Visita nuestro sitio SoloLinux.es

MAGAZINE SOLO LIINUX

NASA

## Tu revista, la revista de tod@s

Exa: el sustituto perfecto del comando Is

Instalar **LibreOffice 7.1.3** en Linux Escanear un servidor con ClamAV y LMD integrados

URL amigables con **mod\_rewrite** en Ubuntu 20.04

SystemRescue 8.0.3: Listo para su descarga N°

28

MAYO 2021

Configurar **ZRAM** en Ubuntu y derivados

MANUALES, SCRIPTS, SOFTWARE, HARDWARE, DISTROS LINUX, SEGURIDAD, REDES Y MUCHO MAS EN LA WEB...

# EDITORIAL

## Bienvenido a la Revista SOLOLINUX

Buenos días, tardes o noches, dependiendo del lugar del mundo donde se encuentren ahora mismo.

Os presentamos el número 28 de la Revista SoloLinux.

Un numero mas que sumamos a nuestra colección, gracias por seguir confiando en nosotros. Nos gustaría tener alguna colaboración mas para la revista en forma de OPINIONES o con artículos

Sin mas **quiero agradecer a todos** los que hacéis posible que esta revista siga adelante.

Personalmente agradezco a Sergio todo su trabajo en la multitud de artículos que realiza a lo largo del mes para que esta revista pueda tener suficiente información mes a mes.

#### Gracias a TOD@S

Compartan esta revista en sus redes sociales o web. Revista digital **SOLOLINUX MAGAZINE**. Tu revista, la revista de todos.

## Equipo SOLOLINUX

Compartan esta revista en sus redes sociales o web. Revista digital **SOLOLINUX MAGAZINE**.

Tu revista, la revista de todos.

Esta revista es de **distribución gratuita**, si lo consideras oportuno puedes ponerle precio. Tu también puedes ayudar, contamos con la posibilidad de hacer donaciones para la REVISTA, de manera muy simple a través de **PAYPAL** 

> AYUDANOS A SEGUIR CRECIENDO

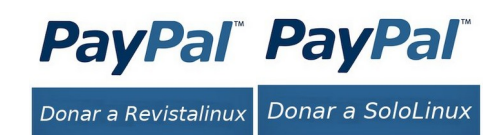

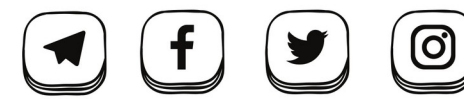

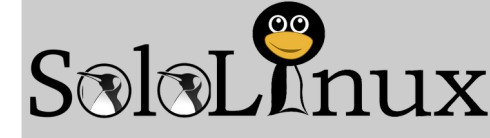

## Editorial

 Adrián Almenar (Edición y diseño de la revista)
 e-mail: adrian@sololinux.es

## Redacción

- Sergio G. B. (Administrador y redactor artículos SoloLinux)
   e-mail: info@sololinux.es
- Henry G. R. (Redactor artículos SoloWordPress)
   e-mail: info@solowordpress.es

## Diseño Portada

Karina Fernández @karyfernandez.design

## Publicidad

Quieres poner publicidad en la revista, ahora puedes hacerlo de forma muy simple, llegando a todo el mundo con esta revista digital de software libre y GNU/Linux en ESPAÑOL

#### CON SOLOLINUX MULTIPLICARAS TUS CLIENTES

Para mayor información escribe un e-mail a: adrian@sololinux.es

## Contacto

Para cualquier consulta sobre la revista, publicidad o colaboraciones escribir un email a:

adrian@sololinux.es

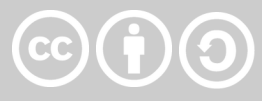

Este obra se publica bajo una licencia de Creative Commons Atribución-CompartirIgual 4.0 Internacional (CC BY-SA 4.0)

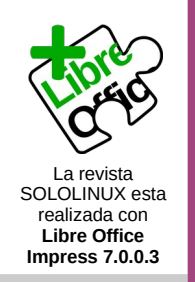

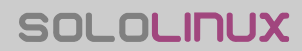

designed by 🖄 freepik

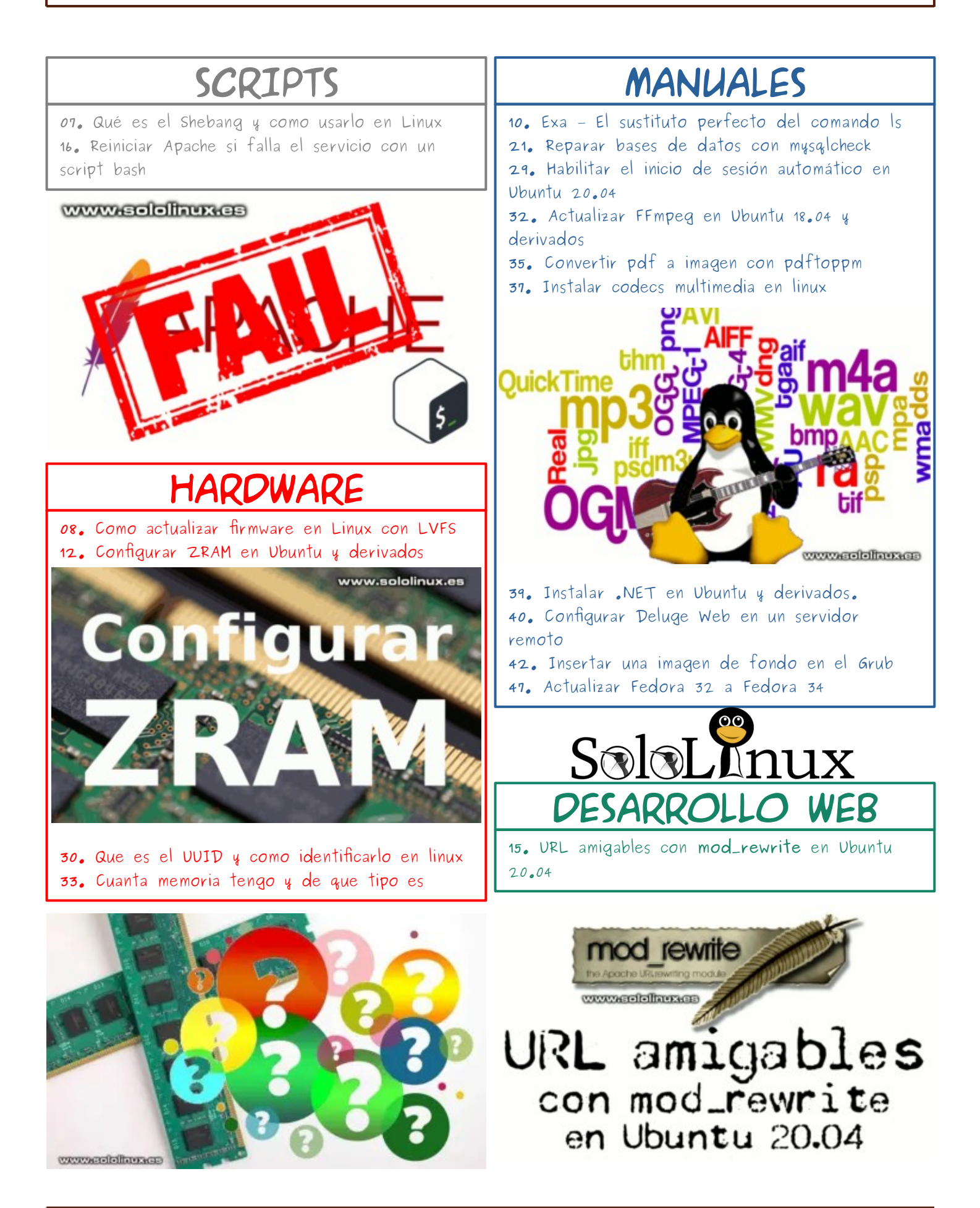

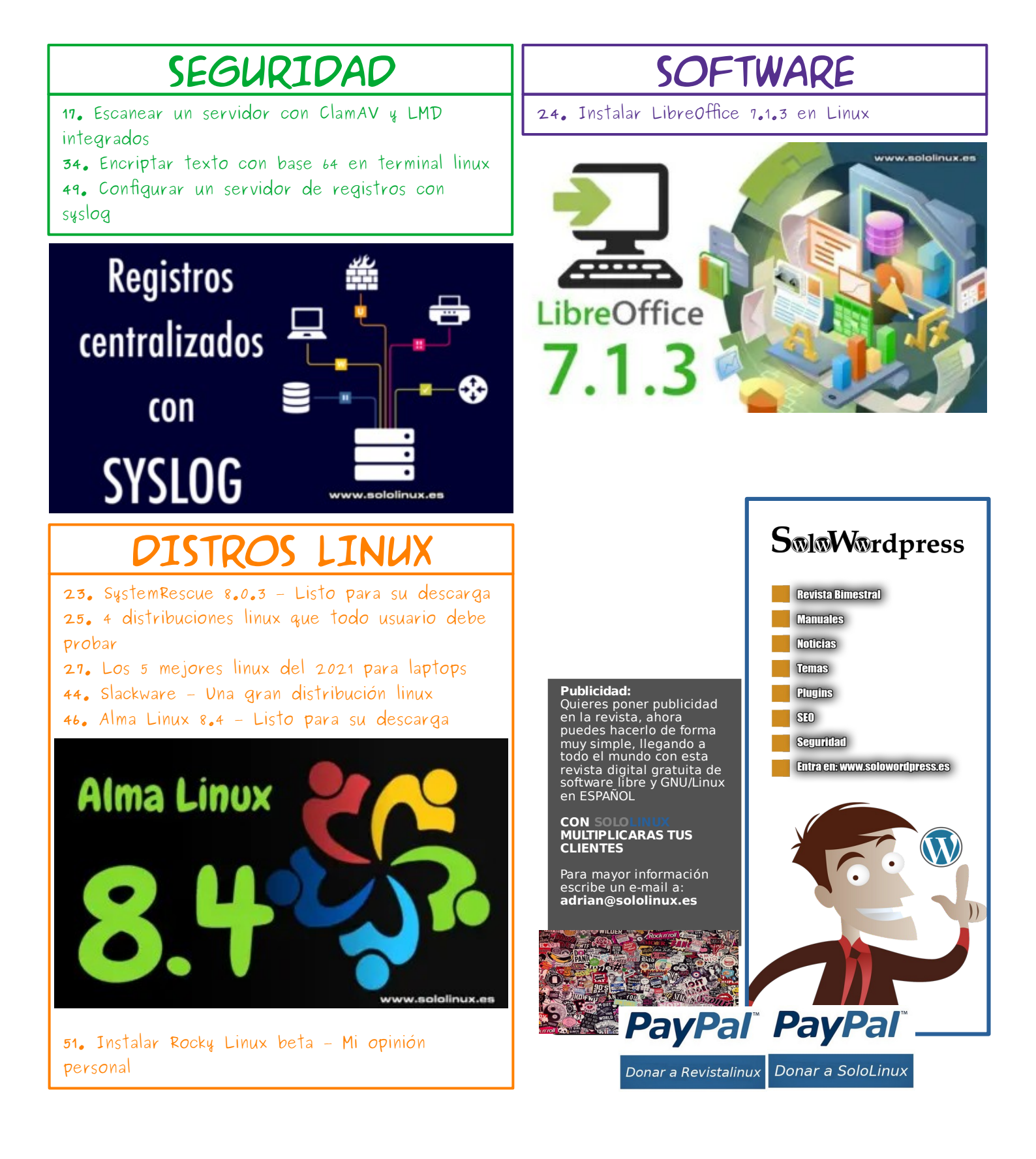

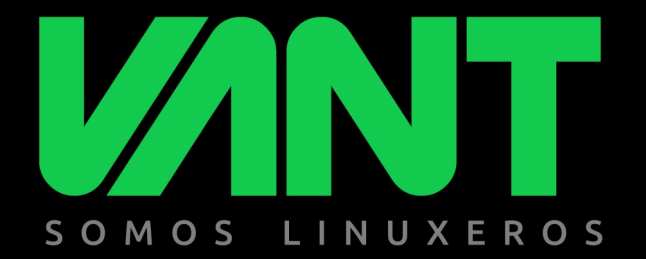

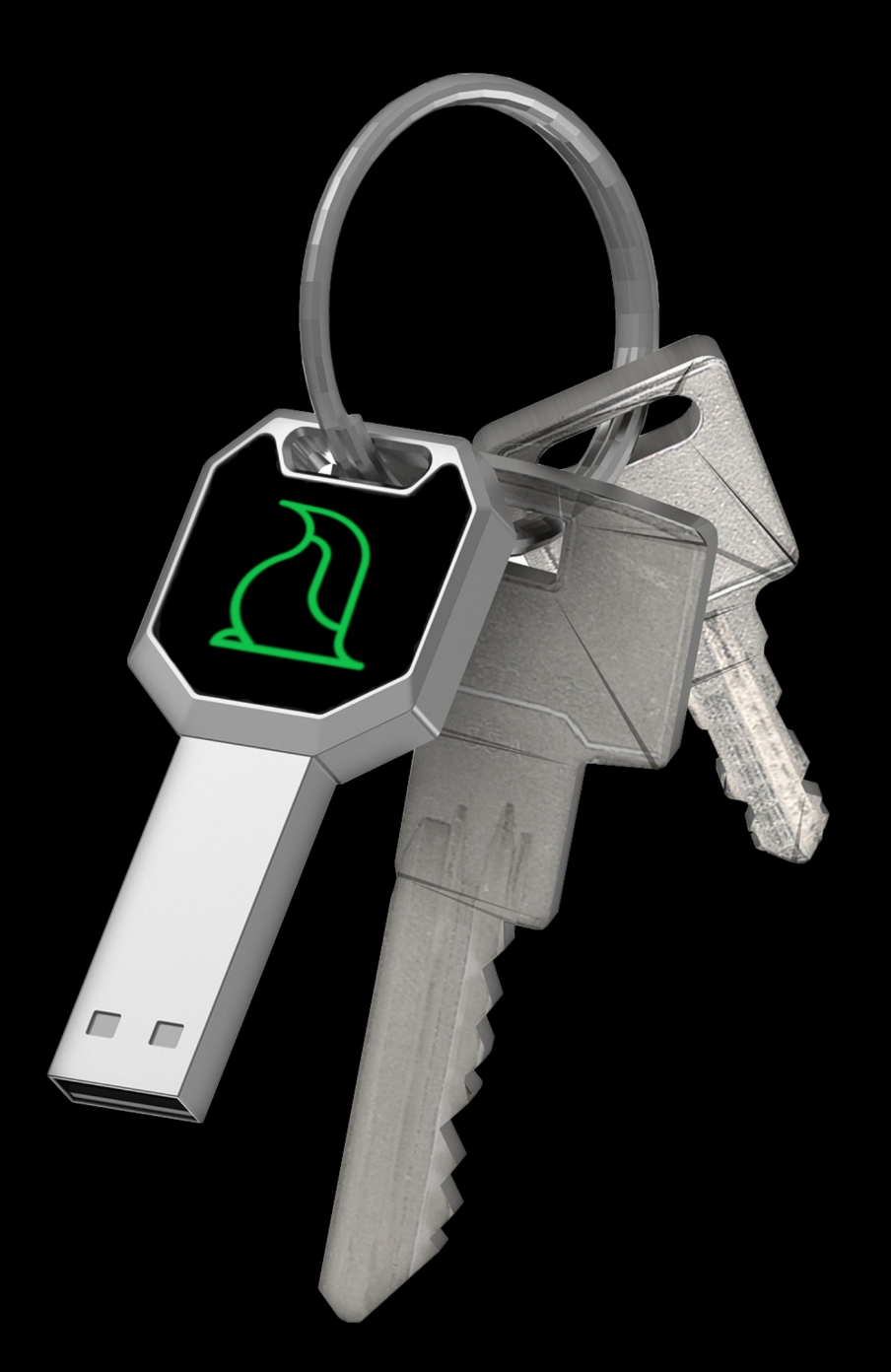

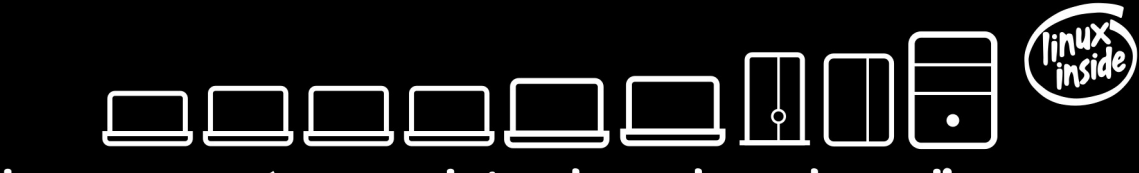

la gama más completa de ordenadores linuxeros

# @vantpc @vantpc\_es @t.me/vantpc

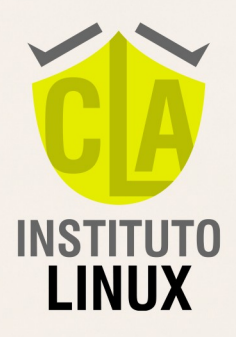

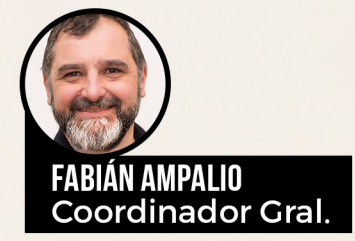

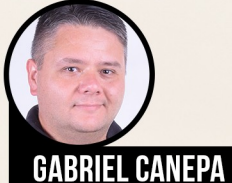

GABRIEL CANER Tutor

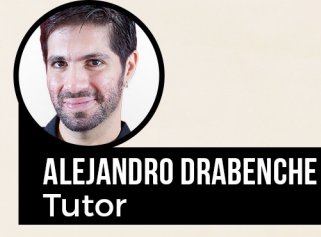

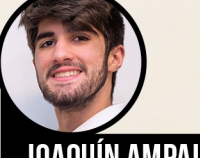

JOAQUÍN AMPALIO Tutor

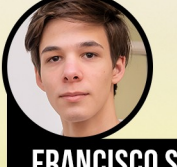

FRANCISCO SANDALINAS Tutor

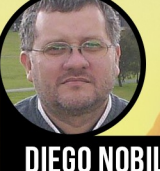

DIEGO NOBILE Tutor INICIO 11 DE AGOSTO DE 2021

# INSCRIPCIÓN ABIERTA

# EXPERTO EN Administración y seguridad en redes linux

-6MESESDEDURACIÓN-

+54 9 11 6969 9993

espania@carreralinux.com.ar

0

www.carreralinux.es

Linux Professiona Institute

APPROVED TRAINING PARTNER

-

**XFRD** 

LINUX

AUTHORIZED TRAINING

## Qué es el Shebang y como usarlo en Linux

**E**I **Shebang (#!)**, es un conjunto de caracteres compuesto por una almohadilla y un final de exclamación; que se utiliza para indicar al sistema, a qué intérprete de comandos se debe llamar.

Si eres un recién llegado a linux, debes saber que un **intérprete de comandos**, es una herramienta que lee los comandos ingresados en la terminal de linux. Probablemente tienes instalado **bash**, pero existen otras opciones como por ejemplo Fsh, Zsh o Ksh. En este **enlace**, se explica como verificar el intérprete de comandos instalado en tu sistema.

*Валарана* материализатияния материализатияния 

El intérprete lee los comandos y ejecuta su función. Pero claro, dependiendo de tu sistema y sobre todo en scripts, debemos indicar qué interprete de comandos debes usar. Esto lo podemos indicar con los caracteres «#!», o sea... el shebang.

## www.sololinux.es

## Qué es el Shebang y como usarlo en linux

Implementar el indicador es muy sencillo, tan solo tienes que recordar la ruta e insertarlo en la primera línea del script. Algunos ejemplos...

#!/bin/bash
#!/bin/zsh
#!/bin/tcsh
#!/bin/tcsh
#!/usr/bin/perl

En nuestro ejemplo creamos el típico script sh, de «Hola mundo» en bash.

Creamos el archivo.

echo "Hola SoloLinux"

sudo nano hola.sh

En la primera línea escribimos el indicador de intérprete (Shebang).

#!/bin/bash

Ahora insertamos «Hola SoloLinux», que lo reproduciremos con el comando echo.

| Guarda el archivo y cierra el editor. Puedes ejecutar el script, con                                                                                                    |
|----------------------------------------------------------------------------------------------------|
| sudo bash hola.sh                                                                                                    |
| sergio@sololinux:~\$ sudo bash hola.sh<br>Hola SoloLinux<br>sergio@sololinux:~\$                                                                                                    |
| Nota final #!                                                                                                    |
| El <b>uso de Shebang</b> , hace que la administración del<br>sistema sea mucho más simple, ya que nos permite<br>elegir el intérprete o incluso el lenguaje a ejecutar en el<br>contenido de los archivos, como <b>perl</b> o <b>Phython</b> . |
|                                                                                                    |

## Como actualizar firmware en Linux con LVFS

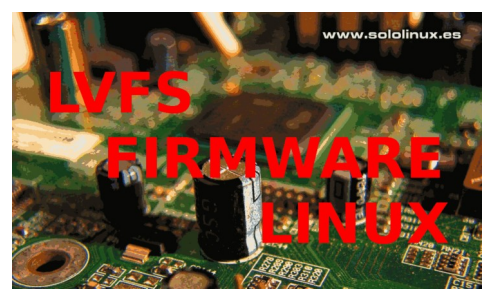

Linux Vendor Firmware Service, más conocido como LVFS. Es un servicio de almacenaje y distribución de firmware, que se ofrece a los desarrolladores de hardware comprometidos con Linux, en el cual pueden añadir sus firmware actualizados del hardware compatible con sistemas Linux.

Siempre se ha comentado en los mentideros, que los usuarios de Linux no teníamos acceso a los nuevos firmware. Algo realmente falso, lo que sucedía es que la tarea era compleja. Con LVFS todo ha cambiado, podrás actualizar firmware en Linux de manera rápida y sencilla.

Si revisas la **lista de dispositivos compatibles**, observarás que proveedores como Lenovo o Dell están agregando nuevos dispositivos casi a diario, otros como HP, parece que se lavan las manos a pesar de distribuir máquinas con **FreeDos**. En el artículo de hoy, aprendemos a instalar y usar el demonio de la herramienta, que nos ayudara en la operación de **actualizar firmware en Linux**.

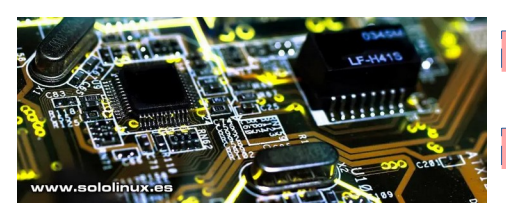

## Como actualizar firmware en linux con LVFS

Antes de comenzar, te aviso que es posible que aún no exista ninguna actualización para tu hardware, dicho esto continuamos. La **herramienta LVFS** se desarrolló principalmente para operar en consola, pero también existen **GUI** con sus mismas capacidades además de ser livianas (también instalaremos la interfaz gráfica). Vemos como operar con las dos opciones.

## Instalar LVFS en Linux

#### Instalar LVFS en Ubuntu, Linux Mint y derivados

sudo add-apt-repository ppa:starlabs/ppa
sudo apt update
sudo apt install fwupd fwupd-gui

#### Instalar LVFS en Debian y derivados

# Copiamos el repo de Ubuntu. # Sustituye focal por la version equivalente en Debian. echo "deb http://ppa.launchpad.net/starlabs/ppa/ubuntu focal main" | sudo tee a /etc/apt/sources.list.d/starlabs-ubuntu-ppa-focal.list sudo apt-key adv --keyserver keyserver.ubuntu.com --recv-keys 17A20BAF70BEC3904545ACFF8F21C26C794386E3 sudo apt update sudo apt install fwupd fwupd-gui

#### Instalar LVFS en Arch Linux, Manjaro y derivados

sudo pacman -Sy fwupd-git gnome-firmware

#### Instalar LVFS en Fedora y derivados

sudo dnf install fwupd gnome-firmware

#### Instalar LVFS en Open Suse y derivados

sudo zypper install fwupd gnome-firmware

Una vez instalada la herramienta, la activamos y habilitamos.

sudo systemctl start fwupd
sudo systemctl enable fwupd

## Uso de LVFS

Mi recomendación es que utilices el modo consola, fácil y rápido pero tú decides.

#### Actualizar firmware en terminal

Para buscar posibles actualizaciones, ejecuta el siguiente comando.

sudo fwupdmgr refresh

## Ahora actualizamos si es necesario.

sudo fwupdmgr update

La actualización del firmware se instalará **cuando reinicies el sistema**. Puede tardar entre dos y tres minutos en completarse. No apagues la máquina durante el proceso, tu dispositivo puede quedar inutilizado si se apaga el sistema.

## Como actualizar firmware en linux con LVFS

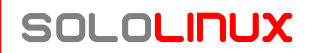

Existen otras opciones de la herramienta, que también te resultaran de mucha utilidad.

| <pre># Mostrar los dispositivo<br/>sudo fwupdmgr get-devices<br/># Actualizar los metadato<br/>sudo fwupdmgr refresh<br/># Nos indica para que dis<br/>sudo fwupdmgr get-updates<br/># Descargar y aplicar la<br/>sudo fwupdmgr update<br/># Historial de actualizad<br/>sudo fwupdmgr report-hist<br/># Borrar historial de act<br/>sudo fwupdmgr clear-histo</pre> | s detectados<br>d de LVFS<br>positivos existen actualizaciones<br>actualizacion<br>iones<br>ory<br>ualizaciones<br>ry                                                                                                    |  |
|----------------------------------------------------------------------------------------------------|----------------------------------------------------------------------------------------------------|--|
| sergio@sololinux:~\$ sudo<br>HP Laptop 19-xx0xx                                                                                                    | fwupdmgr get-devices                                                                                                    |  |
| -LITEON CV8-8E512-HP:<br>Device ID:<br>Summary:<br>Current version:<br>Serial Number:<br>GUIDs:<br>Device Flags:                                                                                                    | df24e4ff1af516b7c30ec99405c9315e8cdfdab7<br>SSD Drive<br>V881<br>002949101DPC<br>f3bef1d2-7549-5ed0-a1d4-1ad21e5f1451 ← IDE\LITEON_CV8-8E512-HPV881<br>658dec0f-3cc7-5223-bee6-78507a1d0840 ← IDE\0LITEON_CV8-8E512-HPV881<br>335637a7-ba12-57eb-85d8-1ec4e8aad1b1 ← LITEON CV8-8E512-HP<br>Internal device<br>Updatable<br>Requires AC power<br>Needs a reboot after installation<br>Device is usable for the duration of the update |  |
| System Firmware:<br>Device ID:<br>Current version:<br>Vendor:<br>GUID:<br>Device Flags:                                                                                                    | b36f11842ab3d3fe23bcff85ade8600ead9c443c<br>15.101.0<br>HP (DMI:Insyde)<br>9d1a75ed-b8a0-4d63-9147-b4f344ac9309<br>• Internal device<br>• Updatable<br>• Requires AC power<br>• Needs a reboot after installation<br>• Cryptographic hash verification is available<br>• Device is usable for the duration of the update                                                                                                    |  |

Enabling this functionality is done at your own risk, which means you have to contact your o riginal equipment manufacturer regarding any problems caused by these updates. Only problems with the update process itself should be filed at https://bugs.centos.org/. Agree and enable the remote? [Y|n]: y etching metadata https://cdn.fwupd.org/downloads/firmware.xml.gz GLib-GIO-<mark>Message:</mark> 18:22:14.356: Using the 'memory' GSettings backend. Your settings will no t be saved or shared with other applications. [\*\*\*\*\*\* \*\*\*\*\*\*\*\*\*\*\*\*\*\*\* Downloading... etching signature https://cdn.fwupd.org/downloads/firmware.xml.gz.asc

Authenticating…

#### Actualizar firmware con interfaz gráfica

Dependiendo de tu distribución Linux, el nombre del front-end de la herramienta puede variar. Búscalo en tu menú de aplicaciones, normalmente incluye la palabra «firmware». En nuestro caso «Firmware Update», y como podrás verificar tu mismo no tiene ninguna complicación, más fácil imposible (algunas distros lo traen por defecto).

Nota: Actualizar firmware es un proceso rápido y común, aún siendo así, puede suponer un peligro para el

www.sololinux.es

dispositivo actualizable en caso de interrupción del proceso. Si algo funciona, no lo toques.

≡ \_ ¤ ×

Update checksums

Firmware Update

Current Version 15.101.0 Vendor HP (DMI:II

GUID 9d1a75ed-b8a0-4d63-9147-b4f344ac9309

eclsum No release found for version 13.101.0 Flags (B) Internal device Vupdatable (B) Requires AC power (Cyptographic hash verification is available (Cyptographic hash verification is available (Cyptographic for the duration of the updatable) (Cyptographic hash verification is available) (Cyptographic hash verification is available) (Cyptographic hash verification of the updatable) (Cyptographic hash verification of the updatable) (Cyptographic hash verification is available) (Cyptographic hash verification is available) (C

e checksum No release found for version 15.101.0

## MANUALES

## Exa - El sustituto perfecto del comando Is

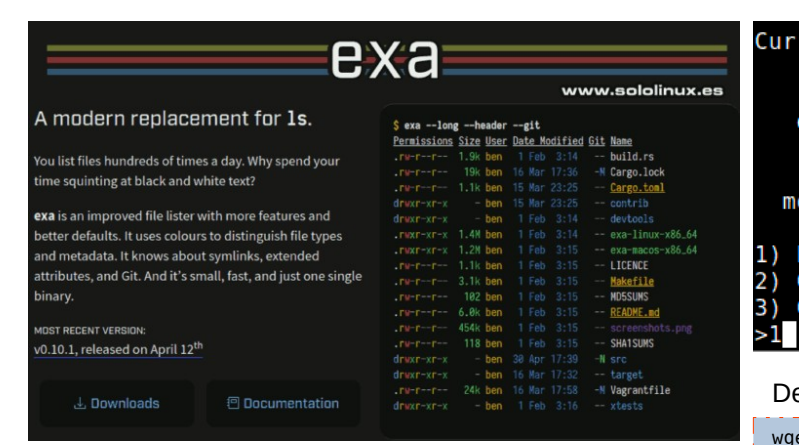

**Exa**, es un listador de archivos mejorado que asalta nuestros **sistemas linux**, queriendo ser el sustituto del veterano **comando Is**. Viene con funciones avanzadas, además, es incluso más fácil de usar que **Is**.

Separa el tipo de información por colores, para facilitar una rápida identificación. También nos informa de los **enlaces simbólicos**, atributos extendidos y recursividad en directorios, que podemos visualizar en vista de árbol.

# Exa – El sustituto perfecto del comando Is

Si tienes la versión más moderna de tu Linux preferido, posiblemente ya lo tienes en los repositorios oficiales. Puedes instalar Exa con los siguientes comandos.

```
# Debian, Ubuntu y derivados
sudo apt install exa
# Fedora, Rhel, CentOS, Alma Linux y derivados
sudo dnf install exa
# Arch Linux, Manjaro y derivados
sudo pacman -S exa
# Open Suse y derivados
sudo zypper install exa
# Gentoo y derivados
sudo emerge sys-apps/exa
# Alpine Linux
sudo apk add exa
```

No te engañes, si no usas una **versión rolling** o repositorios aun inestables, probablemente no aparezca en tus repositorios oficiales. Tranquilo, lo instalamos manualmente, pero antes debes saber que esta aplicación está escrita en **Rust**, por tanto primero instalamos este excelente lenguaje de programación.

sudo curl https://sh.rustup.rs -sSf | sh

Cuando te pregunte, pulsa el número 1 y la tecla enter.

EXa

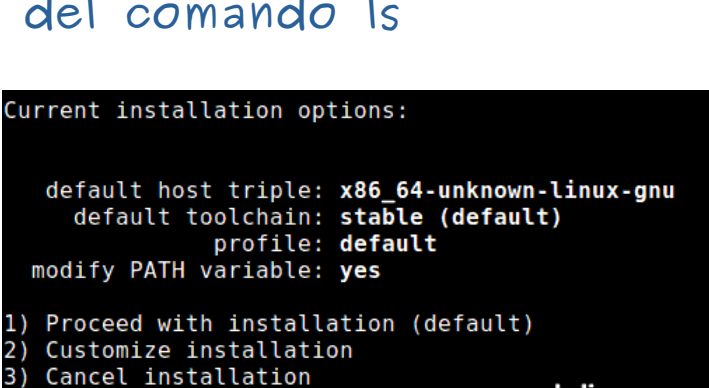

www.sololinux.es

Descargamos la última versión disponible.

wget
https://github.com/ogham/exa/releases/download/v0.10.0/exalinux-x86\_64-v0.10.0.zip

Ahora, descomprimimos y movemos el binario.

| unzip exa-linux-x86_64-v0.10.0.zip<br>sudo mv bin/exa /usr/local/bin/exa                                                                                                    |
|----------------------------------------------------------------------------------------------------|
| <pre>root@sololinux:# unzip exa-linux-x86_64-v0.10.0.zip<br/>Archive: exa-linux-x86_64-v0.10.0.zip<br/>inflating: completions/exa.bash<br/>inflating: completions/exa.zsh<br/>inflating: completions/exa.fish<br/>inflating: man/exa.1<br/>inflating: man/exa_colors.5<br/>inflating: bin/exa<br/>root@sololinux:# sudo mv bin/exa /usr/local/bin/exa<br/>root@sololinux:#</pre> |

Una vez termine la instalación, ya puedes ejecutar el siguiente comando.

| exa                          |            |           |                  |
|------------------------------|------------|-----------|------------------|
| sergio@sololin               | ux:~\$ exa |           |                  |
|                              | Escritorio | Música    | Viber            |
| completions                  |            | Plantilla | S                |
| Database.kdbx                |            | Público   | Vídeos           |
| Databases.db                 | Imágenes   | rtl8723de |                  |
| Descargas                    | libera.sh  | rtw88     |                  |
| Documentos<br>sergio@sololin | 1ux:~\$    | usr       | www.sololinux.es |
|                              |            |           |                  |

Otro ejemplo...

| exa -l           |            |     |       |              |
|------------------|------------|-----|-------|--------------|
| sergio@sololinux | :~\$ exa - | 1   |       |              |
| .rw-rr 10k       | seraio 5   | Apr | 12:59 |              |
| drwxr-xr-x -     | root 5     | Mav | 19:05 |              |
| .rw-rw-r 25k     | sergio 18  | Mar | 21:36 |              |
| .rw-rr 20k       | sergio 12  | sep | 2020  | Databases.db |
| drwxr-xr-x -     | sergio 5   | May | 12:23 | Descargas    |
| drwxr-xr-x -     | sergio 26  | Feb | 19:14 | Documentos   |
| drwxr-xr-x -     | sergio 5   | May | 19:12 | Escritorio   |
| .rw-rw-r 5,3k    | sergio 1   | May | 11:38 |              |
| .rw-rw-r 64      | sergio 3   | May | 13:05 |              |
| drwxr-xr-x -     | sergio 3   | Feb | 21:12 | Imágenes     |
| .rw-rr 2,0k      | sergio 7   | dic | 2020  |              |
| drwxr-xr-x -     | root 5     | May | 19:05 |              |
| drwxr-xr-x -     | sergio 13  | Feb | 12:52 | Música       |
| drwxr-xr-x -     | sergio 2   | sep | 2020  | Plantillas   |
| drwxr-xr-x -     | sergio 30  | Apr | 10:56 | Público      |
| drwxr-xr-x -     | root 2     | sep | 2020  | rtl8723de    |
| drwxrwxr-x -     | sergio 16  | sep | 2020  | rtw88        |
| drwxr-xr-x -     | root 18    | Mar | 10:34 | usr          |
| drwx             | sergio 11  | sep | 2020  |              |
| drwxrwxr-x -     | sergio 5   | May | 12:15 |              |
| drwxr-xr-x -     | sergio 5   | May | 19:12 | Vídeos       |
| sergio@sololinux | :~\$       |     |       |              |
|                  |            |     |       |              |

SOLOLINUX

También permite obtener información de un archivo o directorio específico.

exa -l archivo

| <pre>sergio@sololinux:~\$ exa</pre> | -l libera.sh         |
|-------------------------------------|----------------------|
| .rw-rr- 2,0k sergio                 | 7 dic 2020 libera.sh |
| sergro@sococrnux:~\$                |                      |

Con varias opciones y filtros a la vez.

| exa -bghHliS                                                                                                    |                                          |                                              |                                    |                                                      |                                                       |                                                       |                                                     |                                   | <br> |  |
|----------------------------------------------------------------------------------------------------|------------------------------------------|----------------------------------------------|------------------------------------|------------------------------------------------------|-------------------------------------------------------|-------------------------------------------------------|-----------------------------------------------------|-----------------------------------|------|--|
| exa -bgnntts<br>sergio@sololinux:~\$<br>inode Permissions<br>4980978 .rw-rr<br>4991589 drwxr-xr-x<br>4980760 .rw-rw-r<br>4980763 drwxr-xr-x<br>4980763 drwxr-xr-x | exa -<br>Links<br>1<br>2<br>1<br>1<br>10 | bghHli<br>Size<br>9,8Ki<br>-<br>25Ki<br>20Ki | S<br>Blocks<br>24<br>-<br>56<br>40 | User<br>sergio<br>root<br>sergio<br>sergio<br>sergio | Group<br>sergio<br>root<br>sergio<br>sergio<br>sergio | Date M<br>5 Apr<br>5 May<br>18 Mar<br>12 sep<br>5 May | odified<br>12:59<br>19:05<br>21:36<br>2020<br>12:23 | Name<br>Databases.db<br>Descargas | <br> |  |
| 4980766 drwxr-xr-x<br>4980762 drwxr-xr-x                                                                                                    | 8                                        | -                                            | -                                  | sergio                                               | sergio                                                | 26 Feb                                                | 19:14                                               | Documentos<br>Escritorio          |      |  |
| 4985045 .rw-rw-r<br>4981284 .rw-rw-r                                                                                                    | 1                                        | 5,2Ki<br>64                                  | 16<br>8                            | sergio<br>sergio                                     | sergio<br>sergio                                      | 1 May<br>3 May                                        | 11:38<br>13:05                                      | 2001 000 00                       |      |  |
| 4980768 drwxr-xr-x<br>4984706 .rw-rr                                                                                                    | 4<br>1                                   | -<br>1,9Ki                                   | -<br>8                             | sergio<br>sergio                                     | sergio<br>sergio                                      | 3 Feb<br>7 dic                                        | 21:12<br>2020                                       | Imágenes<br>libera.sh             |      |  |
| 4991622 drwxr-xr-x<br>4980767 drwxr-xr-x                                                                                                    | 2                                        | -                                            | -                                  | root<br>sergio                                       | root<br>sergio                                        | 5 May<br>13 Feb                                       | 19:05<br>12:52                                      | Música                            |      |  |
| 4980764 drwxr-xr-x<br>4980765 drwxr-xr-x                                                                                                    | 2                                        | -                                            | -                                  | sergio<br>sergio                                     | sergio<br>sergio                                      | 2 sep<br>30 Apr                                       | 2020                                                | Plantillas<br>Público             |      |  |
| 4980829 drwxr-xr-x<br>4987862 drwxrwxr-x<br>4981059 drwxr-xr-x                                                                                                    | о<br>З<br>з                              | -                                            | -                                  | sergio                                               | sergio                                                | 16 sep                                                | 2020                                                | rtw88                             |      |  |
| 5768528 drwx<br>5381410 drwxrwxr-x                                                                                                    | 6<br>3                                   | -                                            | -                                  | sergio<br>sergio                                     | sergio<br>sergio                                      | 11 sep<br>5 May                                       | 2020                                                | 051                               |      |  |
| 4980769 drwxr-xr-x<br>sergio@sololinux:~\$                                                                                                    | 21                                       | -                                            | -                                  | sergio                                               | sergio                                                | 5 May                                                 | 19:12                                               | Vídeos                            |      |  |

Si lo ejecutas en tu sistema lo verás con distinción por colores.

## Puedes conocer todas las opciones y filtros disponibles (que son muchos), en su GitHub oficial.

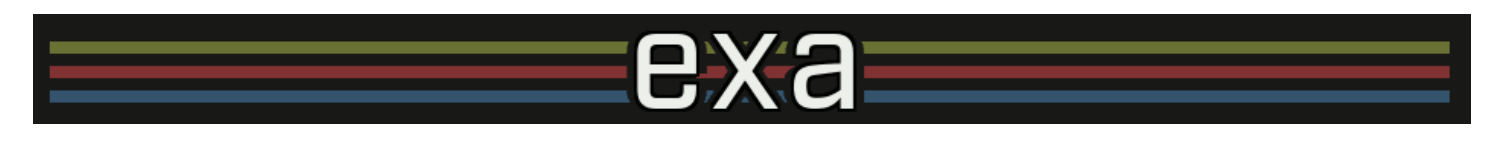

Solo Local Solo Linux - Canal Solo Wordpress

Chat de SoloLinux en Telegram

## Configurar ZRAM en Ubuntu y derivados

**ZRAM** es una solución que mejora el rendimiento de tu máquina, a base de evitar la paginación en disco, usando en su lugar un dispositivo de bloques comprimidos en la **memoria RAM**.

La configuración por defecto de ZRAM, es válida en la mayoría de los casos. Pero tal vez tu sistema sea un tanto especial y, es posible que quieras configurar el tamaño máximo dedicado de la RAM a la ZRAM; Cambiar el algoritmo de compresión de datos y, si deberías realizar estas modificaciones o no.

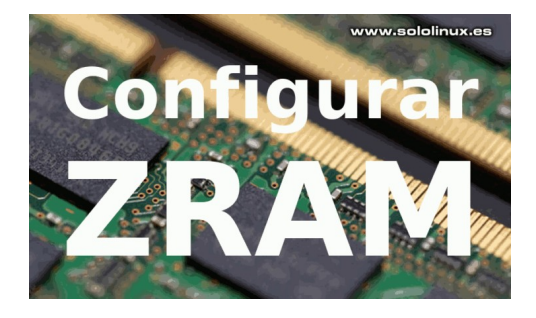

## Configurar ZRAM en Ubuntu y derivados

Es evidente que debes tener ZRAM instalado en tu sistema.

sudo apt update sudo apt install zram-config sudo reboot

## Cuando configurar ZRAM

- Si estás trabajando con archivos multimedia y video, estos apenas son comprimibles. En este caso, será mejor reducir el tamaño de la ZRAM y aumentar el tamaño real de la swap.
- Si por el contrario, trabajas con grandes bases de datos u otros tipos de archivo con datos, estos sí que aceptan altas tasas de compresión. Puedes mejorar la respuesta de tu sistema, aumentando el tamaño de ZRAM.

## Verificar ZRAM

SOLOLINUX

Por defecto, los valores predeterminados de ZRAM establecen la mitad de la **RAM** en particiones de 1 Giga. Una para cada núcleo de su CPU. Puedes verificarlo con el siguiente comando.

| cat /proc/swaps                                                                                                    |                                                                                                    |
|----------------------------------------------------------------------------------------------------|----------------------------------------------------------------------------------------------------|
| <pre>sergio@sololinux:~\$ cat /proc/swaps Filename Type Size Used Priority /swapfile /dev/zram0 /dev/zram1 /dev/zram2 /dev/zram3 sergio@sololinux:~\$</pre> | file 4195480 0 -2<br>partition 1048870 19264 5<br>partition 1048870 18880 5<br>partition 1048870 16520 5<br>partition 1048870 12185 5 |

En el ejemplo anterior, nuestra máquina tiene una **swap** de 4 Gigas y una memoria RAM de 8, por tanto se establecen cuatro particiones de 1 Giga cada una, para operar como **ZRAM**. Tal vez tus necesidades sean diferentes, en ese caso puedes **configurar ZRAM** para que se ajuste a tus labores.

Otro ajuste que vale la pena considerar, es el algoritmo de compresión utilizado por ZRAM. De forma predeterminada, se usa **LZO** o **LZO-RLE**, que es ligero y consume poca CPU. Sin embargo, en las CPU más modernas puedes probar el algoritmo **ZSTD**, que ofrece mejores tasas de compresión.

Puedes verificar el algoritmo de compresión, con el siguiente comando:

| zramctl                                                                                                    |                                                                                                    |
|----------------------------------------------------------------------------------------------------|----------------------------------------------------------------------------------------------------|
| NAME ALGORITHM DISKSIZE DATA COMPR TOTAL STREAMS MOUNTF<br>/dev/zram0 lzo 960,4M 26,9M 149,3K 552K 2 [SWAP]                                                              | POINT<br>]                                                                                                    |
| 1 [   7.6%] 4 [   2.0%]<br>2 [      58.3%] 5 [  1.3%]<br>3 [   3.2%] 6 [  2.0%]<br>Mem[                      2.12G/31.4G]<br>Swp[      110000000000000000000000000000000 | 7 [ 0.0%] 10 [  1.3%]<br>8 [    2.0%] 11 [   3.3%]<br>9 [    4.0%] 12 [   2.0%]<br>Tasks: 75, 361 thr; 1 running<br>Load average: 0.89 0.77 0.86<br>Uptime: 2 days, 00:53:20 www.sololinux.es |

## Modificar el tamaño de ZRAM

Para modificar el tamaño de ZRAM, editamos el archivo «init-zram-swapping».

sudo nano /usr/bin/init-zram-swapping

#### La línea que debemos editar, es:

mem=\$(((totalmem / 2 / \${NRDEVICES}) \* 1024 ))

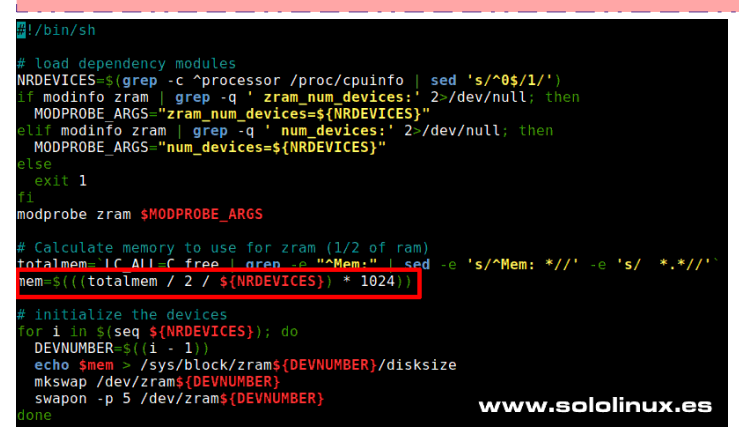

Donde tenemos el valor / 2 /, significa que genera un ZRAM por la mitad de la memoria real. Si lo modificáramos por / 4 /, crearía un tamaño de 1/4 parte del total. No utilices el valor / 1 /, pues dejarías al sistema sin memoria real, ya que se aplicaría a ZRAM el 100%. Como norma general, / 2 / es un valor excelente.

Donde el valor **«1024**», es el valor de cada partición de **ZRAM**. Si quieres aumentar el tamaño, te recomiendo «1536», si por el contrario lo quieres reducir, **«512**» está bien.

- totalmen Memoria total instalada en el sistema.
- *I* **2** Divide la memoria por dos.
- / \${NRDEVICES} Se divide por el número de núcleos del sistema.
- \* 1024 Multiplica el resultado anterior por 1024.

Una vez hayas realizado las modificaciones pertinentes, guarda el archivo, cierra el editor y reinicia el sistema.

sudo reboot

## Modificar el algoritmo de compresión

Puedes verificar el algoritmo actual, con este comando (de una partición ZRAM).

cat /sys/block/zram0/comp\_algorithm

Por defecto nos aparecen todos los permitidos, el que está en uso lo vemos encerrado entre corchetes. Observa la imagen de ejemplo. Nosotros usamos **[lzo-rle]**.

| <pre>sergio@sololinux:~\$ cat</pre> | /sys/block/zram0/comp_ | algorithm   |
|-------------------------------------|------------------------|-------------|
| lzo [lzo-rle] lz4 lz4hc             | 842 zstd               |             |
| sergio@sololinux:~\$                | www.s                  | ololinux.es |

Vamos a cambiar el algoritmo «**Izo-rle**» por «**zstd**». Es más moderno y tenemos suficiente máquina para soportarlo. Para **configurar ZRAM**, modificando el algoritmo abrimos el mismo archivo que anteriormente.

sudo nano /usr/bin/init-zram-swapping

Busca la siguiente línea.

echo \$mem > /sys/block/zram\${DEVNUMBER}/disksize

La copias completa y, la copias justa debajo. Deben quedar así...

```
# initialize the devices
for i in $(seq ${NRDEVICES}); do
    DEVNUMBER=$((i - 1))
    echo $mem > /sys/block/zram${DEVNUMBER}/disksize <---- original
    echo $mem > /sys/block/zram${DEVNUMBER}/disksize <---- copia
    mkswap /dev/zram${DEVNUMBER}
    swapon -p 5 /dev/zram${DEVNUMBER}
done
```

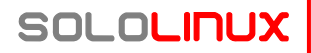

En la primera línea, donde pone **«\$men**», lo borras y escribes el tipo de compresión deseada. En nuestro caso **«zstd»**. Continuando en la primera línea, justo al final vemos **«disksize**». Debes cambiar ese valor por **«comp\_algorithm»**.

La segunda línea la dejamos en su estado original, ya que tomara los valores de la primera. El resultado final debe ser similar al ejemplo propuesto.

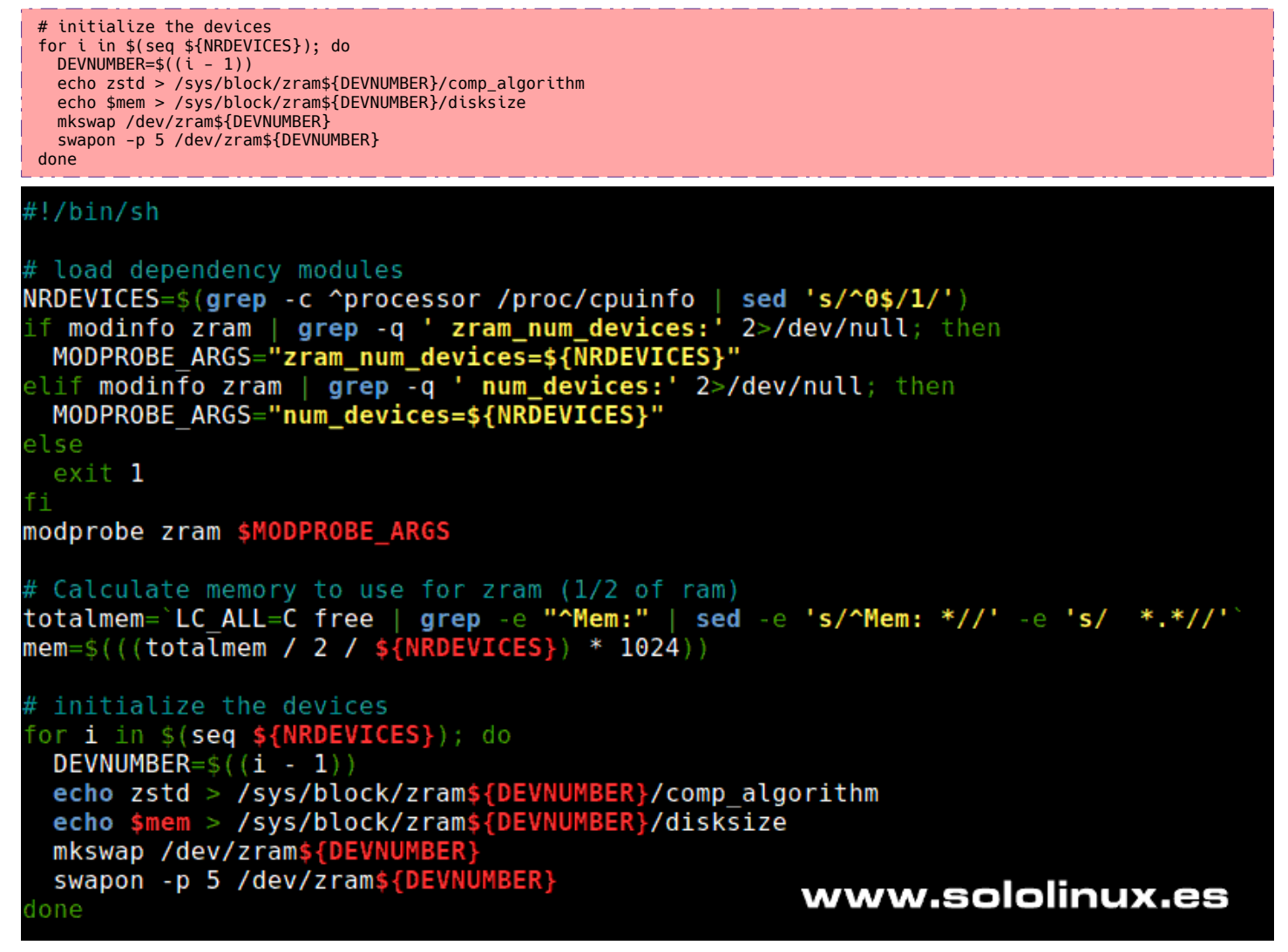

Guarda el archivo y cierra el editor. Para terminar de configurar ZRAM, solo falta reiniciar el sistema.

sudo reboot

## URL amigables con mod\_rewrite en Ubuntu 20.04

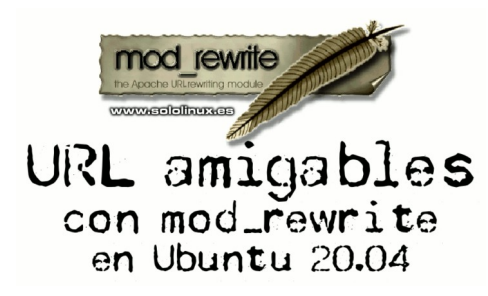

Mod\_rewrite es un módulo de Apache, que utiliza un motor de reescritura basado en reglas. Su principal función es traducir y redirigir la URL indicada a una nueva URL, modificándola si es necesario de forma dinámica. Este efecto se produce antes que el visitante de un sitio web se perciba de ello.

Con mod\_rewrite, puedes reescribir un número ilimitado de reglas, esto nos permite reescribir la URL en función de las variables de entorno, los encabezados HTTP y las variables del servidor, incluyendo la creación de URL amigables.

## URL amigables con mod rewrite en Ubuntu 20.04

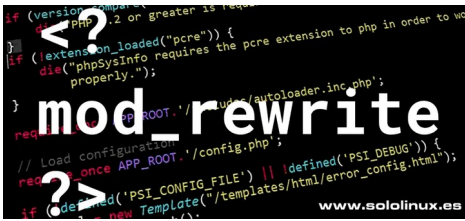

## Actualizar Ubuntu

Comenzamos actualizando nuestro Ubuntu.

sudo apt update sudo apt full-upgrade

## Instalar Apache

Apache suele venir instalado por defecto, si no es tu caso... lo instalas e inicias.

sudo install apache2 -y sudo systemctl start apache2 Una vez termine el proceso, puedes identificar la versión instalada con el siguiente comando.

apache2ctl -v

## Habilitar mod rewrite

oot@sololinuxdemo: oot@sololinuxdemo:~# apache2ctl −v Server version: Apache/2.4.41 (Ubuntu) Server built: 2020-08-12T19:46:17 root@sololinuxdemo:~#

El módulo mod\_rewrite se instala con Apache, pero está deshabilitado. Lo habilitamos y verificamos.

sudo a2enmod rewrite apache2ctl -M | grep rewrite\_module

Si todo es válido, recibirás esta respuesta.

rewrite\_module (shared)

## Habilitar .htaccess

Por defecto, Apache no permite usar el archivo .htaccess. Por tanto, también debemos habilitarlo.

sudo nano /etc/apache2/sites-available/000-default.conf

Copia y pega el siguiente código.

```
<Directory /var/www/html>
        Options Indexes FollowSymLinks MultiViews
        AllowOverride All
        Require all granted
</Directory>
```

Guarda y cierra el archivo, solo falta reiniciar Apache.

#### sudo systemctl restart apache2

438 # Orip compression 439 eTModule mod\_deflate.c> 439 eTModule mod\_eflate.c> 441 # Serout endflate for smapled headers. 442 # Force deflate for smapled headers. 443 eTModule mod\_setenvif.c> 444 et etModule mod\_setenvif.c> 445 eStenviTNoCase ^{Accept-Encoding|X[15]|-{15}|s ^((gzip|deflate)\s\*,7\s\*)+|[X--]{4,13}\$ 445 estEnvITNoCase ^{Accept-Encoding|X[15]|-{15}} (gzip|deflate)\s\*,7\s\*)+|[X--]{4,13}\$ 445 estEnvITNoCase ^{Accept-Encoding|X[15]|-{15}} (gzip|deflate)\s\*,7\s\*)+|[X--]{4,13}\$ 445 estEnvITNoCase ^{Accept-Encoding|X[15]|-{15}} (gzip|deflate)\s\*,7\s\*)+|[X--]{4,13}\$ 445 estEnvITNoCase ^{Accept-Encoding|X[15]|-{15}} (gzip|deflate)\s\*,7\s\*)+|[X--]{4,13}\$ 445 estEnvITNoCase ^{Accept-Encoding|X[15]|-{15}} (gzip|deflate)\s\*,7\s\*)+|[X--]{4,13}} SetChristows ended HAVE\_Accept-Encoding # Don't compress images and other uncompressible content El archivo .htac 447 # Don't comp cess lo debes crear en la raíz </IfM </THOMUSE /ITMOULE/ # Compress all output labeled with one of the following HIME-types <TMOULE and filter.c> AddOutputFilterByType DEFLATE application/atom+xml \ de tu sitio web. www.sololinux.es

implantar una regla mod rewrite, debes insertar...

RewriteEngine On

Antes de

Configurar htaccess

Un buen ejemplo de url amigables, es el que nos propone WordPress.

```
<IfModule mod_rewrite.c>
<lfModule mod_rewrite.c>
RewriteEngine On
RewriteBase /
RewriteRule ^index\.php$ - [L]
RewriteCond %{REQUEST_FILENAME} !-f
RewriteCond %{REQUEST_FILENAME} !-d
RewriteRule . /index.php [L]
</IfModule>
  </IfModule>
```

Otro excelente ejemplo es, si quieres ofrecer carpetas en vez de subdominios en una instalación de WordPress multisitio.

```
RewriteEngine On
RewriteBase /
RewriteRule ^index\.php$ - [L]
```

# add a trailing slash to /wp-admin
RewriteRule ^([\_0-9a-zA-Z-]+/)?wp-admin\$ \$1wp-admin/ [R=301,L]

RewriteCond %{REQUEST\_FILENAME} -f RewriteCond %{REQUEST\_FILENAME} -d RewriteRule ^ - [L] [0R] RewriteRule ^ - [L]
RewriteRule ^([\_0-9a-zA-Z-]+/)?(wp-(content|admin|includes).\*) \$2 [L]
RewriteRule ^([\_0-9a-zA-Z-]+/)?(.\*\.php)\$ \$2 [L]
RewriteRule . index.php [L]

Te recomiendo que revises nuestra, «Guía de .htaccess». SOLOLINUX

## Reiniciar Apache si falla el servicio con un script bash

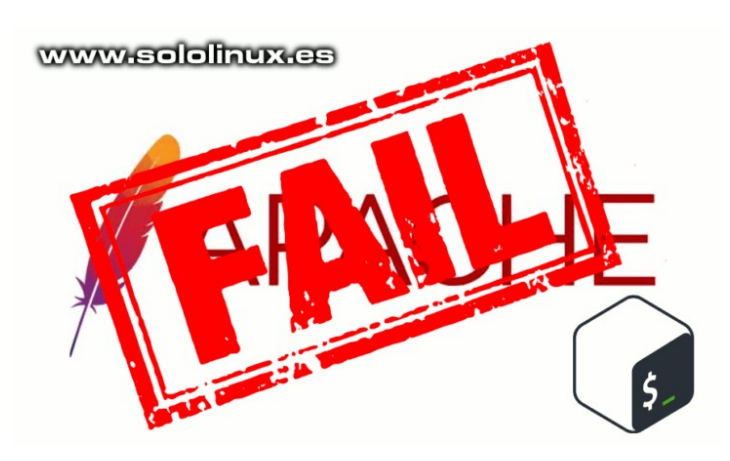

Le pese a quien le pese, Apache sigue siendo el servidor http más utilizado a nivel mundial. Hago este comentario porque últimamente aparecen informaciones, donde se afirma que Nginx ya esta a la misma altura si hablamos de instalaciones.

Realmente esto es falso (o es falso a medias). Lo que ocurre, que ahora mismo se está aprovechando las funciones de **Nginx** como cache, para mejorar el rendimiento de Apache. El servidor real sigue siendo Apache, pero se le incrusta Nginx para que opere como **proxy inverso** cacheando lo que sirve Apache.

Por lo explicado en el párrafo anterior, es común que al analizar un sitio web aparece como **servidor http** Nginx, pero el trabajo principal lo hace Apache.

No es común, pero puede suceder que por algún error inesperado o fallo en el sistema, el servicio que ofrece Apache caiga. En el mini artículo de hoy, crearemos un **script bash** que analizara el servicio cada 5 minutos y, lo reiniciara en cado que detecte un error. También mantendremos un registro, para identificar de forma simple los errores sucedidos.

# Reiniciar Apache si falla el servicio con un script bash

El script es bastante simple. Creamos un directorio específico para él.

sudo mkdir /usr/restApache

#### Ahora el **script bash.**

sudo nano /usr/restApache/restApache.sh

Copia y pega lo siguiente, agregando tus datos reales (dominio o IP).

| #!/bin/bash                                                       |
|-------------------------------------------------------------------|
| <pre># https://www.sololinux.es</pre>                             |
| # Sergio G.B.                                                     |
| # Elige una opcion, domain o server                               |
| # y comenta o descomenta la que corresponda.                      |
| /usr/bin/wgettries=1timeout=30 -0 /dev/null                       |
| https://dominio.es/                                               |
| <pre># /usr/bin/wgettries=1timeout=30 -0 /dev/null IP-de-</pre>   |
| Servidor                                                          |
| if [ \$? -ne 0 ]; then                                            |
| systemctl restart httpd                                           |
| <pre>datetime=`date "+%Y%m%d %H:%M:%S"`</pre>                     |
| <pre>echo \$datetime "Error"&gt;&gt;/var/log/restApache.log</pre> |
| fi                                                                |

Guarda el archivo y cierra el editor.

Ahora lo automatizamos con una **tarea cron**, pero primero le concedemos permisos.

sudo chmod 755 /usr/restApache/restApache.sh

#### Abrimos el archivo de tareas cron.

sudo crontab -e

Copia y pega lo siguiente. Por defecto lo tenemos en 5 minutos, puedes modificar el valor según tus necesidades.

\*/5 \* \* \* \* /usr/restApache/restApache.sh > /dev/null 2>&1

Guarda el archivo y cierra el editor. Imagen de ejemplo.

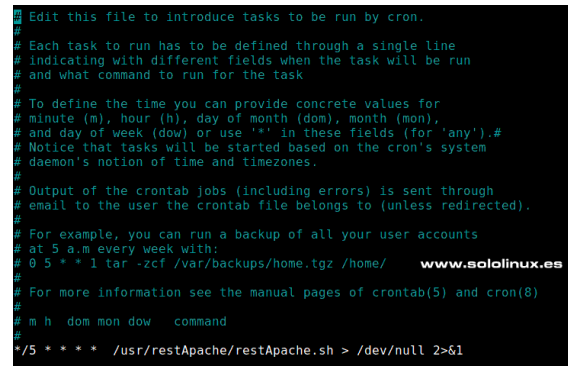

Solo falta reiniciar el servidor, o bien... recargar el servicio.

sudo service cron reload

sergio@sololinux:~\$ sudo service cron reload
 \* Reloading configuration files for periodic command
scheduler cron [ OK ]
sergio@sololinux:~\$

SOLOLINUX

## Escanear un servidor con ClamAV y LMD integrados

Independientemente del uso que le des a tu servidor, es importante que tomes las precauciones pertinentes para proteger los servidores y a quienes los usan.

La primera fórmula, para agregar una capa de protección contra el malware y los virus, es integrar Linux Malware Detect y ClamAV. Esta combinación hace uso de Linux Malware Detect como herramienta de detección de malware y, de ClamAV como potente motor antivirus.

Linux Malware Detect (también conocido como LMD o Maldet), es un escáner de malware desarrollado bajo licencia GNU GPLv2, por **Ryan MacDonald** hace más de una década.

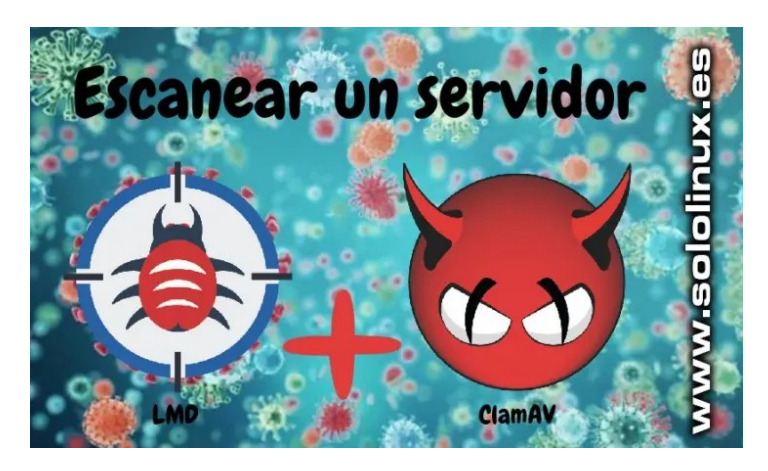

Una de las principales características de LMD es... la detección de contenido malicioso contenido en archivos de sitios web.

En este artículo veremos como integrar LMD con el antivirus ClamAV, de forma que tengamos nuestros servidores protegidos de forma rápida y sencilla, contra **virus y malware**.

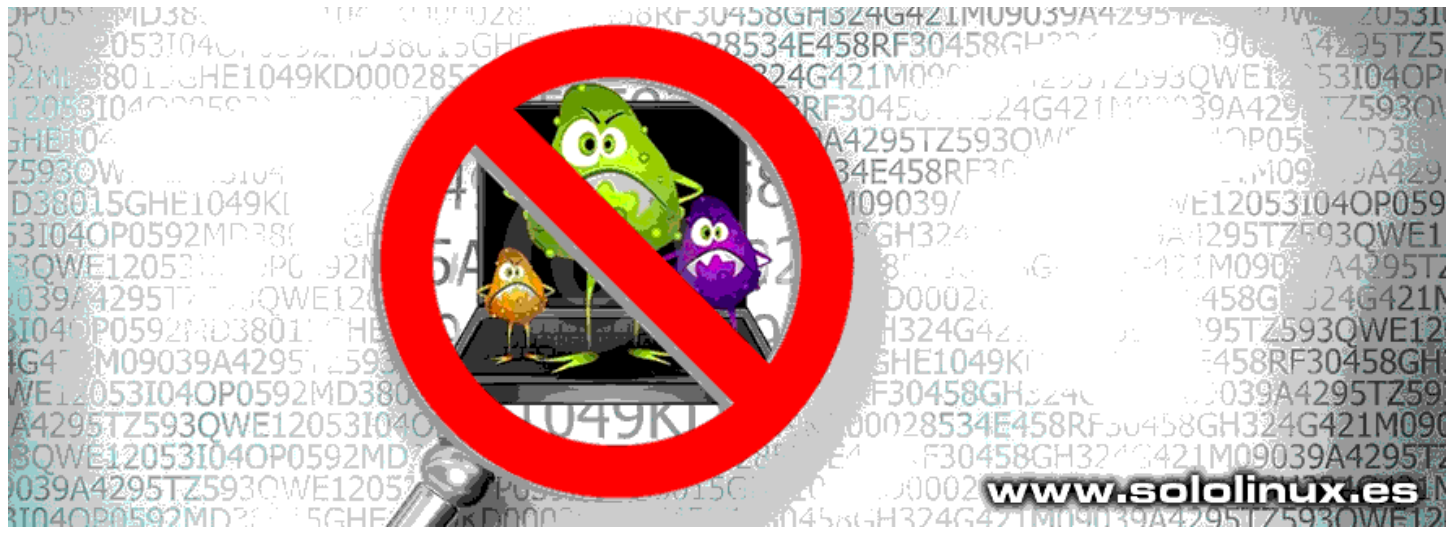

## Escanear un servidor con ClamAV y LMD

Como primer paso descargamos LMD en nuestro servidor o VPS (remoto o local).

wget http://www.rfxn.com/downloads/maldetect-current.tar.gz

Una vez descargada la herramienta, descomprimes el archivo.

#### tar xvzf maldetect-current.tar.gz

```
[root@backslinux ~]# tar xvzf maldetect-current.tar.gz
maldetect-1.6.4/
maldetect-1.6.4/cron.daily
maldetect-1.6.4/files/
maldetect-1.6.4/files/maldet.1
maldetect-1.6.4/files/internals/
maldetect-1.6.4/files/internals/scan.etpl
maldetect-1.6.4/files/internals.conf
maldetect-1.6.4/files/internals/internals.conf
maldetect-1.6.4/files/internals/internals.conf
maldetect-1.6.4/files/internals/internals.conf
maldetect-1.6.4/files/internals/internals.conf
maldetect-1.6.4/files/internals/internals.conf
maldetect-1.6.4/files/internals/internals.conf
maldetect-1.6.4/files/internals/internals.conf
maldetect-1.6.4/files/internals/internals.conf
maldetect-1.6.4/files/internals/internals.conf
maldetect-1.6.4/files/internals/internals.conf
maldetect-1.6.4/files/internals/internals.conf
maldetect-1.6.4/files/internals/internals.conf
maldetect-1.6.4/files/internals/internals.conf
maldetect-1.6.4/files/internals/internals.conf
maldetect-1.6.4/files/internals/internals.conf
maldetect-1.6.4/files/internals/internals.conf
maldetect-1.6.4/files/internals/internals.conf
maldetect-1.6.4/files/internals/internals/internals.conf
maldetect-1.6.4/files/internals/internals/internals.conf
maldetect-1.6.4/files/internals/internals/internals.conf
maldetect-1.6.4/files/internals/internals/inte
```

Como puedes observar en el ejemplo anterior, se genera (en nuestro caso) el directorio «maldetect-1-6-4». Accedes a ella con el siguiente comando.

cd maldetect-1.6.4

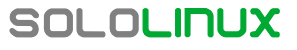

## **Instalar LMD**

Instalamos LMD.

| sudo ./install.sh                                                                                                    |
|----------------------------------------------------------------------------------------------------|
| root@backslinux maldetect-1.6.4]# sudo ./install.sh<br>Created symlink from /etc/systemd/system/multi-user.target.wants/maldet.service to /usr/lib/systemd/system/maldet.service.<br>Linux Malware Detect v1.6.4<br>(C) 2002-2019, R-fx Networks <proj@r-fx.org><br/>(C) 2019, Ryan MacDonald <ryan@r-fx.org><br/>This program may be freely redistributed under the terms of the GNU GPL</ryan@r-fx.org></proj@r-fx.org>                                                                                                    |
| installation completed to /usr/local/maldetect<br>config file: /usr/local/maldetect/conf.maldet<br>exec file: /usr/local/maldetect/maldet<br>exec link: /usr/local/sbin/maldet<br>exec link: /usr/local/sbin/lmd<br>cron.daily: /etc/cron.daily/maldet<br>maldet(2628): {sigup} performing signature update check<br>maldet(2628): {sigup} local signature set is version 201907043616<br>maldet(2628): {sigup} new signature set 202105103601116 available<br>maldet(2628): {sigup} downloading https://cdn.rfxn.com/downloads/maldet-sigpack.tgz |
| naldet(2628): {sigup} downloading https://cdn.rfxn.com/downloads/maldet-cleanv2.tgz<br>naldet(2628): {sigup} verified md5sum of maldet-sigpack.tgz<br>naldet(2628): {sigup} unpacked and installed maldet-clean.tgz<br>naldet(2628): {sigup} unpacked and installed maldet-clean.tgz<br>naldet(2628): {sigup} unpacked and installed maldet-clean.tgz<br>naldet(2628): {sigup} signature set update completed<br>naldet(2628): {sigup} 17256 signatures (14434 MD5   2039 HEX   783 YARA   0 USER)<br>www.sololinux.es                             |

Puedes acceder a su archivo de configuración y, modificarlo según tus necesidades.

sudo nano /usr/local/maldetect/conf.maldet

Por ejemplo, que te envíe correos de alerta.

```
##
# Linux Malware Detect v1.6.4
# (C) 2002-2019, R-fx Networks <proj@r-fx.org>
# (C) 2019, Ryan MacDonald <ryan@r-fx.org>
# This program may be freely redistributed under the terms of the GNU GPL v2
##
#
##
# [ General Options ]
##
# Enable or disable e-mail alerts, this includes application version
# alerts as well as automated/manual scan reports. On-demand reports
# can still be sent using '--report SCANID user@domain.com'.
# [0 = disabled, 1 = enabled]
email_alert="1" <<<-----</pre>
   The destination e-mail addresses for automated/manual scan reports
#
# and application version alerts.
# [multiple addresses comma (,) spaced ]
email_addr="admin@miservidor.es" <<<-----</pre>
# Ignore e-mail alerts for scan reports in which all malware hits
# have been automatically and successfully cleaned.
# [0 = disabled, 1 = enabled]
email_ignore_clean="1"
```

Guarda y cierra el archivo.

## **Instalar ClamAV**

En Debian, Ubuntu y derivados, viene en los repositorios oficiales.

sudo apt install clamav clamav-daemon -y

En CentOS, RHEL, Alma Linux y derivados, debes agregar el repositorio epel.

sudo yum install epel-release -y
# o
sudo dnf install epel-release -y

www.sololinux.es

Ahora...

sudo vum update sudo yum install clamd sudo dnf update sudo dnf install clamd

## Ejecutando prueba de transacción > Paquete clamd.x86\_64 0:0.103.2-1.el7 debe ser instalado Procesando dependencias: clamav-filesystem = 0.103.2-1.el7

| > Procesando dependencias: clamav-lib = 0.103.2-1.el7 para el paquete: clamd-0.103.2-1.el7.x86_64            |
|----------------------------------------------------------------------------------------------------|
| > Procesando dependencias: data(clamav) para el paquete: clamd-0.103.2-1.el7.x86 64                          |
| > Procesando dependencias: libclamav.so.9(CLAMAV_PRIVATE)(64bit) para el paquete: clamd-0.103.2-1.el7.x86_64 |
| > Procesando dependencias: libclamav.so.9(CLAMAV_PUBLIC)(64bit) para el paquete: clamd-0.103.2-1.el7.x86_64  |
| > Procesando dependencias: libclamav.so.9()(64bit) para el paquete: clamd-0.103.2-1.el7.x86 64               |
| > Procesando dependencias: libprelude.so.28()(64bit) para el paquete: clamd-0.103.2-1.el7.x86_64             |
| > Ejecutando prueba de transacción                                                                           |
| > Paquete clamav-filesystem.noarch 0:0.103.2-1.el7 debe ser instalado                                        |
| > Paquete clamav-lib.x86_64 0:0.103.2-1.el7 debe ser instalado                                               |
| > Paquete clamav-update.x86 64 0:0.103.2-1.el7 debe ser instalado                                            |
| > Paquete libprelude.x86_64-0:5.2.0-2.el7 debe ser instalado                                                 |
| > Resolución de dependencias finalizada                                                                      |
|                                                                                                    |
| Dependencias resueltas                                                                                       |

| Package                          | Arquitectura | Versión       | Repositorio | Tamaño |
|----------------------------------|--------------|---------------|-------------|--------|
|                                  |              |               |             |        |
| Instalando:                      |              |               |             |        |
| clamd                            | x86 64       | 0.103.2-1.el7 | epel        | 118 k  |
| Instalando para las dependencia: | s:           |               |             |        |
| clamav-filesystem                | noarch       | 0.103.2-1.el7 | epel        | 40 k   |
| clamav-lib                       | x86 64       | 0.103.2-1.el7 | epel        | 830 k  |
| clamav-update                    | x86_64       | 0.103.2-1.el7 | epel        | 123 k  |
| libprelude                       | x86_64       | 5.2.0-2.el7   | epel        | 312 k  |
| Resumen de la transacción        |              |               |             |        |

Instalar 1 Paquete (+4 Paquetes dependientes)

Tamaño total de la descarga: 1.4 M Tamaño instalado: 4.7 M Is this ok [y/d/N]:

El sitio web eicar, ofrece archivos infectados no dañinos, para que realices pruebes. Crea un nuevo directorio y descarga alguno de ellos.

sudo mkdir cd /var/demo

#### Accede.

sudo cd /var/demo

#### Descarga archivos infectados.

sudo wget http://www.eicar.org/download/eicar.com.txt sudo wget http://www.eicar.org/download/eicar\_com.zip
sudo wget http://www.eicar.org/download/eicarcom2.zip

#### Volvemos a root.

cd

Ejecuta el siguiente comando, para analizar el servidor y detectar las infecciones.

sudo maldet --scan-all

También puedes especificar el directorio.

maldet --scan-all /etc/home

```
[root@backslinux ~]# maldet --scan-all
Linux Malware Detect v1.6.4
                                                                                                                                     www.sololinux.es
                        (C) 2002-2019, R-fx Networks <proj@rfxn.com>
                        (C) 2019, Ryan MacDonald <ryan@rfxn.com>
This program may be freely redistributed under the terms of the GNU GPL v2
maldet(10014): {scan} signatures loaded: 17256 (14434 MD5 | 2039 HEX | 783 YARA | 0 USER)
maldet(10014): {scan} building file list for , this might take awhile...
maldet(10014): {scan} setting nice scheduler priorities for all operations: cpunice 19 , ionice 6
maldet(10014): {scan} file list completed in 1s, found 15129 files...
maldet(10014): {scan} scan of (15129 files) in progress...
maldet(10014): {scan} 2311/15129 files scanned: 0 hits 0 cleaned
```

Al finalizar el análisis, deberías ver que el sistema ha detectado archivos infectados.

Para imprimir los archivos en cuarentena, ejecuta estos comandos.

cd /usr/local/maldetect/quarantine/
ls -l

Una vez detectes que no son falsos positivos, los borras.

sudo rm -rf /usr/local/maldetect/quarantine/\*

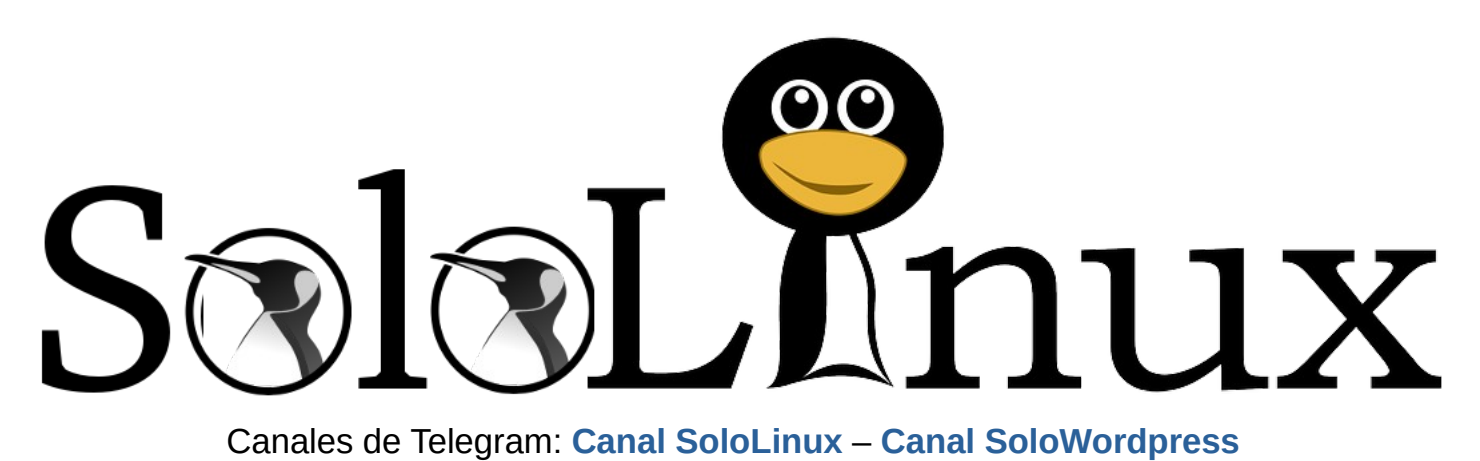

Chat de SoloLinux en Telegram

## Reparar bases de datos con mysglcheck

#### www.sololinux.es

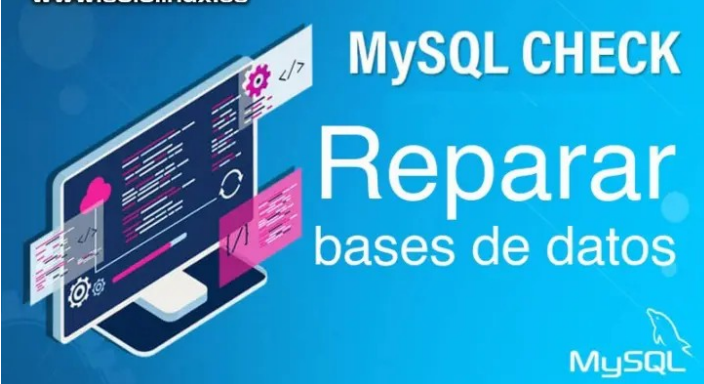

La herramienta **mysqlcheck**, es indispensable para realizar un correcto mantenimiento de las tablas: analiza, verifica, optimiza y repara las tablas de una **base de datos MariaDB** o **MySQL**.

Debes tener presente, que **mysqlcheck** no funciona con tablas peticionadas. **Mysqlcheck** es similar a **myisamchk**, pero tiene una forma de operar diferente. La principal diferencia es... que **mysqlcheck** se usa con el servidor **mysqld** en ejecución, y por el contrario, usamos **myisamchk** con el servidor parado. Es evidente que el beneficio de usar **mysqlcheck**, no entorpece el funcionamiento del servicio.

Tal vez te preguntes como trabaja la herramienta, la respuesta es simple, tan solo es una interfaz en línea de comandos con la capacidad de ejecutar otros comandos específicos, que tratan una base de datos. Por ejemplo: CHECK TABLE, REPAIR TABLE, ANALYZE TABLE y OPTIMIZE TABLE.

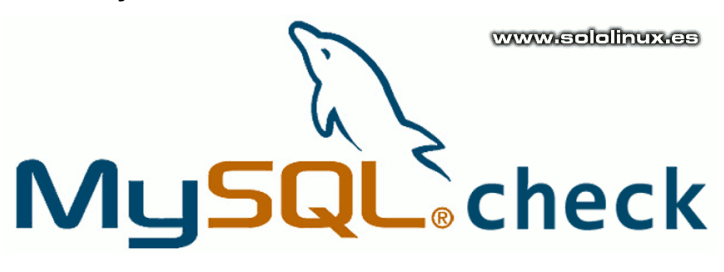

# Reparar bases de datos con mysqlcheck

Estos son los comandos de **mysqlcheck**, más utilizados. Si tienes problemas para ejecutarlos, tienes la solución al final del articulo.

#### Verificar y reparar todas las bases de datos.

mysqlcheck -A --auto-repair -u root -p

21

Forzar la optimización y autoreparación de todas las tablas.

mysqlcheck -A --auto-repair -f -o -u root -p

#### Verificar todas las bases de datos.

mysqlcheck --all-databases -u root -p -c

Verificar las tablas de todas las bases de datos.

mysqlcheck --all-databases -u root -p -a

#### Reparar las tablas de todas las bases de datos.

mysqlcheck --all-databases -u root -p -r

#### Optimizar las tablas de todas las bases de datos.

mysqlcheck --all-databases -u root -p -o

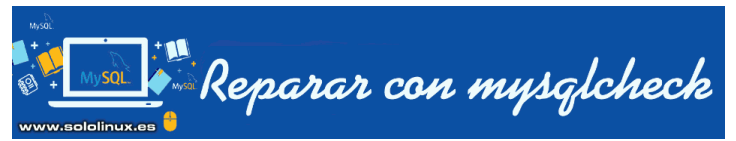

Existen muchas otras opciones, que puedes revisar en el siguiente enlace.

Listado de opciones de la herramienta MySQLCheck

#### Problemas con el root

Si al ejecutar cualquier comando descrito anteriormente, aparece un error similar, a...

#### mysqlcheck: Got error: 1045: Access denied for user 'root'@'localhost' (using password: YES) when trying to connect

[root@BackslinuX ~]# mysqlcheck -A --auto-repair -u root -p Enter password: mysqlcheck: Got error: 1045: Access denied for user 'root'@'localhost' (using password: YES) when trying to connect [root@BackslinuX ~]#

Esto sucede porque tienes algún problema de privilegios. Lo que hacemos introducir un password al usuario root de MySQL y, darle permisos.

#### mysql

exit

Ejecuta estas declaraciones (no te olvides de introducir una contraseña).

mysql -u root mysql mysql> UPDATE user SET Password=PASSWORD('una-password') where USER='root'; mysql> FLUSH PRIVILEGES;

Si aparece algún error de contraseña, ejecuta...

update user set authentication\_string=password('unapassword') where user='root';

Para salir de la consola MySQL.

\_ . . \_ \_ \_

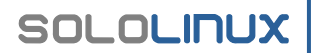

[root@l (~]# mysqld --skip-grant-tables 2021-05-11 12:47:36 0 [Note] mysqld (mysqld 10.5.10-MariaDB) starting as process 395931 ... mysqld: Please consult the Knowledge Base to find out how to run mysqld as root! 2021-05-11 12:47:36 0 [ERROR] Aborting [root@BackslinuX ~]# mysql Welcome to the MariaDB monitor. Commands end with ; or \g. Your MariaDB connection id is 1001 Server version: 10.5.10-MariaDB MariaDB Server Copyright (c) 2000, 2018, Oracle, MariaDB Corporation Ab and others. Type 'help;' or '\h' for help. Type '\c' to clear the current input statement. MariaDB [(none)]> exit Bye [root@l ~]#

Solo falta reiniciar el servicio.

# MariaDB
systemctl restart mariadb.service
# o
systemctl restart mariadb
# MySQL
systemctl restart mysql.service
# o
systemctl restart mysql

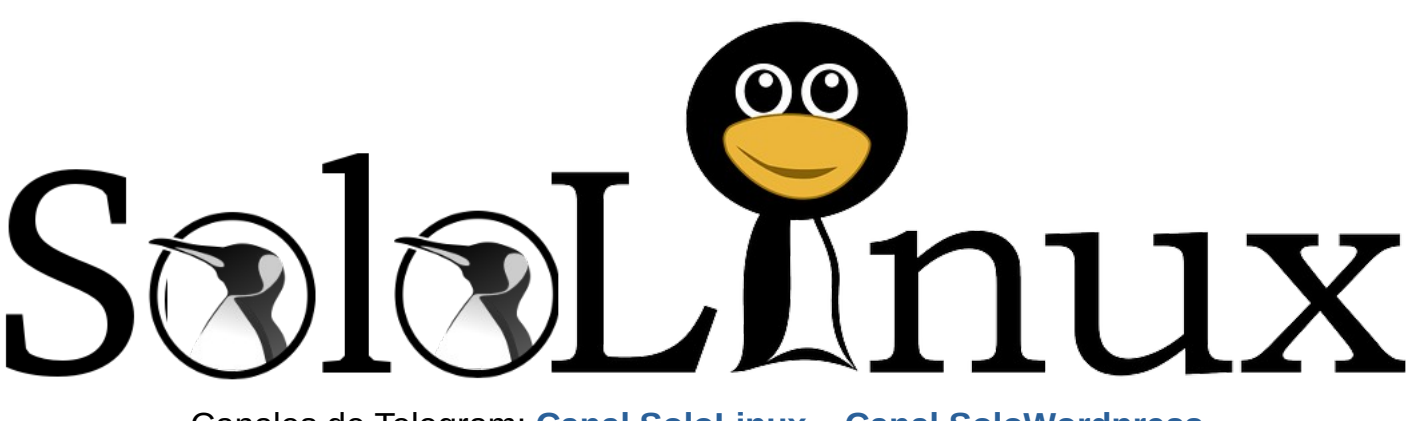

Canales de Telegram: Canal SoloLinux – Canal SoloWordpress

Chat de SoloLinux en Telegram

## SystemRescue 8.0.3 - Listo para su descarga

**SystemRescue**, antes conocido como **SystemRescueCD**; es una **distribución live** basada en **Arch Linux** diseñada específicamente para reparar sistemas y datos, que han sufrido algún daño importante.

El propósito principal de **SystemRescue 8.0.3**, es reparar sistemas informáticos que no se pueden arrancar o que están dañados después de sufrir un bloqueo del sistema. Nos permite de manera fácil, realizar tareas administrativas en la máquina, como crear o editar las particiones del disco duro.

## SystemRescue 8.0.3 – Listo para su descarga

SystemRescue 8.03 trae varias actualizaciones importantes, pero sin duda las más llamativas son las de **GParted 1.3** y el añadido de **XFBurn**.

GParted es uno de los **administradores de particiones** más populares en Linux. Esta herramienta gráfica nos permite crear, eliminar, cambiar el tamaño, mover, verificar y copiar particiones de disco y el sistema de archivos.

Xfburn es una aplicación específica, para grabar discos CD / DVD / BlueRay. Desarrollado para **XFCE**, puede usarse en otros entornos de escritorio.

Otras novedades a destacar:

- Se actualiza al Kernel 5.10.34.
- Se mejora el inicio en sistemas NTFS.
- Se añade gsmartcontrol (inspecciona el estado de los discos, incluyendo los SSD).
- Mejorados los repositorios de la versión i686.
- etc, etc...

Puedes descargar esta distribución específica en rescates, desde su página oficial.

Descargar SystemRescue 8.03

Una vez descargada la iso, creas un liveCD o un USB-live. Arrancas tu sistema con el live y, seleccionas la primera opción del menú **«Inicio con configuración por defecto»**.

Aparece la pantalla, tal como en la siguiente imagen de ejemplo.

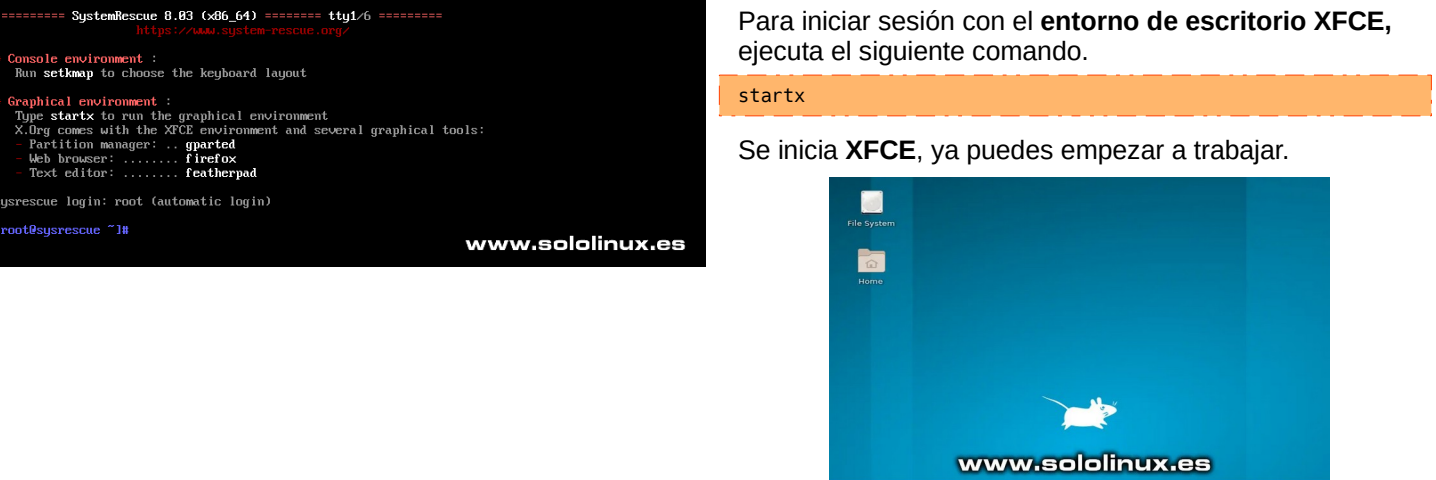

💥 🔟 🍯 🖾 🖉 🔯 :

**(1) (16:15** 

SOLOLINUX

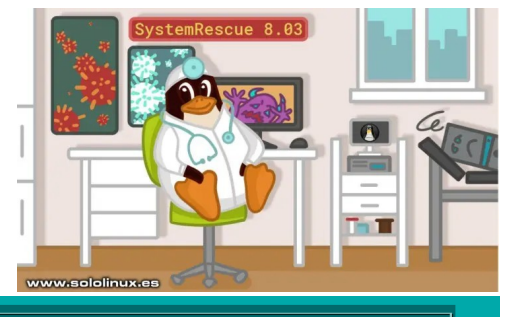

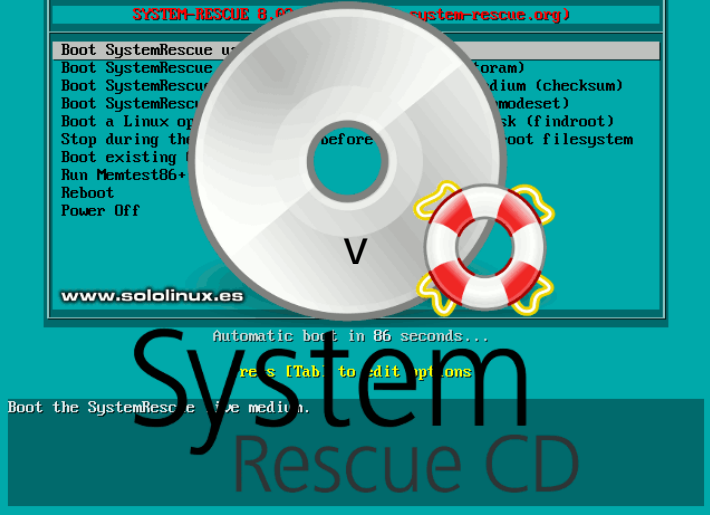

## Instalar LibreOffice 7.1.3 en Linux

Desde hace pocos días, **LibreOffice 7.1.3** está disponible para su descarga desde **su página oficial**. Como es habitual, se ofrecen paquetes binarios para **distribuciones Linux** basadas en DEB y RPM, así como un código fuente para aquellos que quieran compilar la suite ofimática.

Sin embargo, debes tener en cuenta que esta edición es la **«Comunitaria»** de LibreOffice. Esto quiere decir, que no es apropiada para implantaciones empresariales que requieren una alta estabilidad. Pensada para usuarios finales, el lanzamiento de LibreOffice 7.1.3 Community está dirigido a usuarios avanzados y entusiastas de la tecnología

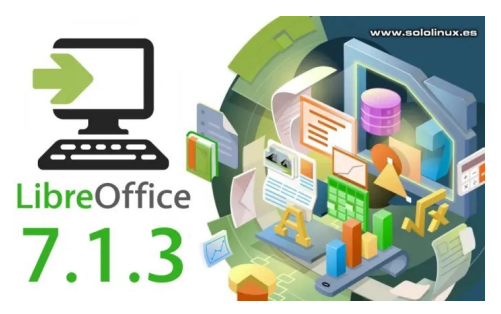

que buscan novedosas funciones vanguardistas en la suite ofimática de código abierto.

Recuerda que la **serie LibreOffice 7.1.x**, será compatible hasta finales de noviembre de 2021, cuando se prevé la revolución de LibreOffice con su salto a la serie 7.2 en su versión estable.

Salvo excepciones puntuales, las distribuciones linux no ofrecen de manera oficial la última versión de LibreOffice. Nosotros, te explicamos como descargar los binarios de tu distribución DEB o RPM, e instalar la nueva **suite ofimática** en tu sistema preferido.

## Instalar LibreOffice 7.1.3 en linux

Antes de instalar la nueva versión, es conveniente desinstalar la instalada en la actualidad.

## Ubuntu, Debian, Linux Mint y derivados:

sudo apt remove --purge libreoffice\* && sudo apt-get autoremove
sudo apt autoremove

## CentOS, RHEL y derivados:

sudo yum remove libreoffice\*

#### Fedora, CenOS 8, Alma Linux y derivados:

sudo dnf remove libreoffice\*

#### OpenSuse y derivados:

sudo zypper remove libreoffice\*

Ahora, descargamos los paquetes correspondientes a nuestra distribución linux, DEB o RPM.

## • Descargar LibreOffice desde su página oficial

Para evitar la generación de basura, te recomiendo copiar la descarga en una carpeta independiente, pero eso es tu decisión. Ahora descomprimimos.

for x in \*.tar.gz; do tar xfv \$x; done

Una vez tengas generados todos los archivos, ejecuta el siguiente comando para instalar la suite (la correspondiente a tu **linux**).

## Ubuntu, Debian, Linux Mint y derivados:

sudo dpkg -i LibreOffice\_\*/DEBS/\*.deb

#### CentOS, RHEL y derivados:

sudo yum install LibreOffice\_\*/RPMS/\*.rpm

#### Fedora, CenOS 8, Alma Linux y derivados:

sudo dnf install LibreOffice\_\*/RPMS/\*.rpm

#### OpenSuse y derivados:

sudo zypper install LibreOffice\_\*/RPMS/\*.rpm

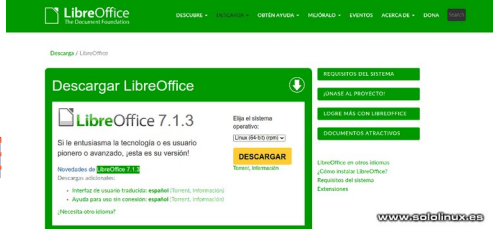

## LibreOffice 7.1.3

Una vez concluya el proceso, ya tienes instalada la última versión estable de LibreOffice. Te recomiendo reiniciar el sistema, pero esto es opcional.

sudo reboot

## 4 distribuciones Linux que todo usuario debe probar

**Distribuciones Linux** existen muchas, pero no seamos hipócritas, últimamente vengo observando que entre las **comunidades linux**, sobre todo por parte de los usuarios más noveles existe una cierta actitud hacia otras distribuciones, que realmente jamás usaron en profundidad o que incluso desconocen.

Dada la experiencia que me asumo, normalmente trago saliva y me callo: cuando alguien que aterrizo en nuestro sistema hace apenas un par de años se enfrenta en una agria discusión, a un profesional con más de 30 años de experiencia. En fin, el tiempo pone a cada uno en su

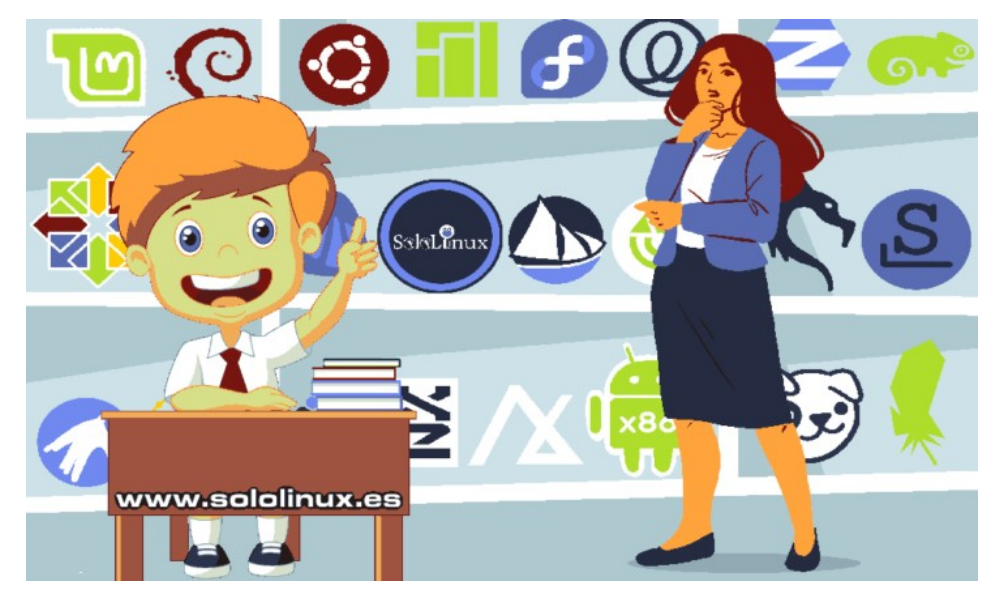

sitio, a los que producen y, a los que copian y piensan que generan algo productivo. En este artículo no tratamos las **4 distribuciones linux**, que son mejores para cualquier usuario, no. Simplemente vamos a revisar las **4 distribuciones linux**, que en realidad (la mayoría) se basan en otras, pero por su implicación con la comunidad, o por sus nuevas propuestas se merecen una mención. Si aprendes a manejarlas (incluyendo su consola), te moverás con soltura con las originales, incluso con sus derivados.

## 4 distribuciones linux que todo usuario debe probar

## **MX Linux**

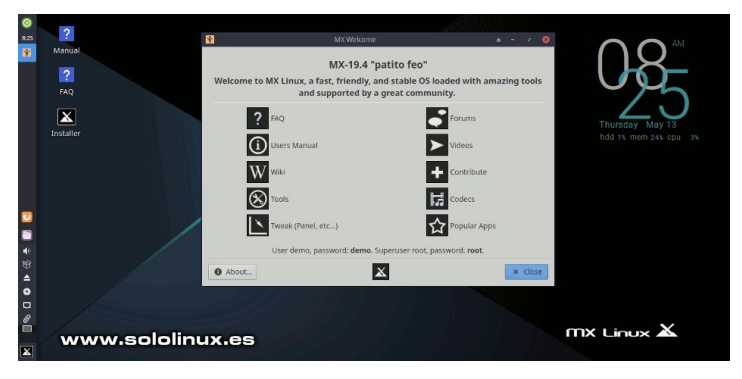

**MX Linux** es una excelente opción, para los que quieren introducirse en el mundo Debian. Plagada de excelentes y útiles herramientas, aprenderás a moverte en un entorno similar a Debian de una forma sencilla.

Destacamos su gran comunidad y, un excelente trabajo a la hora de crear entornos gráficos para comandos linux. Por otro lado... no es tan liviana como la quieren promocionar, su mejora XFCE es tan solo una presunta mejora y, no ofrece doble pantalla por defecto. Como sistema está todo dicho, es un Debian y eso lo dice todo. Buena distribución linux.

## Descargar MX Linux

Fedora

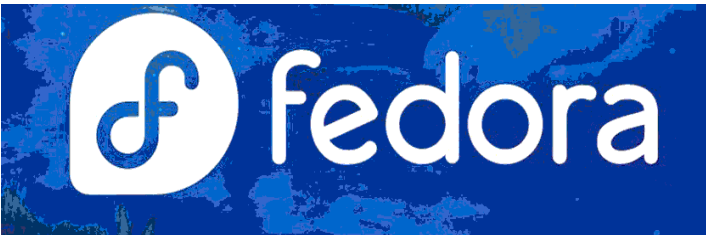

Si MX Linux es un Debian con lavado de cara, Fedora viene de la mano de RHEL. Le duela a quien le duela (me incluyo), cuando hablamos de **RHEL** debemos hacer una reverencia. Soy consciente de que sus últimas malas artes, como la destrucción de CentOS, ha sido un... «hasta aquí hemos llegado». Pero lo cortes no quita lo valiente, si una empresa apostó y colaboró con la comunidad, esa fue **Red Hat**.

Haciendo uso de **rpm**, sus derivados son los más utilizados por datacenters y profesionales, a la hora de crear servidores web seguros y confiables. Pero tampoco quiero que te lleves un chasco, personalmente no te recomiendo usar Fedora en producción (es mi opinión), genera demasiadas actualizaciones no probadas al 100%, que pueden destruir tu sistema. Si embargo, es una excelente toma de contacto si quieres familiarizarte con servidores RHEL, **Alma Linux**, CentOS, etc.

#### Descargar Fedora

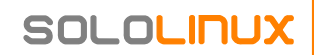

## DISTROSLINUX

## Slackware

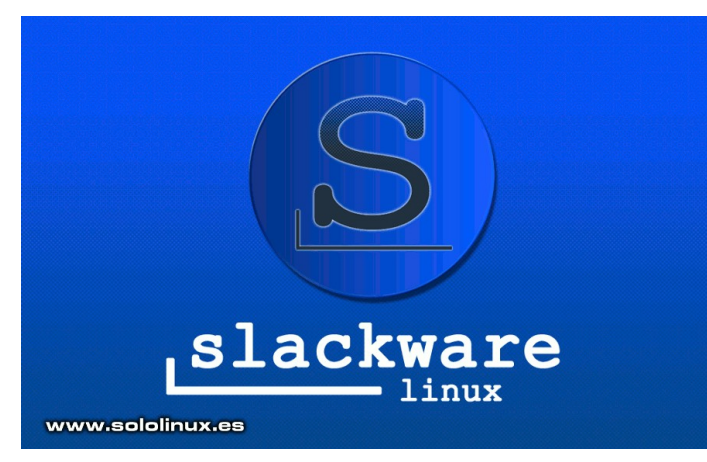

Madre de grandes distribuciones linux, como por ejemplo **Open Suse**. Slackware ofrece un concepto diferente, el uso y la estabilidad son primordiales. Instalas y te olvidas, durante años tendrás las actualizaciones necesarias.

Si quieres tener un control total sobre tu sistema, debes probar Slackware. Es una de esas distribuciones Linux, que ofrecen un control y flexibilidad total del sistema, altamente recomendada para adquirir profundos conocimientos, su uso no es tan difícil como puede parecer.

#### Descargar Slackware

## **Linux Mint**

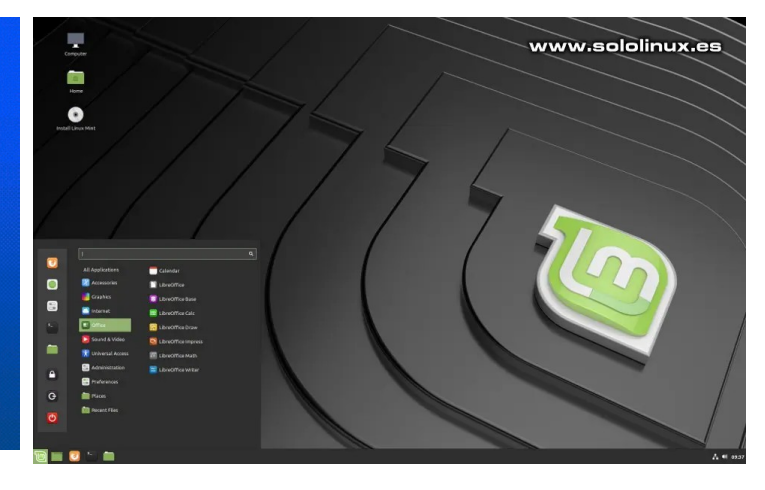

Tal vez no sea correcto, tampoco es santo de mi devoción, pero tengo claro que desde el lanzamiento de Ubuntu... el uso de **linux** fue un antes y un después. A pesar de compartir su base con Debian, la verdad, es que el apoyo de Canonical ha sido fundamental para linux.

El máximo exponente si hablamos de derivados directos de Ubuntu, es **Linux Mint**. Una distribución impresionante, válida para cualquier tarea, ya sea doméstica o profesional. Últimamente nos tiene acostumbrados a crear sus propias herramientas de producción, que si bien es cierto se basan en otros desarrollos, los mejoran de manera considerable.

## Descargar Linux Mint

|              | Constanting of the                                                                                                    | The second second | And in case of the local division of the local division of the loc |              | Contract of | 1000     |                                                                                                    | -              | 1000   | 100                                                                                                    |                                                                                                    | A DESCRIPTION OF   |            |                                                                                                    | 1000                                                                                                    | Contraction of the local division of the local division of the loc | CONTRACTOR OF STREET, STREET,  | Alexander Co.          | 100000                                                                                                    | All and a second second                                                                                                    |
|--------------|----------------------------------------------------------------------------------------------------|-------------------|----------------------------------------------------------------------------------------------------|--------------|-------------|----------|----------------------------------------------------------------------------------------------------|----------------|--------|----------------------------------------------------------------------------------------------------|----------------------------------------------------------------------------------------------------|--------------------|------------|----------------------------------------------------------------------------------------------------|----------------------------------------------------------------------------------------------------|----------------------------------------------------------------------------------------------------|----------------------------------------------------------------------------------------------------|------------------------|----------------------------------------------------------------------------------------------------|----------------------------------------------------------------------------------------------------|
| 100          | TRADUCTION OF T                                                                                                    |                   | Contraction of the                                                                                                    |              |             | 140      | 1000                                                                                                    | 1000           | 1100   |                                                                                                    |                                                                                                    | The second second  |            | 1.1                                                                                                    | 1993                                                                                                    | -                                                                                                    | 1 Com                                                                                                    |                        | THE R.                                                                                                    |                                                                                                    |
|              | Concession of                                                                                                    | <b>Seller</b>     | The second second                                                                                                    |              | 1000        | 1921     | 1000                                                                                                    | (and a second  | 1.000  | 1000                                                                                                    |                                                                                                    | Statistics.        |            |                                                                                                    |                                                                                                    |                                                                                                    |                                                                                                    |                        | IUX.                                                                                                    | es                                                                                                    |
| -            | Statements.                                                                                                    | <b>Tracks</b>     | Contraction of the                                                                                                    | 100          | 1200        | 100      | 1222                                                                                                    | 1206           | 100    |                                                                                                    |                                                                                                    | No.                | 1942 II.   |                                                                                                    | 1000                                                                                                    | and the second second                                                                                                    | Service of the                                                                                                    | 1000                   | and press                                                                                                    | 14000                                                                                                    |
| Constant of  | Augusta -                                                                                                    | Name:             | Call State State                                                                                                    |              | 100         | 100      | 100                                                                                                    | 12285          | 1000   |                                                                                                    | \ O ~ /                                                                                                    |                    | <b>1</b>   |                                                                                                    | 100                                                                                                    | 1000                                                                                                    |                                                                                                    | 1000 C                 | 1000                                                                                                    | 1000                                                                                                    |
| THE OWNER OF | TRANSPORT.                                                                                                    | 1000              | RECEIPTION OF                                                                                                    |              | 1000        | 4000     | 1000                                                                                                    | 1000           | 1007   |                                                                                                    |                                                                                                    |                    | <b>101</b> |                                                                                                    | 1000                                                                                                    | THE OWNER.                                                                                                    | COLUMN TWO IS NOT                                                                                                    | The second second      | CONTRACTOR OF                                                                                                    | The states                                                                                                    |
|              | STREET, STREET, STREET | <b>Make</b>       | Statistics.                                                                                                    |              | 100         | 1995     | 1000                                                                                                    | 1200           | 17     |                                                                                                    |                                                                                                    |                    | a 3        | Contractory of the                                                                                                    | 100                                                                                                    | CONTRACTOR OF STREET, ST                                                                                                    | CONTRACTOR OF THE OWNER.                                                                                                    | - STATEMENT            | Succession.                                                                                                    | CONTRACTOR OF                                                                                                    |
| 1000         | Support of the other states                                                                                                    | -                 | The second second                                                                                                    | 1 🗮 🗠        | COMP.       | 1000     | CONTRACTOR NO.                                                                                                    | 1.000          | - F    | ~                                                                                                    |                                                                                                    |                    | 100        | -                                                                                                    | 4000                                                                                                    | Sumality .                                                                                                    | STREET, STREET, STREET | TAXABLE INC.           | 12062040                                                                                                    | Statistics.                                                                                                    |
|              | CONSISTENCE.                                                                                                    | 100               | CONTRACTOR OF                                                                                                    |              | 1000        | 1000     | 1000                                                                                                    | 122764         | 12 L . |                                                                                                    |                                                                                                    |                    | 10.10      |                                                                                                    | 1000                                                                                                    | 255 Barris 1                                                                                                    | 1000                                                                                                    | 1000071                | TRANSIT.                                                                                                    | -                                                                                                    |
| 1000         | (Interior)                                                                                                    | Sugar L           | CONTRACTOR OF STREET, STREET,  |              | 1000        | 1000     | 100000                                                                                                    | Contraction of |        |                                                                                                    |                                                                                                    |                    | 100.00     | TAXABLE IN CONTRACTOR                                                                                                    | 0000                                                                                                    | TRANSPORT 1                                                                                                    | Concession in the local division in the local division in the loca | 10000000               | Table States                                                                                                    | TRANS.                                                                                                    |
| 1000         | Concession of the local division of the local division of the loca | Sec.              | CONTRACTOR OF                                                                                                    | 100          | -           | -        | Inches in                                                                                                    | -              |        | A 1                                                                                                    |                                                                                                    |                    | 80.58      | 1000                                                                                                    | 100                                                                                                    | CONTRACTOR -                                                                                                    | CONTRACTOR                                                                                                    | COMPANY.               | COLUMN TWO IS NOT                                                                                                    | CONTRACTOR                                                                                                    |
| 1000         | International Content of Content of Content  | 1000              | And Designation of the local division of the local division of the | 12           | 100         | 1000     | 10000                                                                                                    | -              |        | × 1                                                                                                    | L 🔺 📕 🔰                                                                                                    |                    | 10.10      | 100                                                                                                    | 1998                                                                                                    | 1000000                                                                                                    | 100000                                                                                                    | TAXABLE IN CO.         | 200400                                                                                                    | 100000                                                                                                    |
| and the      | Training interests                                                                                                    | <b>Number</b>     | Support States                                                                                                    | 100          | 1000        | 100      | <b>Transport</b>                                                                                                    | THE OWNER OF   |        |                                                                                                    |                                                                                                    | -                  | BL 48      | and the second second se                                                                                                    | 1000                                                                                                    | COLUMN STATE                                                                                                    | Terrate and                                                                                                    | 100000000              | Distances of the local distances of the local distances of the local | CONTRACT.                                                                                                    |
|              | CONTRACTOR OF A                                                                                                    |                   | Manufacture 2.2                                                                                                    | 5            | 440         | 100      | 1000                                                                                                    | 22000          | 14     |                                                                                                    |                                                                                                    |                    | 100        |                                                                                                    | <b>199</b>                                                                                                    | 1000                                                                                                    | 1000                                                                                                    | 22mmillio              | 1982                                                                                                    | 100000                                                                                                    |
| Statistics.  | Constraints.                                                                                                    | in the second     | CONTRACTORS.                                                                                                    |              | 1000        | 1000     | 10000                                                                                                    | 10000          | 100    |                                                                                                    |                                                                                                    |                    | 100        | and the second second                                                                                                    | - Aller 1997                                                                                                   | Summer of the                                                                                                    | COMPANY OF                                                                                                    | Thready.               | In succession                                                                                                    |                                                                                                    |
| 200          | Station Colors                                                                                                    | -                 | International International                                                                                                    | - <b>E</b> - | 100.1       | 100      | -                                                                                                    | COMPLEX.       | 1.00   |                                                                                                    |                                                                                                    |                    | 1 1        | 100                                                                                                    | 1000                                                                                                    | And and a second second                                                                                                    | 1004201                                                                                                    | Transmission of the    | COLUMN TWO IS NOT                                                                                                    | Constantion of the local division of the local division of the loc |
| -            | Concession of Streems                                                                                                    | 10000             | CONTRACTOR OF A                                                                                                    | - <b>H</b>   | 100         | 1000     | 1000                                                                                                    | 1000           | 1000   |                                                                                                    |                                                                                                    |                    | - 10 C     | THE OWNER OF                                                                                                    | THERE .                                                                                                    | 10000000                                                                                                    | Contract of the local division of the local division of the local  | 120000000              | 100000                                                                                                    | Transmitter.                                                                                                    |
|              | Concession of Streems                                                                                                    | dial to           | CONTRACTOR OF A                                                                                                    | . 🔤 🗉        | 1990        | 10005    | Taxable I                                                                                                    | 12200          | 10000  |                                                                                                    |                                                                                                    |                    | -          | 1000                                                                                                    | Contraction of the                                                                                             | <b>Contractor</b>                                                                                                    | INCOME.                                                                                                    | 10000                  | 10000                                                                                                    | (Second)                                                                                                    |
| -            | Constant of Street,                                                                                                    | -                 | STREET, CARL                                                                                                    | 1.5          | Taxable     | 12064    | TRANSITI                                                                                                    | 2226           | 1000   |                                                                                                    |                                                                                                    | -                  | -          | 1.22                                                                                                    | 120000                                                                                                    | STATISTICS.                                                                                                    | Table III                                                                                                    | Constanting.           | Contraction of the                                                                                                    | CONTRACTOR OF                                                                                                    |
|              | Contractory of Contractory                                                                                                    | -                 | Includes Statis                                                                                                    | 120          | 1987        | distant. | 100000                                                                                                    | 1000           | 12000  | 1200                                                                                                    |                                                                                                    | A DESCRIPTION OF   | -          | Control 1                                                                                                    | Aug. 16.                                                                                                    | Internet in                                                                                                    | 2000 Contraction of the                                                                                                    | And Designation of the | 10000                                                                                                    | Statements 1                                                                                                    |
|              | CONTRACTOR OF                                                                                                    | 100               | CONTRACTOR OF STREET, STREET,  |              | 100         | 1000     | TRANSPORT OF                                                                                                    | 1000           | -      | -                                                                                                    |                                                                                                    | ( Inclusion of the | 100        | 100 C                                                                                                    | 1000                                                                                                    | (CONTRACT)                                                                                                    | 44444                                                                                                    | 400000                 | And Personnel of Concession, Name                                                                                                    | 120000                                                                                                    |
| -            | and the second second se                                                                                                    | And in case of    | The state of the state of the s |              | 100         | 1000     | of the local division of the local divisiono | -              | -      | and the second second s | Contraction of the local division of the local division of the loc | 100 C              |            | Contraction of the local division of the local division of the loc | The second second second second second second second second second second second second second second second s |                                                                                                    | Statement of the local division of the local division of the local |                        | And and a second second second second second second second second second second second second second second se                                                                                                    | and the second second se                                                                                                    |

**Nota del autor:** Este artículo se destina principalmente a estudiantes que se inician en linux, pues si conocen y manejan estas distros, serán capaces de todo. También se lo dedico, a los que se dejarían cortar un dedo afirmando por todos los santos posibles que Open Suse es un Red Hat, que sigan pensando lo mismo, no creo que lleguen muy lejos.

## Los 5 mejores linux del 2021 para laptops

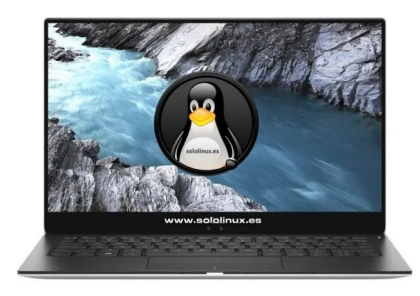

¿Acabas de comprar una laptop nueva?. ¿Tienes un viejo portátil (laptop), que te gustaría revivir?. Independientemente de tus motivos, podemos afirmar que los **mejores linux** del 2021 aptos para laptops o portátiles, son aquellos que ofrecen un mejor soporte de controladores y, tienen la capacidad de adaptarse al rendimiento que ofrecen las máquinas, ya sean modernas o un tanto obsoletas.

Ya seas desarrollador de software, uses gráficos, juegos o simple trabajo de oficina.

Las **distribuciones Linux** que te propongo a continuación, ofrecen un excelente soporte para tarjetas gráficas, de sonido, cámaras web, adaptadores inalámbricos, etc. Además, algunos son bastante ligeros, lo que es especialmente importante para obtener un buen rendimiento en máquinas antiguas. El orden del artículo es aleatorio.

## Los 5 mejores linux del 2021 para laptops

**Linux Mint** 

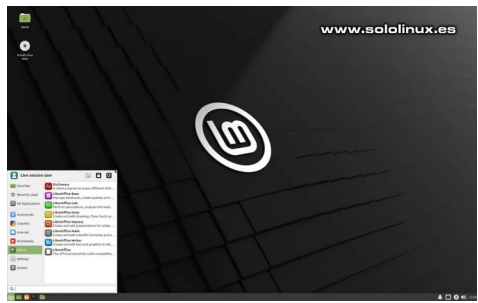

Si vienes de **Windows**, encontraras un entorno familiar donde te sentirás muy cómodo.

Linux Mint es el rey de los derivados de Ubuntu, incluso preinstala aplicaciones que Ubuntu no trae por defecto. Por ejemplo, incluye muchos codecs tanto privativos, como los opensource. El beneficio que obtienen al instalar Linux Mint en vez de Ubuntu, lo puedes palpar al iniciar Mint. Es un sistema operativo mucho más liviano, con una carga de controladores inmensa, además de perfectamente válido tanto para laptops modernas, como para las que ya tienen unos años. Ofrece los mismos repositorios de software que Ubuntu, de forma que puedas descargar toneladas de aplicaciones.

## • Descargar Linux Mint

## OpenSUSE

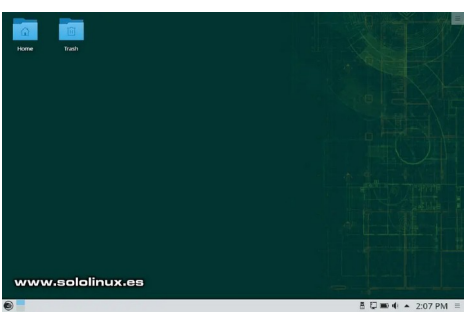

Muy popular entre administradores de sistemas y estudiantes de ciencias de computación, Esta distribución linux, nos permite tener el control de muchas funciones y servicios sin la necesidad de memorizar comandos complejos.

**OpenSUSE** está patrocinada por importantes empresas, como por ejemplo B1 Systems o AMD. Disponible tanto en la versión rolling (Tumbleweed), como en versión estable (Leap), ofrece una de las mejores y más poderosas herramientas de configuración del sistema que puedes encontrar, hablamos de YaST.

Tiene un soporte de controladores fabuloso, todo funciona bien desde el primer momento.

No la consideramos una distribución ligera, pero como desde su ISO de instalación puedes seleccionar otros entornos de escritorio, como XFCE o LxQT, es válida para sistemas con unos años a sus espaldas.

- Descargar OpenSUSE Tumbleweed
- Descargar OpenSUSE Leap

## **Manjaro Linux**

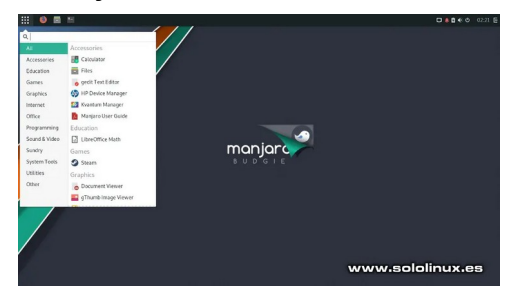

**Manjaro** es una de las distribuciones Linux, más fáciles de usar. Diseñada para instalar y funcionar, viene repleta de útiles y aplicaciones variadas. Destaca por tener un soporte de hardware excelente, gracias al administrador de detección de hardware que viene por defecto.

Basado en **Arch Linux**, nos permite cambiar fácilmente el kernel sin ningún problema y, bajo un entorno gráfico. Como cualquier distro basada en Arch, podrás elegir los componentes de tu sistema. Al ser tan personalizable, la podemos considerar apta para sistemas antiguos.

Descargar Manjaro Linux

## **Elementary OS**

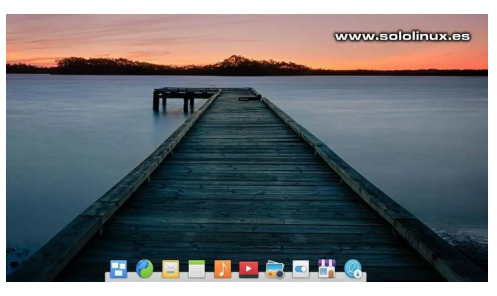

**Elementary OS** es una distribución basada en Ubuntu, con un entorno de escritorio personalizado espectacular

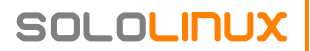

conocido como **Pantheon**. Pero más allá de su agradable estética, es conocido por ser un sistema operativo poderoso que puedes instalar en cualquier laptop, sin ningún problema.

La comunidad de Elementary OS desarrolla un SO ligero, pero a la vez eficiente. Al igual que su distribución madre, incorpora la mayoría de controladores necesarios para que no tengas problemas con tu laptop.

#### • Descargar Elementary OS

## **Zorin OS**

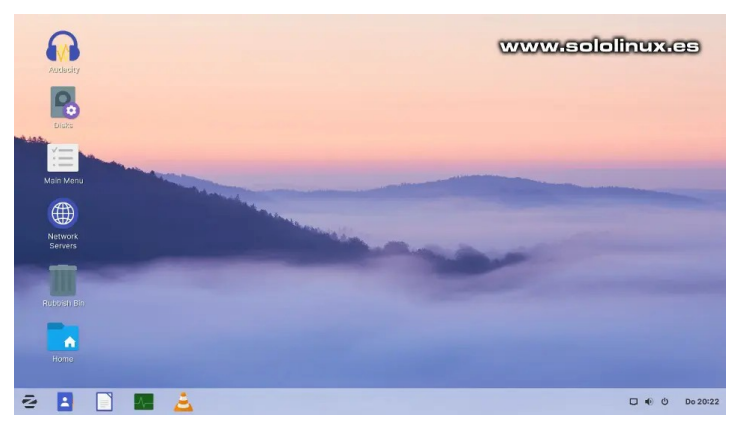

Zorin OS es otra distribución de Linux ligera, con la capacidad de instalar y funcionar sin problemas en máquinas de hasta 15 años. Esta distribución tiene un diseño similar, al escritorio de Windows, lo que la hace ideal para los usuarios de Windows, ya que esto facilita su transición a Linux.

Al estar basada en Ubuntu, no tendrás ningún problema con la detección de hardware (salvo extraños casos), además de poder instalar todas las herramientas creadas para el mismo Ubuntu.

#### Descargar Zorin OS Lite

## Conclusión

Decidir que distribución Linux debes instalar en tu laptop o portátil, no es tare sencilla, todo depende en gran medida de si es moderna o tiene sus años, además del uso final que le quieras dar.

Si tu máquina es antigua, necesitas una distribución liviana como **Manjaro, Elementary OS o Linux Mint**. Si tiene más de 10 o 12 años, deberías probar **Zorin Lite**. **OpenSUSE** es algo más pesada y, aunque puedes añadir o quitar herramientas durante su instalación (incluyendo el escritorio), no la recomiendo para máquinas de más de 8 años.

Existen otras opciones que pueden ser válidas, por ejemplo **MX Linux**, pero claro... **MX Linux** se basa en un Debian estable puro, por tanto viene por defecto con un kernel obsoleto que te dará más problemas que soluciones (en detección de hardware), en máquinas modernas.

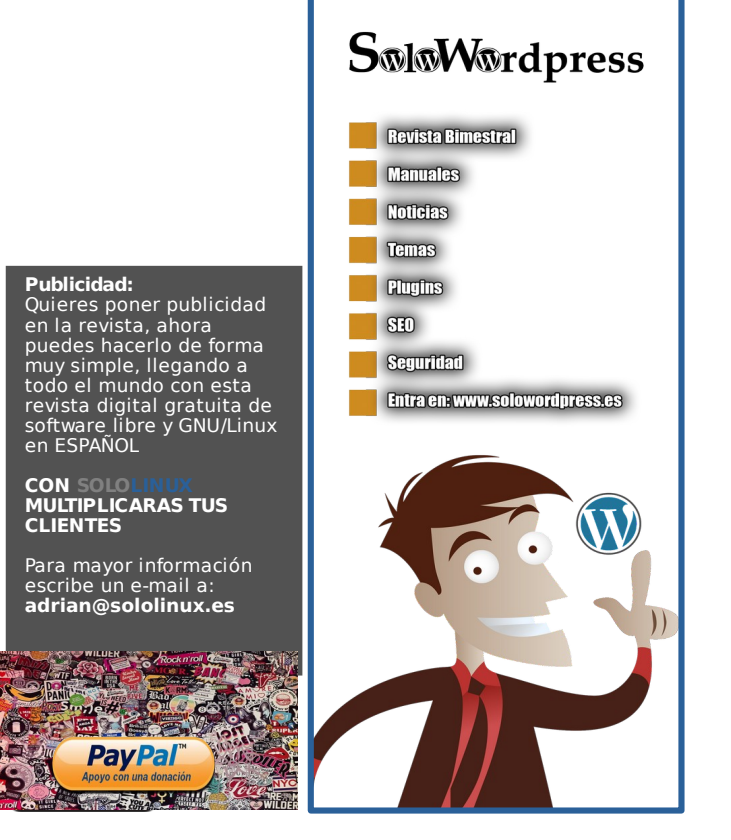

## Habilitar el inicio de sesión automático en Ubuntu 20.04

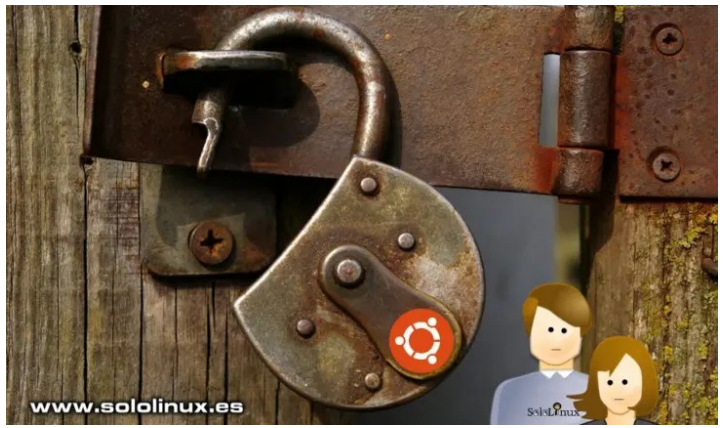

Es una práctica recomendable, por no decir obligatoria, que los usuarios tengan que introducir su contraseña de autentificación personal, para iniciar sesión en un sistema Linux. Esto es la primera e indispensable barrera, que nos ayuda a proteger nuestros archivos confidenciales o personales, **correos electrónicos** y, otros datos importantes que contenga nuestro sistema.

Existen circunstancias personales, en las cuales, tu sistema ya se encuentra en una ubicación segura y a salvo de amenazas contra la **privacidad**. En estos casos y solo si estás muy seguro, puedes ahorrarte la molestia de tener que introducir tu password cada vez que inicies sesión.

| Actividad | les            |        | T               | pa 17 12:52 |       |       | ♣ ● Ů ▼ |
|-----------|----------------|--------|-----------------|-------------|-------|-------|---------|
| 1         |                | Q Escr | ibir para busca | r           |       |       |         |
|           |                |        | www.so          | lolinux.e   | 5     |       |         |
|           | $(\mathbb{A})$ |        |                 | ?           | +     | -     |         |
| A         | Actua          | Aplic  | Archi           | Ayuda       | Calcu | Capt  |         |
| ?         | à              |        |                 | $\bigcirc$  | /     | NOW   |         |
|           | Carac          | Confi  | Contr           | Discos      | Edito | Estad | •       |
|           |                | 0      |                 | -~          | 1     | Q     |         |
|           | Gest           | Livep  | Más c           | Moni        | Nave  | Regis |         |
|           |                | AX     | >_              | ab          | Â     |       |         |
|           | Soft           | Sopo   | Termi           | Tipog       | Ubun  | Visor |         |
|           |                | Fi     | recuentes       | Todas       |       |       |         |

## Habilitar el inicio de sesión automático en Ubuntu 20.04

Como superusuario, puedes habilitar el inicio de sesión automático para tu propio usuario, o cualquiera que te interese. Tal vez la fórmula más común es mediante interfaz gráfica, pero como siempre digo... en **sololinux.es** estamos para que aprendas. Por ello, nosotros habilitaremos el inicio de sesión automático desde nuestra terminal, rápido, fácil y seguro. Vamos a ello. Gnome tiene un archivo de configuración, desde el cual puedes modificar la forma de iniciar sesión en el sistema.

| l      | <pre>sudo nano /etc/gdm3/cust</pre>                                                           | om.conf                          |
|--------|-----------------------------------------------------------------------------------------------|----------------------------------|
|        | GNU nano 4.8 /e                                                                               | tc/gdm3/custom.conf              |
| #<br># | GDM configuration storage                                                                     |                                  |
| #      |                                                                                               | for a list of available options. |
| C # #  | <mark>daemon]</mark><br>Uncomment the line below to fo<br>WaylandEnable=false                 | rce the login screen to use Xorg |
| ###    | Enabling automatic login<br>AutomaticLoginEnable = true<br>AutomaticLogin = user1             |                                  |
| ####   | Enabling timed login<br>TimedLoginEnable = true<br>TimedLogin = user1<br>TimedLoginDelay = 10 |                                  |
| E      | security]                                                                                     | www.sololinux.es                 |

La zona del marco rojo de la anterior imagen, es la que tenemos que tratar.

- # Enabling automatic login
  # AutomaticLoginEnable = true
- # AutomaticLoginEnable = t
  # AutomaticLogin = user1

Para habilitar el inicio de sesión automático en Ubuntu, lo único que debes hacer es, descomentar la segunda y tercera línea y, agregar el nombre del usuario afectado también en la tercera línea.

## Vemos un ejemplo completo.

| # GDM configuration storage<br>#                                               |
|--------------------------------------------------------------------------------|
| <pre># See /usr/share/gdm/gdm.schemas for a list of available ontions</pre>    |
| [daemon]                                                                       |
| <pre># Uncomment the line below to force the login screen to use Xorg</pre>    |
| #WaylandEnable=false                                                           |
| <pre># Enabling automatic login AutomaticLoginEnable = true &lt;&lt;</pre>     |
| AutomaticLogin = sololinux <<                                                  |
| <pre># Enabling timed login # TimedLoginEnable = true</pre>                    |
| <pre># TimedLogin = user1</pre>                                                |
| <pre># TimedLoginDelay = 10 [security]</pre>                                   |
| [xdmcp]                                                                        |
| [debug]                                                                        |
| <pre># Uncomment the line below to turn on debugging # Mare verbase leas</pre> |
| # Additionally lets the X server dump core if it crashes<br>#Enable=true       |

#### Solo falta guardar el archivo y reiniciar la máquina.

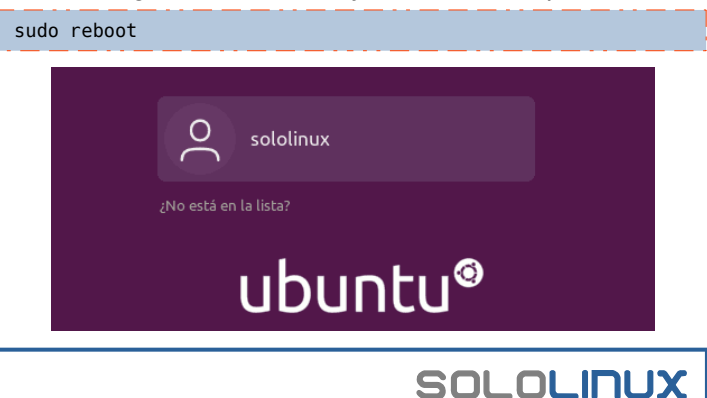

## Que es el UVID y como identificarlo en linux

UUID son las siglas de **Universal Unique Identifier,** también conocido como identificadores universalmente únicos, que se pueden generar sin el apoyo de una autoridad competente y centralizada. Existen cuatro tipos de UUID que se utilizan en diferentes escenarios. Todos los UUID salvo raras excepciones, tienen una longitud de 128 bits, que se representan con 32 caracteres hexadecimales separados por cuatro guiones.

La versión más habitual es la 1, que combina una dirección MAC junto a una marca de tiempo para tener exclusividad. Los UUID de la versión 4, son simplemente cadenas de datos aleatorios de 128 bits, cambiando algunos bits de manera que simplifique la tarea de identificar la versión y la variante.

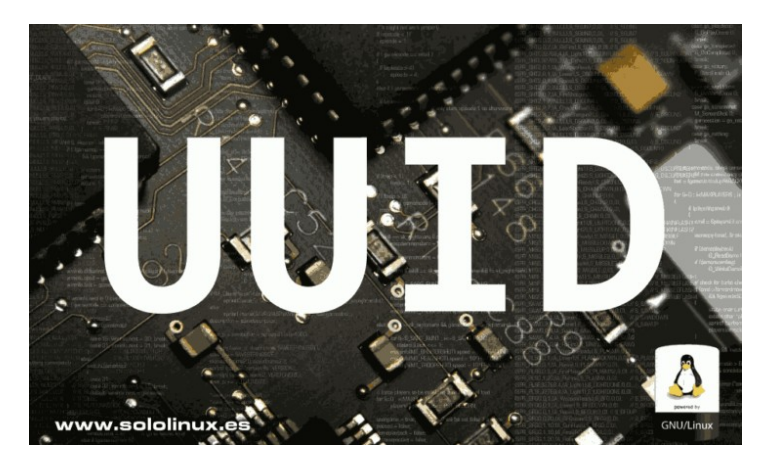

Los menos comunes son los que corresponden a la versión 3 y la versión 5. Estos usan funciones **hash MD5** y **SHA1** respectivamente, también incluye un espacio de nombres y un valor de datos que generan un ID único. En realidad, es prácticamente imposible que te encuentres con un entorno donde se produzcan **colisiones por el UUID**.

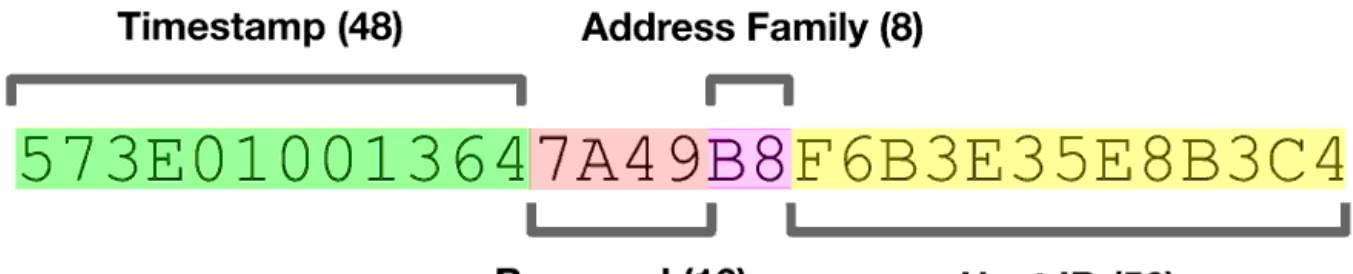

**Reserved (16)** 

Host ID (56)

## Que es el UUID y como identificarlo en linux

El UUID en **linux** es muy importante, sobre todo cuando hablamos de sistemas con muchos discos o particiones. Este es el número identificativo que permite montar las particiones correctamente, sin que se produzca errores ni confusiones.

Debo reafirmar, que el UUID es único e independiente de los nombres reales de los dispositivos. Si no fuera así, se producirían errores en el arranque, ya que es posible que un sistema modifique el nombre de un disco, sobre todo al instalar uno nuevo e iniciar el **sistema**.

## Identificar el UUID

SOLOLINUX

Podemos identificar fácilmente **el UUID** de nuestras particiones, con él. Su uso es sencillo, tan solo ejecútalo como te indico a continuación.

También puedes buscar el identificador, especificando la partición.

#### sudo blkid /dev/sda2

sergio@sololinux:~\$ sudo blkid /dev/sda2 /dev/sda2: UUID="77674f63-7f05-4b96-a2aa-125cd616afcb" TYPE="ext4" PARTUUID="5a5619ca-0dac-4738-97cc-64449449d9e8" sergio@sololinux:~\$

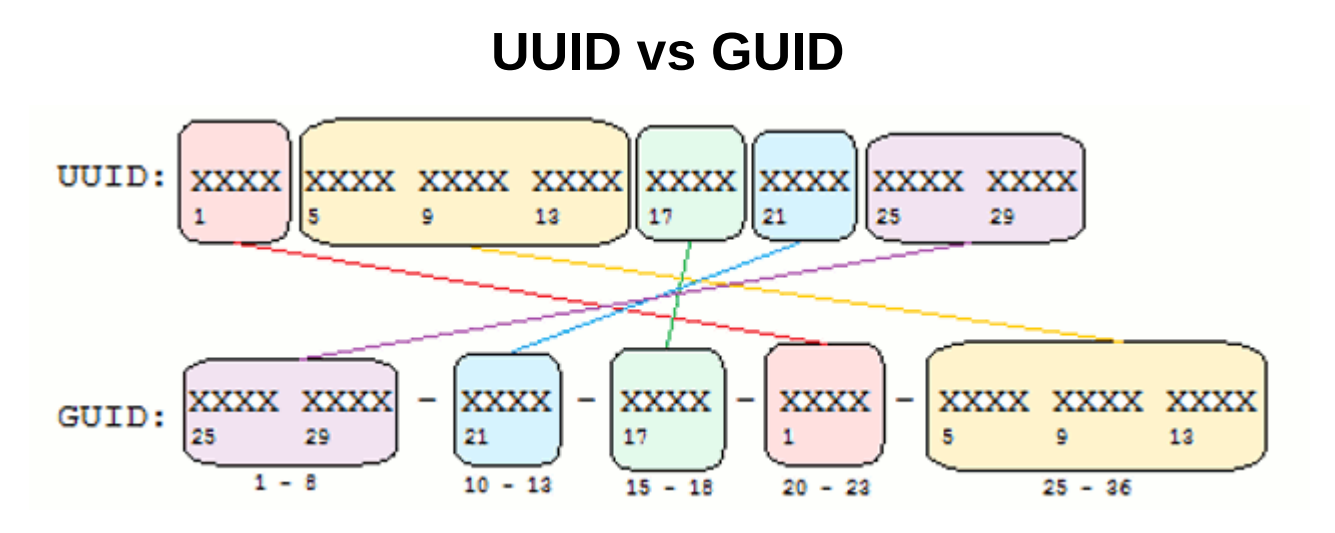

En la mayoría de los casos, **UUID y GUID** son prácticamente lo mismo. Un **GUID** (identificador único global) tiene el mismo número de dígitos y el mismo formato que un UUID. Sin embargo, Microsoft suele utilizar el término GUID (en lugar de UUID) para referirse a identificadores únicos en sus dispositivos Windows.

Microsoft .NET Framework incluye la función NewGuid (), que genera el GUID.

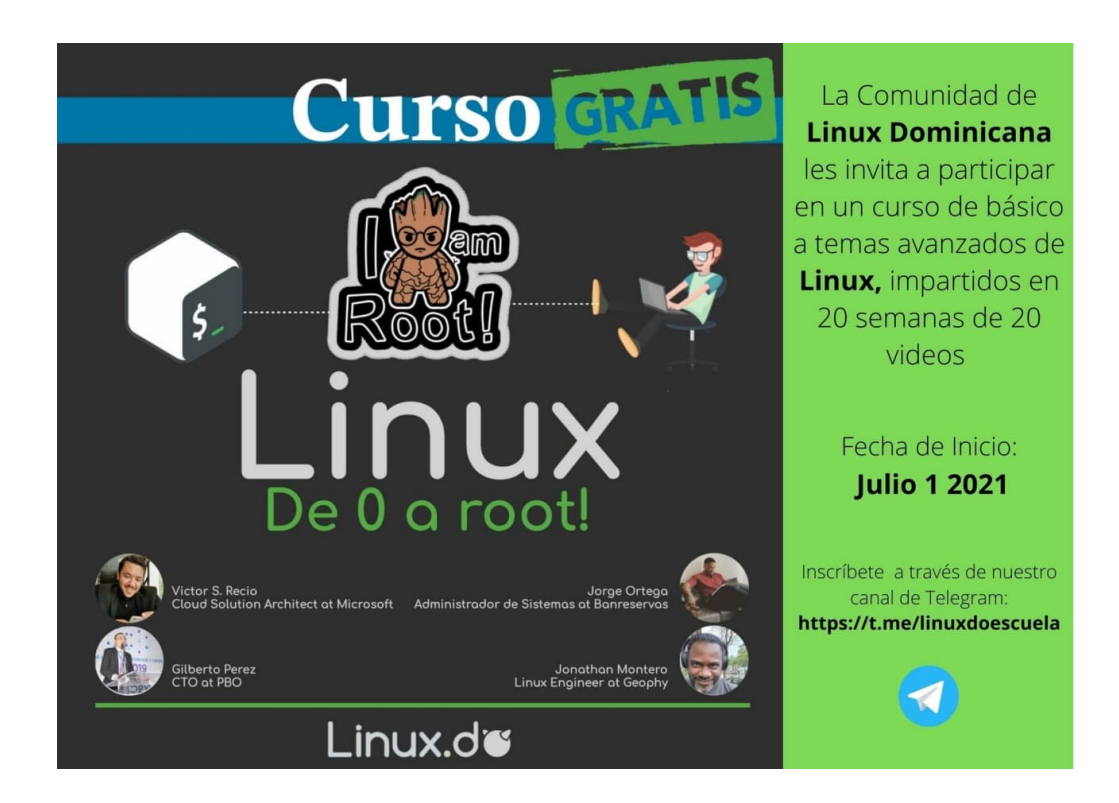

## Actualizar FFmpeg en Ubuntu 18.04 y derivados

FFmpeg es la herramienta en línea de comandos más potente y útil en Linux, si hablamos de transcodificación de archivos multimedia. Sus funciones son muchas, convertir archivos multimedia entre varios formatos de video y audio, o cambiar el tamaño de los videos son las dos más destacadas.

Hace uso de bibliotecas de audio y video comunes, como libavcode, libavformat y libavutil; pero a pesar de ello y por razones desconocidas, Ubuntu 18.04, Limux Mint 19.X y todos sus derivados, no disfrutan de la serie FFmpeg 4.X que es la última versión.

Son miles y miles los usuarios que aún disfrutan, de las distribuciones linux Ubuntu 18.04, Ubuntu 16.04 y todos sus derivados. En este artículo vemos como actualizar nuestro FFmpeg, a la versión 4.3.

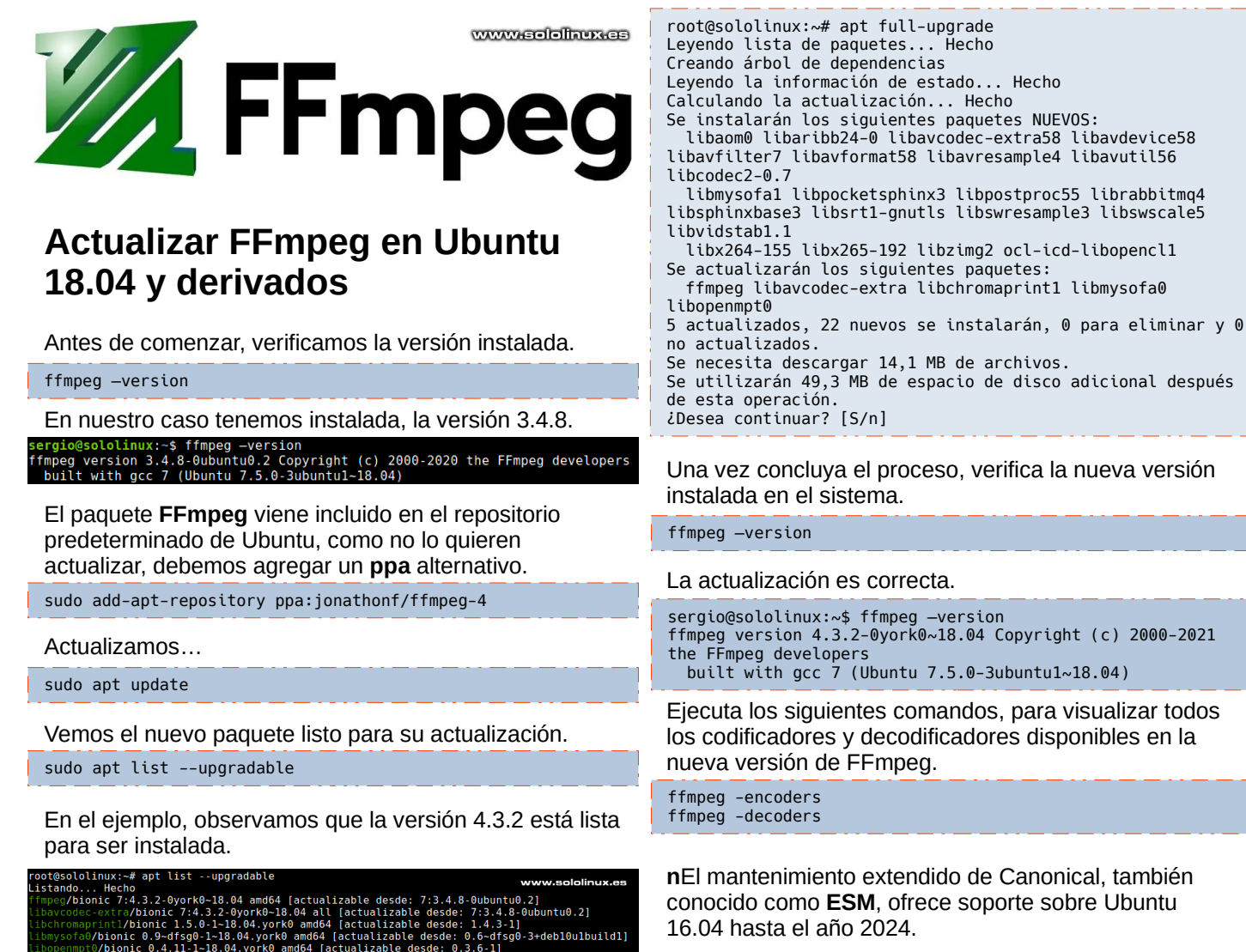

)-3+deb10u1build1]

16.04 hasta el año 2024.

SOLOLINUX

Se instalan librerías nuevas.

nmpt0/bionic 0.4.11-1~18.04 olol<u>inux:~</u>#

sudo apt full-upgrade

Actualizamos.

32

## Cuanta memoria tengo y de que tipo es

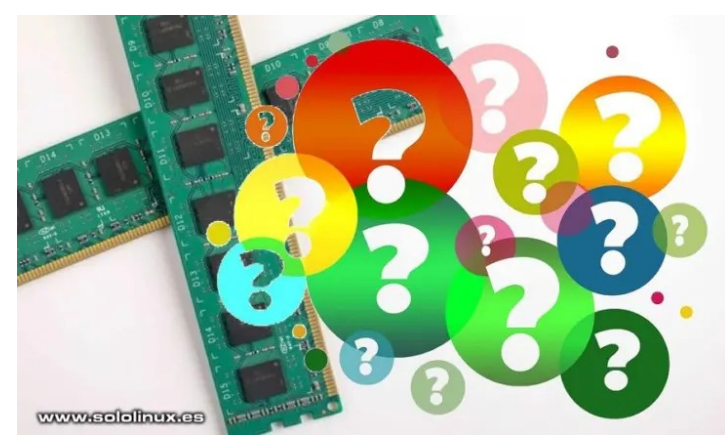

Averiguar la cantidad de **memoria ram** de nuestro sistema, es tarea sencilla. Lo que ya no es tan simple, es identificar el tipo y aún menos el modelo. Saber si tienes **DDR3**, **DDR4**, **SO-DIMM** o cualquier otro tipo de memoria, es importante, a demás de la frecuencia y otros datos requeridos.

Cuando queremos adquirir una nueva memoria, para sustituir o ampliar la que tenemos. Es necesario disponer de los datos mencionados anteriormente, no sería la primera vez que un usuario adquiere una memoria no compatible para su máquina. Como norma general, lo más seguro es visualizar la memoria física y buscar un modelo compatible o igual.

Esta práctica no siempre es posible, sobre todo para los usuarios no acostumbrados a trabajar con hardware. Esto aún se complica más, cuando hablamos de un portátil (**notebook / laptop**). En este artículo veremos como identificar el modelo de memoria, además (muy importante), de la **cantidad máxima de memoria soportada por nuestro sistema**.

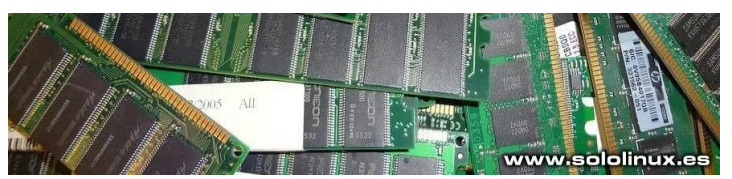

# Cuanta memoria tengo y de que tipo es

Existen varios comandos para lograr nuestro objetivo, pero sin duda alguna... el más claro y que nos aparta los datos necesarios, es el siguiente.

sudo dmidecode --type memory | less

En el primer apartado, vemos la cantidad máxima de memoria soportada por nuestro sistema.

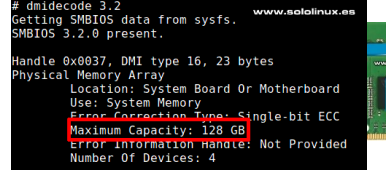

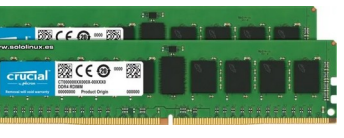

En los siguientes apartados, aparece la memoria contenida en cada ranura. Observa estos datos, pues aparte de la marca, también aparece el modelo. Con este último dato ya no tendrás ningún problema, a la hora de adquirir un dispositivo compatible con tu máquina.

| Handle<br>Memory | 0x004A, DMI type 17, 84 bytes<br>Device              |
|------------------|------------------------------------------------------|
|                  | Array Handle: 0x0037                                 |
|                  | Error Information Handle: Not Provided               |
|                  | Total Width: 72 bits                                 |
|                  | Data Width: 64 bits                                  |
|                  | Size: 16384 MB                                       |
|                  | Form Factor: DIMM                                    |
|                  | Set: None                                            |
|                  | Locator: DIMM_A2                                     |
|                  | Ddirk Lucdlur; DAWK I                                |
|                  | Type: DDR4                                           |
|                  | Speed: 2667 MT/s                                     |
|                  | Manufacturer: Samsung                                |
|                  | Serial Number: 15CFF42A                              |
|                  | Asset Tag: 9876543210                                |
|                  | Part Number: M391A2K43BB1-CTD <<< Modelo             |
|                  | Rank: 2                                              |
|                  | Configured Memory Speed: 2666 MT/s                   |
|                  | Minimum Voltage: 1.2 V                               |
|                  | Maximum Voltage: 1.2 V                               |
|                  | Configured Voltage: 1.2 V                            |
|                  | Memory Technology: DRAM                              |
|                  | Memory Operating Mode Capability: Volatile memory    |
|                  | Firmware Version: Not Specified                      |
|                  | Module Manufacturer ID: Bank 1, Hex 0xCE             |
|                  | Module Product ID: Unknown                           |
|                  | Memory Subsystem Controller Manutacturer ID: Unknown |
|                  | Nen Velatile Sizer Nene                              |
|                  | Volatilo Sizo, 16 CP                                 |
|                  |                                                      |

Otro ejemplo que tal vez comprendas mejor, pues se trata de una laptop.

| # dmidecode 3.1                                        |
|--------------------------------------------------------|
| Getting SMBIOS data from sysfs.                        |
| SMBIOS 3.0.0 present.                                  |
| Handle 0x0025, DMI type 16, 23 bytes                   |
| Physical Memory Array                                  |
| Location: System Board Or Motherboard                  |
| Use: System Memory                                     |
| Error Correction Type: None                            |
| Maximum Capacity: 32 GB                                |
| Error Information Handle: No Error                     |
| Number Of Devices: 2                                   |
| Handle 0x0026, DMI type 17, 40 bytes                   |
| Memory Device                                          |
| Array Handle: 0x0025                                   |
| Error Information Handle: No Error                     |
| Iotal Width: 8 bits                                    |
| Data Width: 8 bits                                     |
| SIZE: 8192 MB                                          |
| Form Factor: SUDIMM                                    |
| Set: None                                              |
| Locator: Bottom                                        |
| BANK LOCATOR: BANK U                                   |
| Type: DDR3L                                            |
| Speed: 1600 MT (s                                      |
| Speed; 1000 MI/S                                       |
| Fidilul de Lurer: Sallisung                            |
| Accot Tag, 0976542210                                  |
| ASSEL Tay, 9070343210<br>Dart Number: MA71B1G73DB0_VK0 |
|                                                        |
| Configured Clock Speed: 1600 MT/s                      |
| Minimum Voltage: 1 35 V                                |
| Maximum Voltage: 1.5 V                                 |
| Huxeliuli Voccuger 115 V                               |

Otros comandos interesantes, con los cuales también puedes obtener mucha información, son los siguientes.

sudo lshw -c memory sudo dmidecode -t 16 sudo dmidecode -t 17

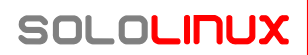

33

## Encriptar texto con base 64 en terminal linux

**Base64** es un algoritmo de codificación que nos permite transformar cualquier carácter, en un código compuesto por letras latinas, dígitos y algún símbolo específico. La simplicidad del algoritmo, es una de las razones por las que Base64 es tan popular.

Los pasos para convertir / codificar datos a **Base64**, son simples y rápidos. **Base64** es un algoritmo reversible, por tanto decodificar **Base64** en datos legibles por humanos, también es tarea sencilla, tan solo debes invertir los pasos. En nuestro caso, usaremos **OpenSSL** para las operaciones previstas en el artículo.

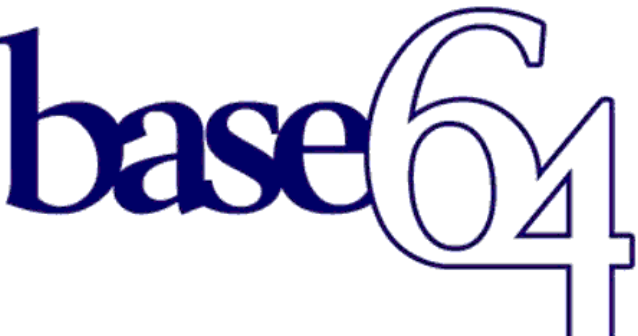

www.sololinux.es

## Encriptar texto con Base 64 en terminal linux

Esta operación es extremadamente sencilla, además la puedes integrar, exportar, etc, en cualquier **script bash**. La sintaxis que debes usar es la siguiente.

echo [text] | openssl enc -base64

echo "Bienvenido a SoloLinux" | openssl enc -base64

El resultado del texto encriptado es...

QmllbnZlbmlkbyBhIFNvbG9MaW51eAo=

Ahora lo desencriptamos añadiendo «-d», al final de la orden.

echo [codigo-encriptado] | openssl enc -base64 -d

echo "QmllbnZlbmlkbyBhIFNvbG9MaW51eAo=" | openssl enc -base64 -d

Evidentemente, ya conocemos el resultado. Espero te sea de utilidad, este pequeño tip para tu terminal linux.

Bienvenido a SoloLinux

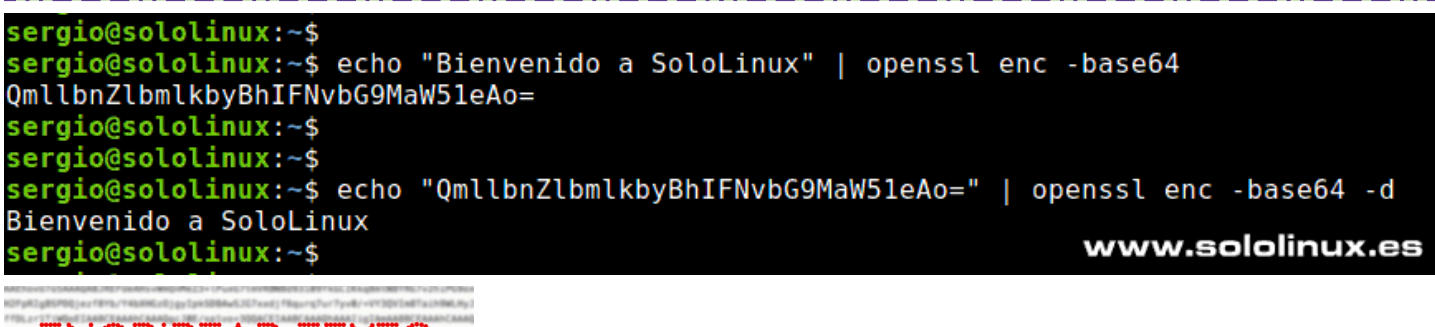

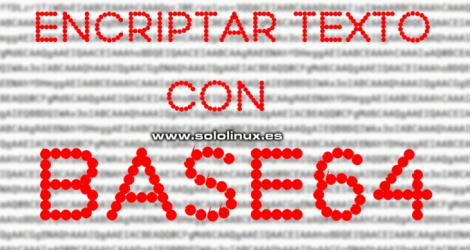

## Convertir pdf a imagen con pdftoppm

Portable Document Format (PDF) to Portable Pixmap (PPM) converter, más conocido como «pdftoppm», es una herramienta con la capacidad de generar archivos de imagen a partir de un documento PDF. Su uso es rápido y sencillo, ya que tan solo debemos ejecutar unos simples comandos en la terminal de nuestra **distribución linux**.

La herramienta pdftoppm no solo permite convertir **PDF** en archivos de imagen, también puedes configurar el formato y las dimensiones de las imágenes a generar, incluso agregar un filtro de color. La herramienta permite la conversión desde **documentos pdf**, a los siguientes formatos de imagen.

- PNG
- JPEG
- JPEGCMYK
- JPEGOPT
- TIFF

pdftoppm

## Convertir pdf a imagen con pdftoppm

La utilidad pdftoppm forma parte del paquete **poppler-utils** de linux. No todas las distribuciones linux, la traen por defecto, así que la instalamos.

#### Instalar poppler-utils Debian, Ubuntu, Linux Mint y derivados

sudo apt install poppler-utils

## Fedora, CentOS, Alma Linux y derivados

# CentOS 7 y derivados
sudo yum install poppler-utils
# Fedora, CentOS 8, Alma Linux y
derivados
sudo dnf install poppler-utils

#### Arch Linux, Manjaro y derivados

sudo pacman -S poppler

#### **OpenSUSE y derivados**

sudo zypper addrepo https://download.opensuse.org/reposito ries/openSUSE:Leap:15.2:Update/ standard/ openSUSE:Leap:15.2:Update.repo sudo zypper refresh sudo zypper install poppler-tools sudo install poppler-tools

## Como usar pdftoppm y convertir pdf a imagen

**Pdftoppm** tiene muchas opciones de uso, pero los más usados son... convertir un PDF a imágenes, cambiar el formato de la imagen, convertir solo páginas específicas del pdf y, cambiar la resolución de la imagen.

#### Convertir un PDF completo a imágenes

Para convertir en imágenes un pdf completo, tan solo debes especificar el formato de las imágenes de salida, el documento pdf de entrada y, el nombre genérico de las imágenes.

pdftoppm -formato-de-imagen documento.pdf imagenes-de-salida

En nuestro ejemplo, convertimos el primer número de la revista sololinux a imágenes png, pero puedes seleccionar cualquiera de las extensiones mencionadas anteriormente.

| pdftoppm -png         | REVISTA_SOLOL        | INUX_N01_FEBRER      | 0_2019.pdf outp      | out-images            |                   |
|-----------------------|----------------------|----------------------|----------------------|-----------------------|-------------------|
| ergio@sololinux:~/der | no\$ ls -t           |                      |                      |                       | www.eololipux.ee  |
| output-images-84.png  | output-images-67.png | output-images-50.png | output-images-33.png | output-images-16.png  | www.aoioinidx.ca  |
| output-images-83.png  | output-images-66.png | output-images-49.png | output-images-32.png | output-images-15.png  |                   |
| output-images-82.png  | output-images-65.png | output-images-48.png | output-images-31.png | output-images-14.png  |                   |
| output-images-81.png  | output-images-64.png | output-images-47.png | output-images-30.png | output-images-13.png  |                   |
| output-images-80.png  | output-images-63.png | output-images-46.png | output-images-29.png | output-images-12.png  |                   |
| output-images-79.png  | output-images-62.png | output-images-45.png | output-images-28.png | output-images-11.png  |                   |
| output-images-78.png  | output-images-61.png | output-images-44.png | output-images-27.png | output-images-10.png  |                   |
| output-images-77.png  | output-images-60.png | output-images-43.png | output-images-26.png | output-images-09.png  |                   |
| output-images-76.png  | output-images-59.png | output-images-42.png | output-images-25.png | output-images-08.png  |                   |
| output-images-75.png  | output-images-58.png | output-images-41.png | output-images-24.png | output-images-07.png  |                   |
| output-images-74.png  | output-images-57.png | output-images-40.png | output-images-23.png | output-images-06.png  |                   |
| output-images-73.png  | output-images-56.png | output-images-39.png | output-images-22.png | output-images-05.png  |                   |
| output-images-72.png  | output-images-55.png | output-images-38.png | output-images-21.png | output-images-04.png  |                   |
| output-images-71.png  | output-images-54.png | output-images-37.png | output-images-20.png | output-images-03.png  |                   |
| output-images-70.png  | output-images-53.png | output-images-36.png | output-images-19.png | output-images-02.png  |                   |
| output-images-69.png  | output-images-52.png | output-images-35.png | output-images-18.png | output-images-01.png  |                   |
| output-images-68.png  | output-images-51.png | output-images-34.png | output-images-17.png | REVISTA_SOLOLINUX_N01 | _FEBRER0_2019.pdf |

Especificar páginas del pdf a convertir en imágenes

Con las opciones «-f» y «-l», puedes especificar la primera y la última página a convertir en imagen. En nuestro ejemplo de la página 5, a la página 10.

pdftoppm -png -f 5 -l 10 REVISTA\_SOLOLINUX\_N01\_FEBRER0\_2019.pdf output-images

```
sergio@sololinux:~/demo$ ls -t
output-images-10.png output-images-08.png output-images-06.png
REVISTA_SOLOLINUX_N01_FEBRER0_2019.pdf
output-images-09.png output-images-07.png output-images-05.png
sergio@sololinux:~/demo$
```

#### Modificar la calidad de las imágenes de salida

Con **«-rx»** y **«-ry»**, puedes modificar la **resolución dpi** de las imágenes a generar. Debes tener presente, que por defecto la herramienta **pdftoppm** genera las imágenes de salida, con una resolución de 150 dpi. En nuestro caso las reducimos a 50 x 50.

pdftoppm -png -rx 50 -ry 50 REVISTA\_SOLOLINUX\_N01\_FEBRER0\_2019.pdf output-images

También puedes incluir una selección de páginas a convertir.

pdftoppm -png -f 5 -l 10 -rx 50 -ry 50 REVISTA\_SOLOLINUX\_N01\_FEBRER0\_2019.pdf output-images

sergio@sololinux:~/demo\$ ls -lh

total 11M -rw-rw-r-- 1 sergio sergio 212K may 20 15:35 output-images-05.png -rw-rw-r-- 1 sergio sergio 194K may 20 15:35 output-images-06.png -rw-rw-r-- 1 sergio sergio 146K may 20 15:35 output-images-07.png -rw-rw-r-- 1 sergio sergio 191K may 20 15:35 output-images-08.png -rw-rw-r-- 1 sergio sergio 130K may 20 15:35 output-images-09.png -rw-rw-r-- 1 sergio sergio 192K may 20 15:35 output-images-09.png -rw-rw-r-- 1 sergio sergio 9.8M may 20 15:05 REVISTA\_SOLOLINUX\_N01\_FEBRERO\_2019.pdf sergio@sololinux:~/demo\$

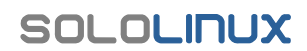

#### Ajustar la gama de colores de las imágenes

También puedes jugar con los grises y monocromo en el resultado de la salida.

#### Escala de grises

# Usamos -gray
pdftoppm -gray REVISTA\_SOLOLINUX\_N01\_FEBRER0\_2019.pdf output-images

#### Monocromo

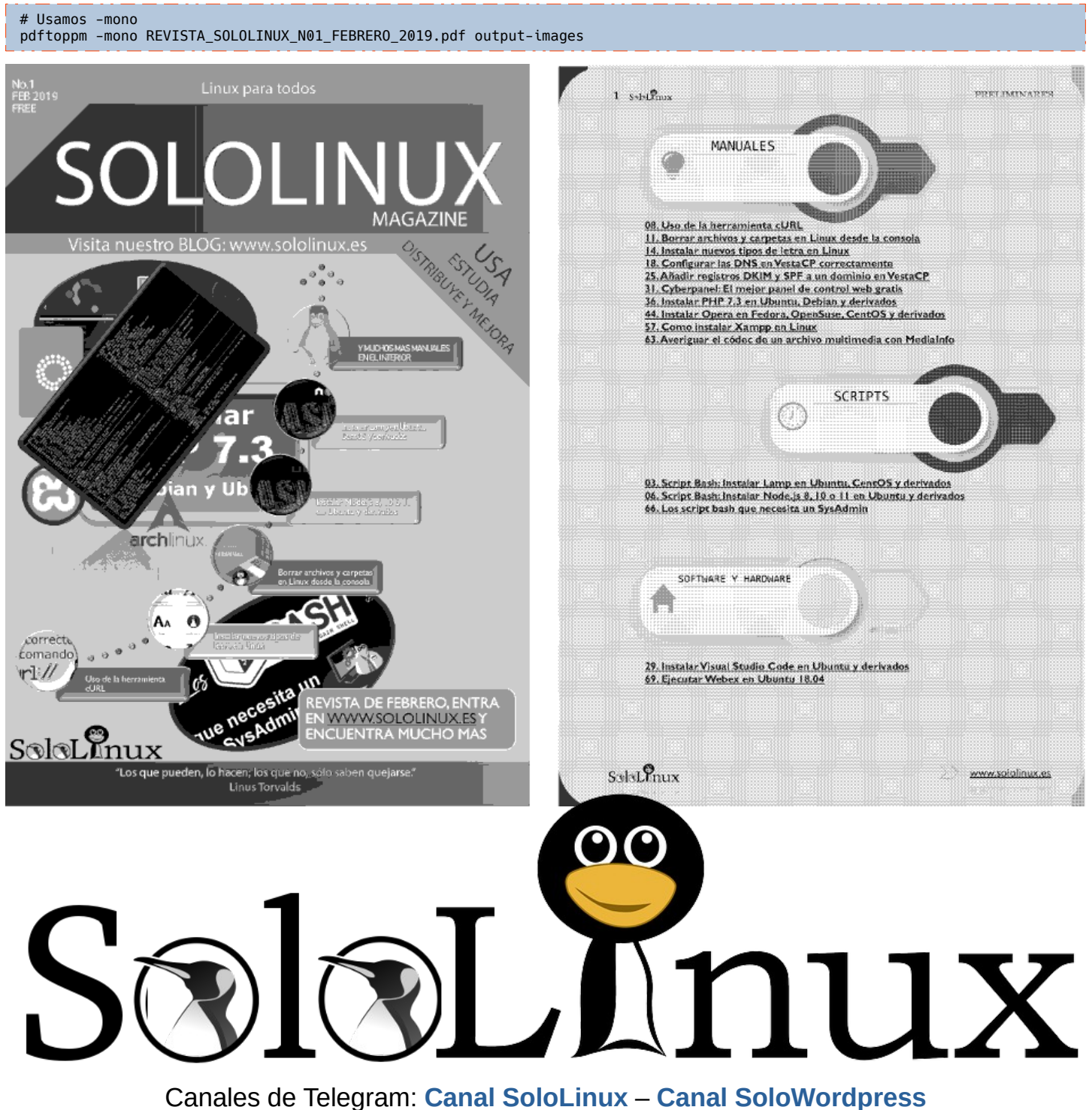

iales de Telegram. Canal SoloLinux – Canal Soloworupr

Chat de SoloLinux en Telegram

## Instalar codecs multimedia en linux

De forma predeterminada, muchas distribuciones Linux no reproducen la mayoría de los archivos de audio o video, que están en formatos encriptados al ser propietarios. Este problema se produce, porque no tenemos instalados los codecs necesarios.

Este tipo de archivos, sobre todo los decodificadores, no son de **código abierto** e incluso algunos de ellos tienen patentes de derechos de autor, que podrían ocasionar problemas legales. Por este motivo, estos no se instalan de forma predeterminada ni vienen en el repositorio oficial (salvo casos excepcionales).

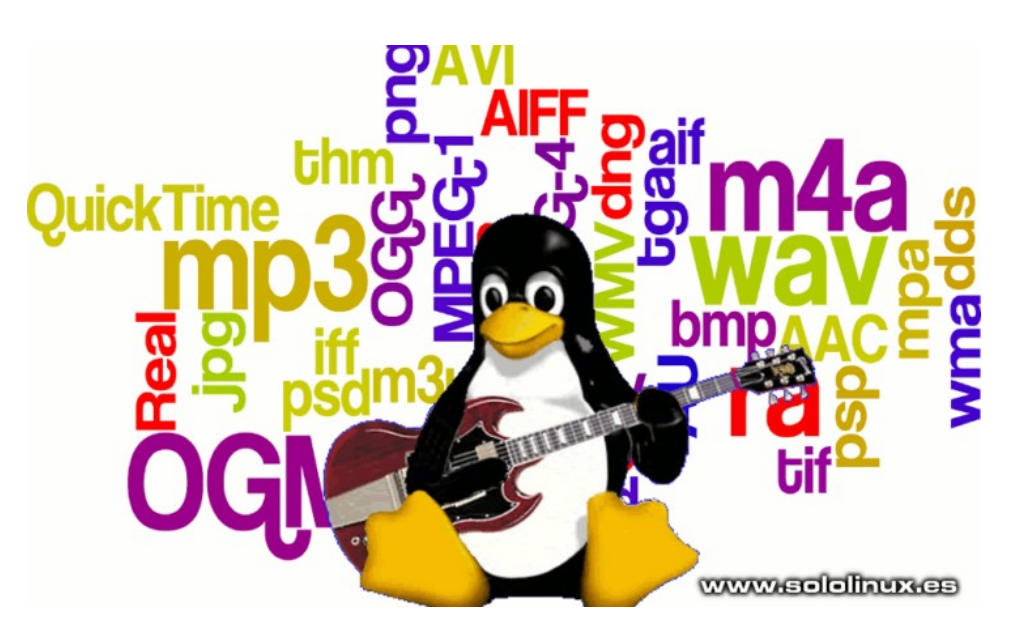

Al intentar reproducir formatos multimedia patentados, sin haber instado los codecs multimedia, verás el mensaje de error «**No se puede reproducir el archivo**». En este breve articulo, veremos cómo instalar los codecs necesarios en las **distribuciones linux** más populares.

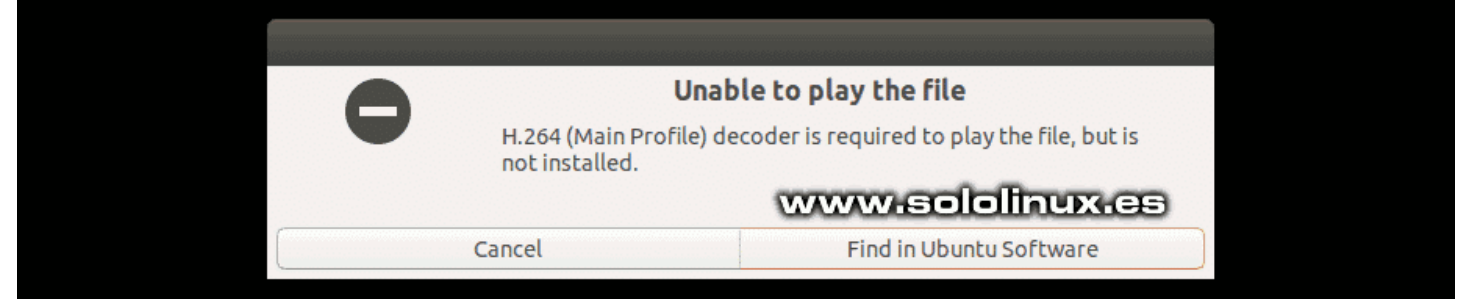

## Instalar codecs multimedia en linux

Vemos como instalar los codecs multimedia en nuestra distribución linux preferida.

## En Ubuntu y derivados

```
sudo add-apt-repository multiverse
sudo add-apt-repository restricted
sudo apt update
sudo apt install ubuntu-restricted-extras
```

## En Fedora y derivados

#### En Arch Linux, Manjaro y derivados

sudo pacman -S a52dec faac faad2 flac jasper lame libdca libdv libmad libmpeg2 libtheora libvorbis libxv opus wavpack x264 xvidcore

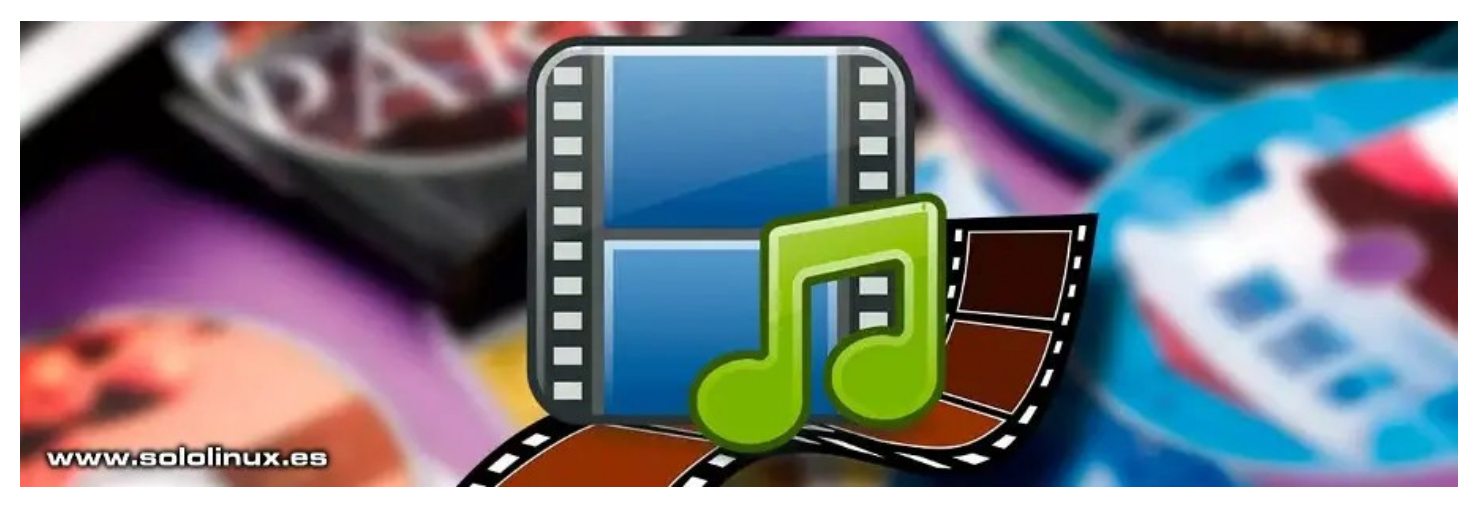

#### En OpenSUSE y derivados

# Tumbleweed
sudo zypper addrepo -cfp 90 'https://ftp.gwdg.de/pub/linux/misc/packman/suse/openSUSE\_Tumbleweed/' packman
sudo zypper refresh
# Leap
sudo zypper addrepo -cfp 90 'https://ftp.gwdg.de/pub/linux/misc/packman/suse/openSUSE\_Leap\_\$releasever/' packman
sudo zypper refresh

sudo zypper dist-upgrade --from packman --allow-vendor-change sudo zypper install --from packman ffmpeg gstreamer-plugins-{good,bad,ugly,libav} libavcodec-full vlc-codecs

#### En Debian y derivados

sudo apt-add-repository non-free sudo apt-add-repository contrib sudo apt update

Instalar VLC solucionará muchos problemas de codecs en Debian y en cualquier otra distribución linux.

#### sudo apt install vlc

Otros codecs para Debian.

```
# Acepta en instalar paquetes requeridos
sudo apt install libavcodec-extra libdvdread4 libdvdcss2
sudo dpkg-reconfigure libdvd-pkg
```

#### Codecs de Windows Media.

```
echo "deb http://www.deb-multimedia.org buster main non-free" | sudo tee /etc/apt/sources.list.d/deb-multimedia.list
sudo apt update --allow-insecure-repositories
sudo apt install deb-multimedia-keyring
sudo apt update
# 64 bits
sudo apt install w64codecs
# 32 bits
sudo apt install w32codecs
```

## Instalar .NET en Ubuntu y derivados

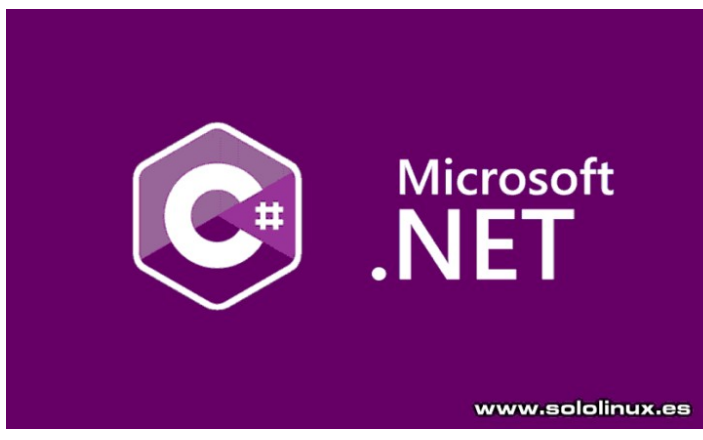

**DotNet**, más conocido como **.NET**, es una plataforma de desarrollo **opensource** para Windows, MacOS y Linux. **.NET 5** y superiores, son los sucesores del veterano **.NET Framework** que a su vez se denominó **.NET Core**, hasta la versión 3.1. No confundas sus nombres, pues equivales a series de versiones distintas.

La herramienta es muy apreciada por los desarrolladores, ya que permite crear cualquier tipo de aplicación. El último .NET SDK viene con .NET Runtime, ASP.NET Core Runtime y .NET Desktop Runtime, además es 100% compatible con C# 9.0, F# 5.0 y Visual Basic 16.0 incluyendo los superiores.

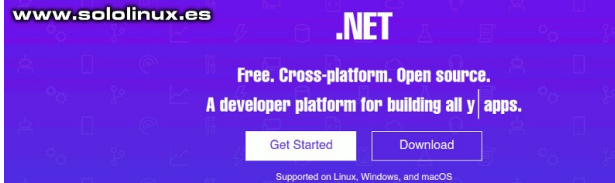

# Instalar .NET en Ubuntu y derivados

Publicado bajo licencia MIT, en el artículo de hoy vemos tres formas diferentes de instalar .NET en Ubuntu y derivados.

- Mediante el comando apt
- Descargando un script sh
- Con paquete snap

## Mediante el comando apt

**.NET 5** es compatible a partir de Ubuntu 19.10, nosotros lo instalamos en **Ubuntu 20.04**. Sigue los pasos indicados.

```
wget
https://packages.microsoft.com/config/ubuntu/20.04/packages-
microsoft-prod.deb -0 packages-microsoft-prod.deb
sudo dpkg -i packages-microsoft-prod.deb
sudo apt update
sudo apt install -y apt-transport-https
sudo apt update
sudo apt install -y dotnet-sdk-5.0
```

## Descargando un script sh

Descargamos el script.

wget https://dot.net/v1/dotnet-install.sh

#### Concedemos permisos.

sudo chmod 755 dotnet-install.sh

Instalamos la herramienta.

| ./dolnel-instatt.sn -c current                                                    |
|-----------------------------------------------------------------------------------|
|                                                                                   |
| root@sololinux-demo:∼# ./dotnet-install.sh -c Current                             |
| otnet-install: Note that the intended use of this script is for Continuous I      |
| htegration (CI) scenarios, where:                                                 |
| otnet-install: - The SDK needs to be installed without user interaction and       |
| vithout admin rights.                                                             |
| otnet-install: - The SDK installation doesn't need to persist across multipl      |
| e CI runs.                                                                        |
| otnet-install: To set up a development environment or to run apps, use insta      |
| lers rather than this script. Visit https://dotnet.microsoft.com/download to      |
| get the installer.                                                                |
|                                                                                   |
| lotnet-install: Downloading primary link https://dotnetcli.azureedge.net/dotn     |
| et/Sdk/5.0.203/dotnet-sdk-5.0.203-linux-x64.tarkmz                                |
| <pre>install: Extracting zip from https://dotnetcli.azureedge.net/dotnet/Sd</pre> |
| <pre></pre>                                                                       |
| jotnet-install: Adding to current process PATH: `/root/.dotnet`. Note: This c     |
| ange will be visible only when sourcing script.                                   |
| other-install: Note that the script does not resolve dependencies during ins      |
| tallation.                                                                        |
| other-install: To check the list of dependencies, go to https://docs.microso      |
| t com/dotnet/core/install, select your operating system and check the "Depen      |
| lencies" section.                                                                 |
| other install: Installation finished successfully.                                |
| www.sololinux.es                                                                  |

ot@sololinux-demo:~#

## **Con paquete Snap**

Para instalar la última versión estable.

sudo snap install dotnet-sdk --classic

Una vez concluya la instalación, debes registrar «dotnet» en el sistema.

sudo snap alias dotnet-sdk.dotnet dotnet

Si tienes alguna duda, puedes consultar su manual con el siguiente comando.

dotnet --help

NET COLE SDK Microsoft .NET Core (dotnetcore) • Developme

latest/stable 5.0.203 ∨ Install

39

## Configurar Deluge Web en un servidor remoto

**Deluge** es uno de los clientes **torrent** más usados en linux, junto con **Transmission**. Los usuarios de archivos torrent, cada día tienen más problemas, o corren más riesgos al descargar este tipo de archivos, hace tiempo que se recomienda usar una VPN.

Imagínate que tienes un **servidor dedicado o un simple VPS** remoto, para descargar tus archivos vía **Torrent**. Más veloz, menos interrupciones y además sin ningún problema. En este artículo veremos como instalar Deluge en un servidor remoto, de forma que puedas conectarte y administrar tus torrent vía web.

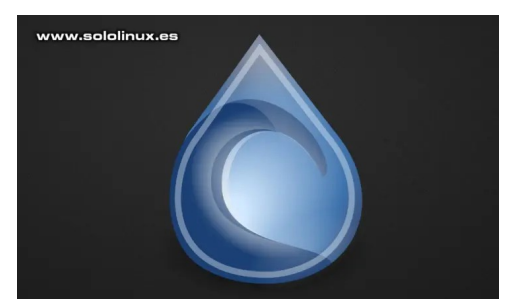

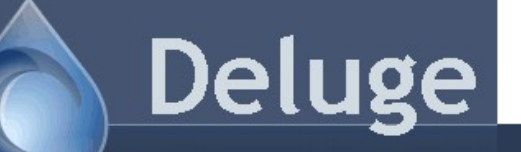

www.sololinux.es

## Configurar Deluge Web en un servidor remoto

En nuestro caso, montaremos Deluge en **Ubuntu 20.04**, pero es prácticamente lo mismo en otras distribuciones y derivados. Como es habitual, comenzamos actualizando el sistema.

sudo apt update sudo apt full-upgrade

Viene incluido en los repositorios oficiales, pero te recomiendo agregar el **ppa** para tener siempre la última versión disponible.

## sudo add-apt-repository ppa:deluge-team/stable sudo apt-get update

Instalamos Deluge con sus complementos necesarios.

```
sudo apt install deluged deluge-web
root@SoloLinux-demo:~# sudo apt install deluged deluge-web
Reading package lists... Dome
Reading package lists... Dome
Reading state information... Dome
The following additional package will be installed:
    duge-common geoin-dot backage swill be installed:
    duge-common geoin-dot backage libbost-python1.71.0 libgoeip1 libinagequant0
    dibuege-interval additional python3-colorame python3-norstant1y
    python3-cffi-backend python3-colorame python3-norstant1y
    python3-informental python3-people python3-markupsafe
    python3-olefile python3-encode python3-service-identity
    python3-colerine python3-rencode python3-service-identity
    python3-copes.lib/doc python3-rencode python3-service-identity
    python3-copes.lib/doc python3-rencode python3-service-identity
    python3-adokages will be installed:
    deluge-common deluge-web deluged geoip-database libbost-python1-lidoc
    python-informent-rasterbar-dbg python3-service
    python3-doc python3-rencode python3-service
    deluge-common deluge-web deluged geoip-database libbost-python1.71.0
    libgoeip1 libinagegewant0 libipgi libipge-ture08 liblos2-2
    libitiff5 libtorrent-rasterbar9 libbesdge liblos2-2
    libitiff5 libtorrent-rasterbar9 libbesdge liblos2-2
    libitiff5 libitorrent-rasterbar9 libbesdge liblos2-2
    libitiff5 libitorrent-rasterbar9 libbesdge liblos2-2
    libitiff5 libitorrent-rasterbar9 libbesdge liblos2-2
    libitiff5 libitorrent-rasterbar9 libbesdge liblos2-2
    libitiff5 libitorrent-rasterbar9 libbesdge liblos2-2
    libitiff5 libitorrent-rasterbar9 libbesdge liblos2-2
    libitiff5 libitorrent-rasterbar9 libbesdge liblos2-2
    libitiff5 libitorrent-rasterbar9 libbesdge liblos2-2
    libitiff5 libitorrent-rasterbar9 libbesdge liblos2-2
    libitiff5 libitorrent-rasterbar9 libbesdge liblos2-2
    libitiff5 libitorrent-rasterbar9 libbesdge.libiting2-2-2
    libitiff5 libitorrent-rasterbar9 libbesdge liblos2-2
    libititiff5 libitorrent-rasterbar9 libbesdge.libiting2-2-2
    libitit
```

sudo adduser --system --group deluge

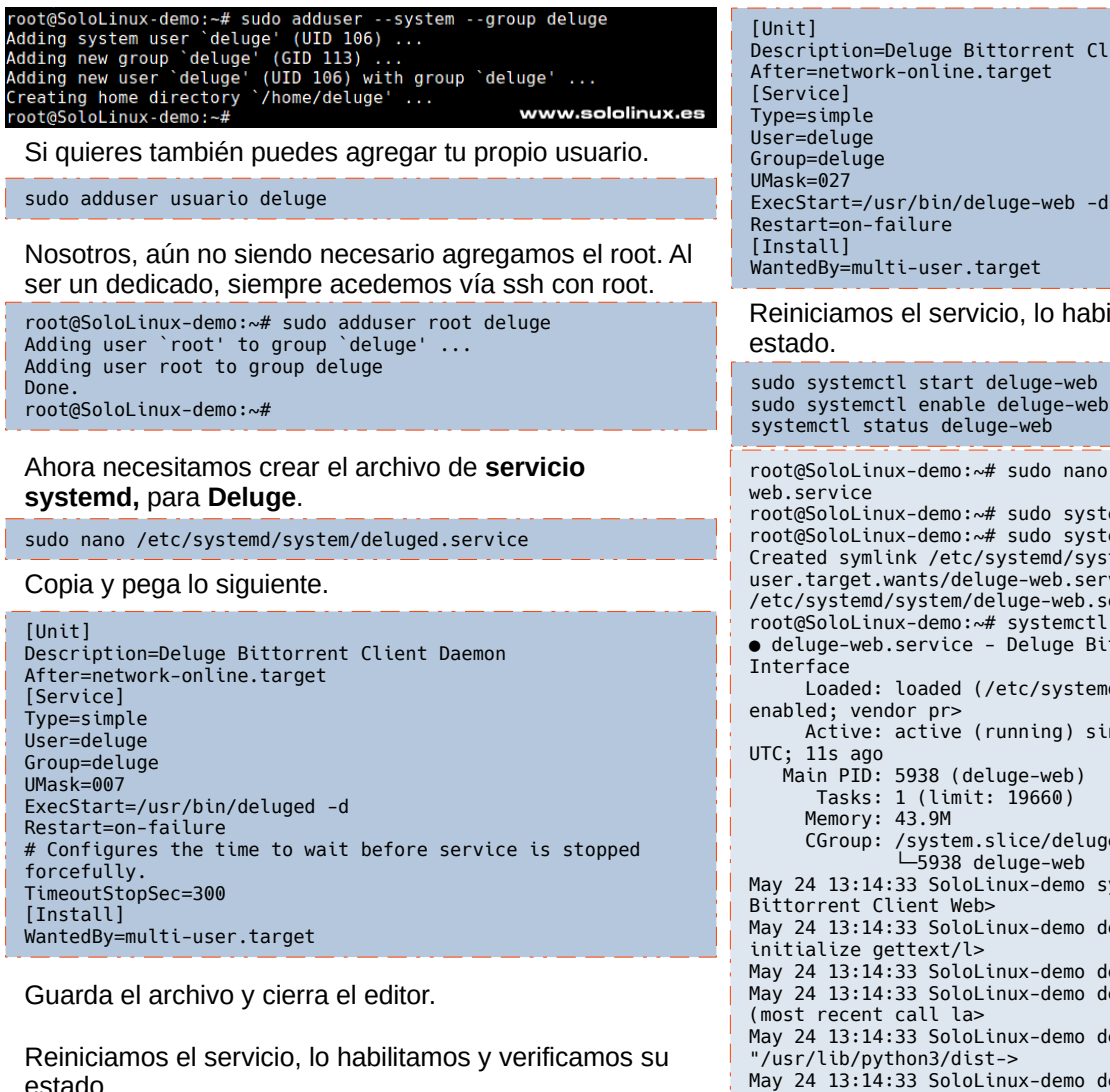

sudo systemctl restart deluged sudo systemctl enable deluged systemctl status deluged demo.-# sudo nano /etc/systemd/system/deluged.service demo.-# sudo systemctl enable deluged tate of deluged.service with SysV service script with /lib/systemd/systemd-sysv-install. /systemd/systemd-sysv-install enable deluged /stc/systemd/system/milti-user.target.wants/deluged.service -/etc/systemd/system/deluged.service www.sololinux.es 59:33 SoloLinux-demo systemd[1]: Starting LSB: Start or stop the Delug 59:33 SoloLinux-demo delugad[5609]: \* Starting Deluge BitTorrent Daes 59:33 SoloLinux-demo delugad[5609]: ...done. 59:33 SoloLinux-demo delugad[5609]: ...done. 19:10 (19:10): ...done. 19:10 (19:10): ...done. 19:10 (19:10 active (exited) since Mon 2023 0 (limit: 19660) 0B /system.slice/deluged.service 33 SoliLinux-demo systemd[1]: Starting LEB: Start or stop the Deluge BitTorrent daemon... 33 SoliLinux-demo deluge[560]: \* Starting Deluge BitTorrent Daemon deluged 33 SoliLinux-demo deluged[560]: []: Started (158: Start or stop the Deluge BitTorrent daemon..

Para concluir el artículo, habilitamos el acceso remoto vía web a nuestro servidor Deluge. Creamos un nuevo servicio.

sudo nano /etc/systemd/system/deluge-web.service

Copia y pega lo siguiente. Puedes modificar el usuario de acceso, si es necesario.

# Description=Deluge Bittorrent Client Web Interface ExecStart=/usr/bin/deluge-web -d Reiniciamos el servicio, lo habilitamos y verificamos su

sudo systemctl start deluge-web

root@SoloLinux-demo:~# sudo nano /etc/systemd/system/delugeroot@SoloLinux-demo:~# sudo systemctl start deluge-web root@SoloLinux-demo:~# sudo systemctl enable deluge-web Created symlink /etc/systemd/system/multiuser.target.wants/deluge-web.service /etc/systemd/system/deluge-web.service.
root@SoloLinux-demo:~# systemctl status deluge-web • deluge-web.service - Deluge Bittorrent Client Web Loaded: loaded (/etc/systemd/system/deluge-web.service; Active: active (running) since Mon 2021-05-24 13:14:33 Main PID: 5938 (deluge-web) Tasks: 1 (limit: 19660) CGroup: /system.slice/deluge-web.service 5938 deluge-web May 24 13:14:33 SoloLinux-demo systemd[1]: Started Deluge May 24 13:14:33 SoloLinux-demo deluge-web[5938]: Unable to May 24 13:14:33 SoloLinux-demo deluge-web[5938]: 'ngettext' May 24 13:14:33 SoloLinux-demo deluge-web[5938]: Traceback May 24 13:14:33 SoloLinux-demo deluge-web[5938]: File May 24 13:14:33 SoloLinux-demo deluge-web[5938]: builtins.\_\_dict\_\_['\_n'] = > May 24 13:14:33 SoloLinux-demo deluge-web[5938]: KeyError: 'ngettext lines 1-16/16 (END)

Bien, ya puedes acceder vía navegador web mediante el puerto 8112.

#### http://ip-del-servidor:8112

Por defecto la contraseña solicitada es «deluge». Nos pregunta si la gueremos cambiar, pero eso es tu decisión.

| 🛕 Chan | ge Default Password   | ×                          |
|--------|-----------------------|----------------------------|
| 2      | We recommend chan     | ging the default password. |
| ~      | Would you like to cha | nge it now?                |
|        | Yes                   | No                         |
|        |                       |                            |

Selecciona la conexión por defecto y pulsa en conectar. Listo, ya tienes tu Deluge Web remoto listo para comenzar a trabajar. Felicidades!!!

| モラクター                                                                        | © 🔏 185.185.46.1711                                                                                 |                                          |           |         | 9 o                  | 10. C  |   |
|------------------------------------------------------------------------------|----------------------------------------------------------------------------------------------------|------------------------------------------|-----------|---------|----------------------|--------|---|
| å beige i dinte mellenne                                                     | Eter   1000 210 410                                                                                 | at Statement & Constantings              |           |         |                      | Q-10   | 2 |
| Pillers .                                                                    | · · ·                                                                                               |                                          | ter.      | Propent | free loved to forest | EX Own |   |
|                                                                              |                                                                                                    |                                          |           |         |                      |        |   |
|                                                                              |                                                                                                    |                                          |           |         |                      |        |   |
|                                                                              |                                                                                                    |                                          |           |         |                      |        |   |
|                                                                              |                                                                                                    |                                          |           |         |                      |        |   |
|                                                                              |                                                                                                    | www.so                                   | dolinuxa  |         |                      |        |   |
|                                                                              |                                                                                                    | WWWHE                                    | dollauxa  | 95      |                      |        |   |
|                                                                              |                                                                                                    | www.se                                   | deliners: | 88      |                      |        |   |
|                                                                              |                                                                                                    | www.so                                   | dolinex:  | ÐÐ      |                      |        |   |
| National (1920) (1920) (1920)                                                | er ("steel)                                                                                         |                                          | dollauxa  | 99      |                      |        |   |
| Traine   Traine   Traine   Traine<br>                                        | ter (spec)                                                                                          |                                          |           | 95      |                      |        |   |
| Tense (1000 (1000 ) To<br>Teached<br>Spanner<br>Banders<br>Banders           | in the last                                                                                         |                                          |           | 38      |                      |        |   |
| Total (Sound Fee) Por<br>Sectored System<br>Marchene<br>Marchene<br>Marchene | er Vices<br>See Need<br>Se See Need<br>Se See<br>Se See<br>Se See See Se Se Se Se Se Se Se Se Se Se | MANANA ANA ANA ANA ANA ANA ANA ANA ANA A |           | 38      |                      |        |   |

SOLOLINUX

## Insertar una imagen de fondo en el Grub

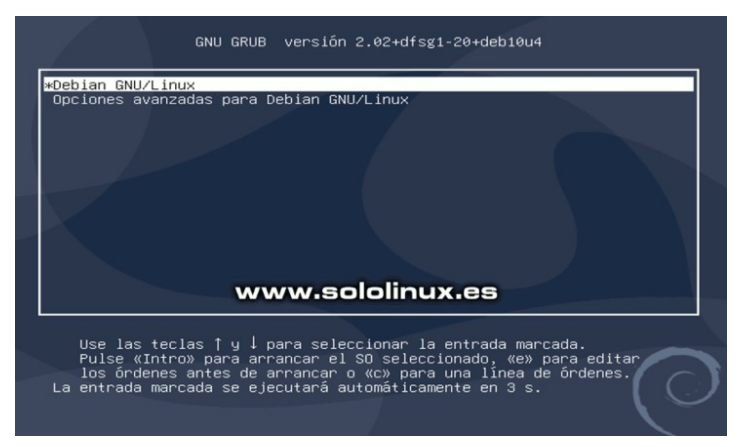

Como norma general, las imágenes de fondo del menú del **cargador de arranque del Grub**, suelen ser bastante austeras y no muy agradables para la vista. Tal vez quieras cambiarla por otra.

En **linux**, disponemos de varios métodos para modificar la imagen de fondo del **Grub**. Pero hoy, en este artículo te voy a enseñar como modificar dicha imagen de una forma rápida, sencilla y lo más importante, sin tener que instalar aplicaciones específicas en nuestro sistema.

Tan solo debes recordar que... el **Grub** solo admite los siguientes tipos de imágenes: **PNG, JPG y TGA**. Pero si quieres obtener un resultado excelente, se recomienda usar imágenes en formato PNG.

# Insertar una imagen de fondo en el Grub

Bien, esto es muy simple, ya verás. Es evidente, que ya tienes creada una imagen a tu gusto. Ahora, tienes que abrir tu administrador de archivos con «sudo». Digo «tu administrador de archivos», porque depende de tu entorno de escritorio tendrás por defecto uno, u otro.

| Gnome         |
|---------------|
| sudo nautilus |
| XFCE          |
| sudo thunar   |
| KDE           |
| sudo dolphin  |
| LXDE          |
| sudo pemanfm  |

#### Otros...

Algunas **distribuciones linux**, usan un fork del administrador Nautilus de Gnome, lo conocemos como Nemo.

sudo nemo

Se abre nuestro **administrador de archivos** con permisos de **root**, así que ten cuidado con lo que tocas (no la vayas a fastidiar). En nuestro caso, buscamos en el primer dispositivo montado, que el sistema ha denominado como «sistema de archivos». Abrimos /home/sololinux/Descargas, que es donde tenemos guardada nuestra imagen para el **Grub**. La copias.

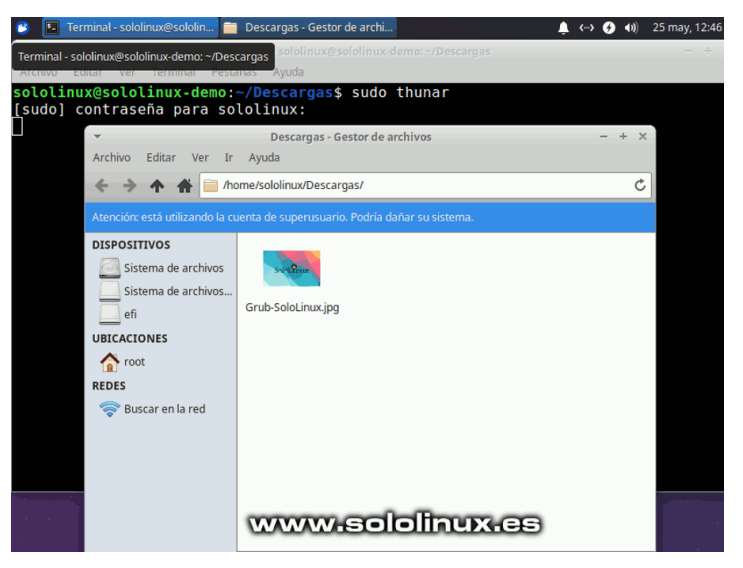

En el mismo dispositivo, vuelve a la raíz. Abre el directorio **boot**.

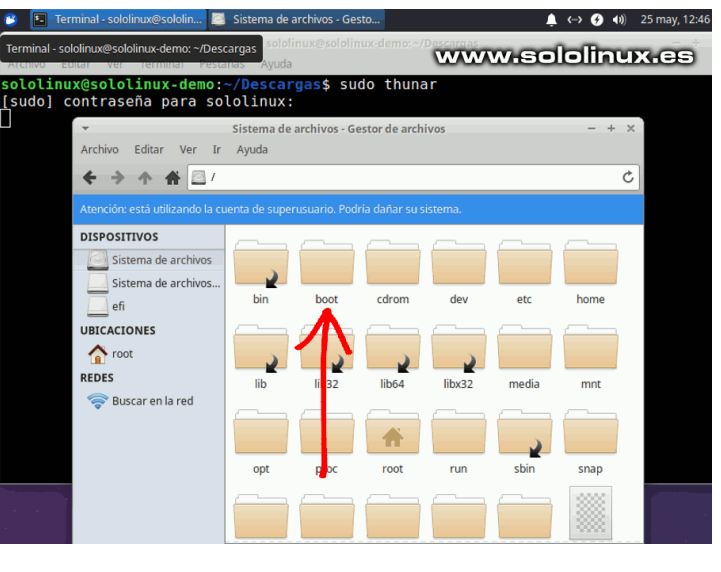

En el **boot** nos encontramos con varios archivos y carpetas de configuración. Abre la denominada «**grub**».

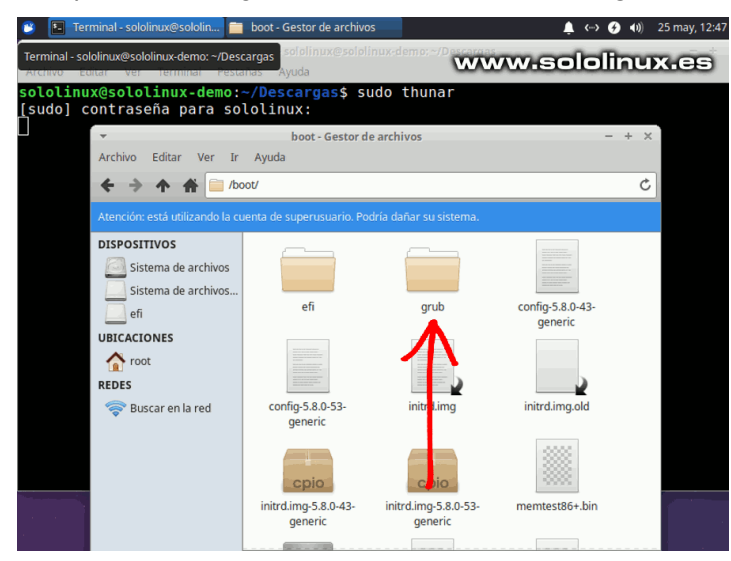

En el Grub, no verás ningún archivo de imagen. Esto es algo normal, aún siendo así... pegamos la nuestra.

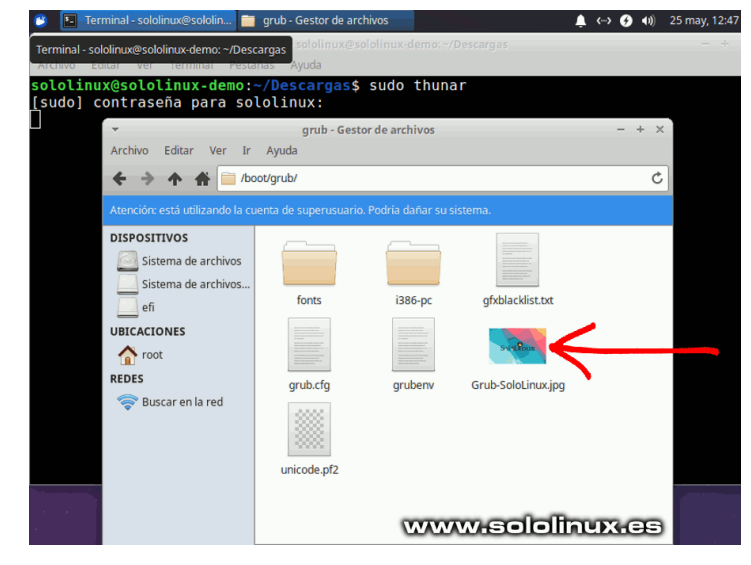

Una vez tengas la imagen en el **Grub**, cierra el administrador de archivos con permisos sudo. Abre la **terminal** de tu distribución linux y, ejecuta el siguiente comando.

sudo update-grub

Observa en el siguiente ejemplo, como se carga la imagen que nosotros hemos implantado.

```
sololinux@sololinux-demo:~$ sudo update-grub
Obteniendo el archivo «/etc/default/grub»
Obteniendo el archivo «/etc/default/grub.d/init-select.cfg»
Generando un fichero de configuración de grub...
Found background image: Grub-SoloLinux.jpg <<<------ Imagen
GRUB
Encontrada imagen de linux: /boot/vmlinuz-5.8.0-53-generic
Encontrada imagen de memoria inicial: /boot/initrd.img-5.8.0-53-
generic
Encontrada imagen de linux: /boot/vmlinuz-5.8.0-43-generic
Encontrada imagen de linux: /boot/vmlinuz-5.8.0-43-generic
Encontrada imagen de memoria inicial: /boot/initrd.img-5.8.0-43-
generic
Found memtest86+ image: /boot/memtest86+.elf
Found memtest86+ image: /boot/memtest86+.bin
hecho
sololinux@sololinux-demo:~$
```

Reiniciamos el sistema.

sudo reboot

Como puedes ver... el Grub tiene la imagen de fondo deseada. En nuestro caso, no hicimos una buena elección por tema de colores. Bueno... otro día veremos como modificar el color del texto.

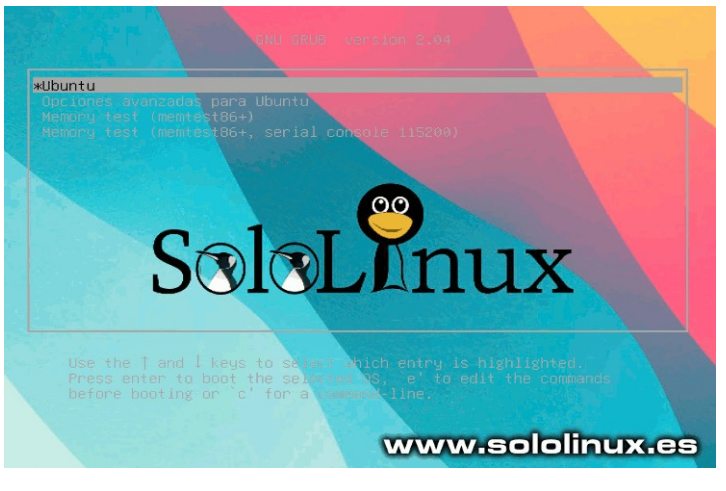

**PD:** Algunas distribuciones omiten el menú del Grub salvo en caso de error. Puedes verlo pulsando la tecla **«Shift derecha»**.

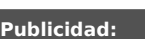

Quieres poner publicidad en la revista, ahora puedes hacerlo de forma muy simple, llegando a todo el mundo con esta revista digital gratuita de software libre y GNU/Linux en ESPAÑOL

CON SOLOLINUX MULTIPLICARAS TUS CLIENTES

Para mayor información escribe un e-mail a: adrian@sololinux.es

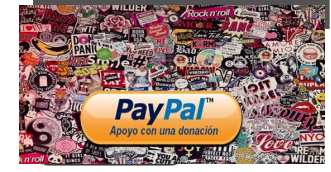

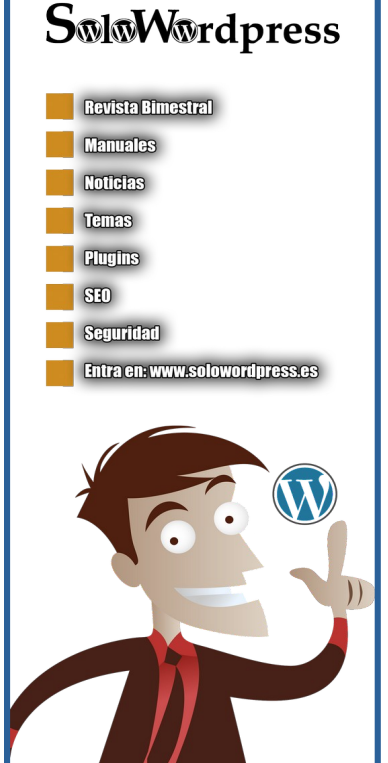

SOLOLINUX

## Slackware – Una gran distribución linux

La gran mayoría de **distribuciones linux** que tenemos en la actualidad, vieron la luz en la década del 2000. Pocos son los que recuerdan el **nacimiento de linux** y, aún menos de **Unix** o **BSD**, solo los que guerreábamos con ellos nos queda algo en el recuerdo.

Corría el año 1991, cuando se lanzó la primera **versión de linux**. Aquello supuso una auténtica revolución, teníamos delante un símil de UNIX, pero totalmente libre, guauuu. No tardaron mucho en adoptarlo desarrolladores de otros sistemas, para intentar crear un sistema totalmente open, pero con X.

Las discusiones persisten en el tiempo, pero lo cierto es

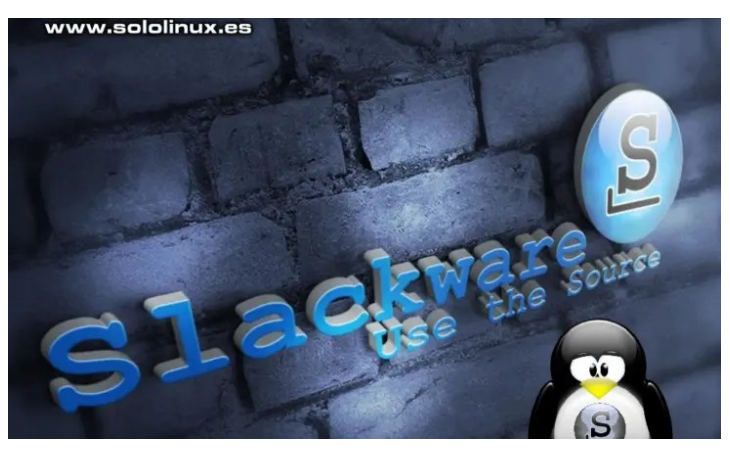

que la primera **distribución linux** que vio la luz y que sigue activa... fue **Slackware**, concretamente el 16 de junio de 1993. La primera versión de Debian se lanzó unos meses más tarde. Esto me recuerda a un usuario, que hace unos días... nos quería hacer creer que en el 93, ya tenía instalado **Slackware** en su casa. Yo entiendo que la imaginación no tiene límites, pero las mentiras tienen las patas muy cortas. En 1993, las máquinas que se comercializaban en España, eran pocas y con altos precios. Internet no estaba desarrollado para el público en general, fue en 1995 cuando se lanzó **infovia**, que por cierto, salía bien caro para lo que ofrecía (32/64Kbs). La primera versión de Slackware???, jaja (y encima que tenía cuatro ventanas).

En el artículo de hoy, aprovechando el lanzamiento de la versión beta de Slackware 15.0 (después de 5 años de silencio), vamos a ver de forma rápida, si **Slackware** es para ti o no lo es.

## Slackware – Una gran distribucion linux

**Patrick Volkerding** creó **Slackware** el año que termino la carrera de ciencias de la computacion. En aquellos tiempos, el linux más popular se conocía con el nombre de **Softland Linux System (SLS)**, que para Patrick resultaba torpe, lenta y con muchos errores de programación. Su frustración le llevo a desarrollar Slackware, su éxito llevo a Debian a seguir un camino similar, Suse tomo la base de Slackware y desarrollo un sistema aún más fácil de usar.

El objetivo real de **Slackware** es, construir un potente sistema operativo **«similar a Unix«**, donde toda la configuración pasa a través de archivos de texto sin formato y en línea de comandos. No tiene asistentes GUI, pero ese no es su verdadero problema a la hora de instalar, creo que es más simple que con Arch Linux. La complejidad de **Slackware** radica en la gestión de sus paquetes.

Los **repositorios** solo incluyen paquetes centrales relacionados con el sistema. De hecho, no hay más que unos pocos miles de paquetes, en comparación con los más de 50.000 paquetes que **Debian / Ubuntu** incluyen en sus repositorios.

La creación de paquetes de **Slackware** por ti mismo, el uso de herramientas para convertir archivos **rpm y deb**, compilar código fuente. Esto es **Slackware.** El comando **upgradepkg**, te puede ayudar, pero esta herramienta solo instala un paquete y verifica los instalados. No resuelve dependencia ni ninguna otra función avanzada.

Si bien el **Slackware básico** tiene un diseño minimalista, la instalación predeterminada es bastante completa, además se incluye software de producción, así como los entornos de escritorio KDE y Xfce. Si te decantas por una instalación predeterminada, mitigaras la falta de resolución automática de dependencias. En algún momento pensarás que retrocedes a los 90, pero no te dejes engañar, esto es un sistema poderoso.

La preferencia esta distribución es la estabilidad, esto quiere decir, que tal vez el software es un poco más antiguo, pero bueno... tienes otro ejemplo en Debian estable. Por defecto se instala el gestor de arranque LILO, que cumple su función realmente bien, pero hoy en día, todas usan **GRUB**. Indicamos que no se utiliza **systemd**.

| SOURCE MEDIA SELECTION<br>Please select the media from which to install Slackware Linux:                                                    |
|----------------------------------------------------------------------------------------------------|
| IInstall from a Slackware CD or DVD2Install from a hard drive partition3Install from NFS (Network File System)4Install from FTP/HTTP server |
| 5 Install from Samba share<br>6 Install from a pre-mounted directory                                                                        |
| < <u>O</u> K > <cancel></cancel>                                                                                                    |

Quizás te preguntes si Slackware es para ti. La respuesta es simple, si te gusta hacer las cosas por ti mismo y no tienes miedo a la línea de comandos, podría valer la pena al menos echarle un vistazo. Como el dicho... sin miedo y al toro.

Si crees que su software es antiguo, es demasiado complicado administrar manualmente las dependencias, tal vez deberías decantarte por Arch Linux, otra excelente distribución dirigida a usuarios con mentalidad técnica, pero con software más nuevo y resolución automática de dependencia (importante).

• Descargar Slackware

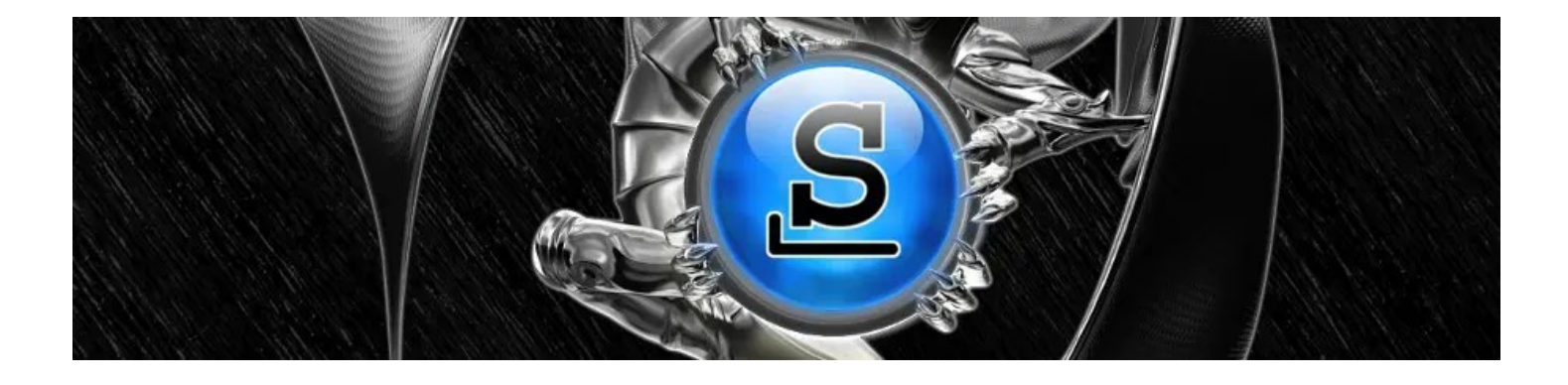

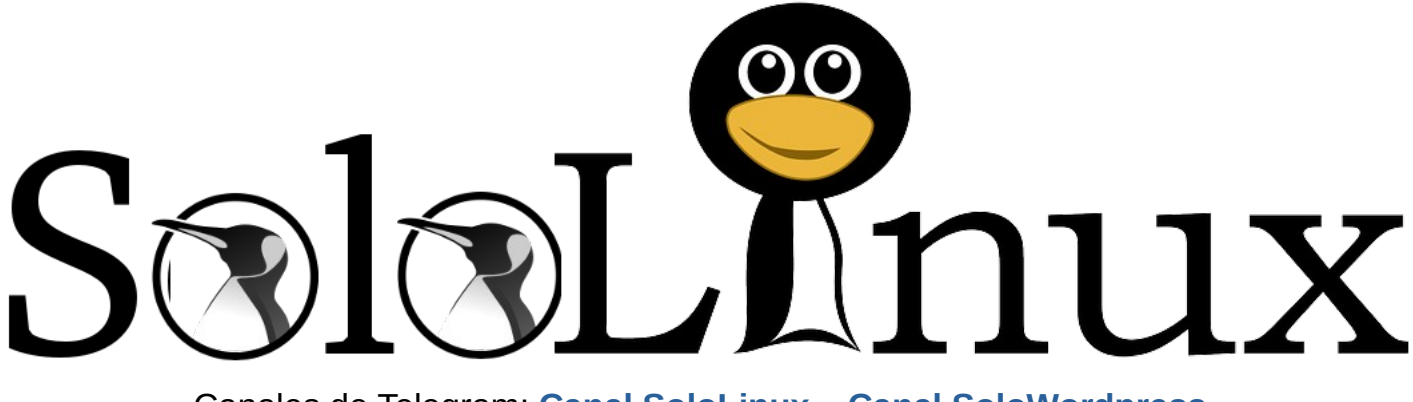

Canales de Telegram: Canal SoloLinux – Canal SoloWordpress

Chat de SoloLinux en Telegram

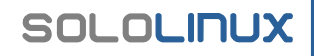

## DISTROSLINUX

## Alma Linux 8.4 - Listo para su descarga

Derivado de las fuentes libres de Red Hat Enterprise Linux 8.4, ya ha visto la luz el nuevo AlmaLinux OS **8.4**. Esta versión trae nuevas características y mejoras interesantes, como el soporte para la familia de GPU Intel "Tiger Lake", como Intel UHD y Gráficos Intel Xe.

Además de lo dicho, la versión 8.4 agrega un soporte completo para el estándar de seguridad Secure Boot, lo que significa que ahora puedes instalar de manera segura la distribución en una computadora que tenga el Secure Boot habilitado.

También se soportan los perfiles de seguridad **OpenSCAP** en producción, así como se agrega un

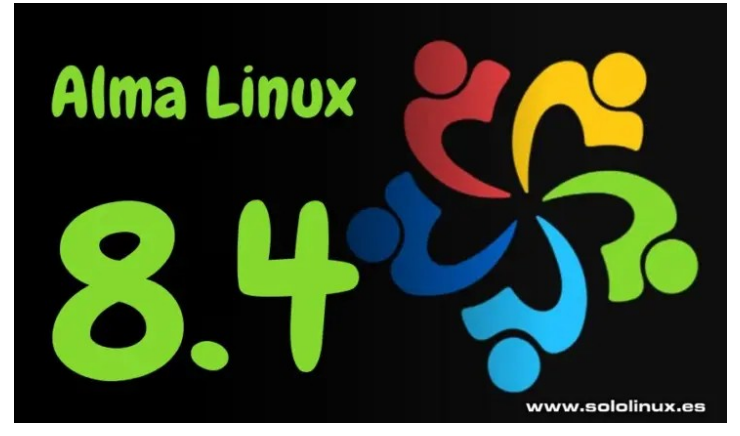

nuevo repositorio llamado «devel», que contiene paquetes adicionales destinados exclusivamente a desarrolladores (no se recomienda su uso en un entorno de producción).

## Alma Linux 8.4 – Listo para su descarga

AlmaLinux 8.4 actualiza muchos paquetes, por ejemplo... Python 3.9, SWIG 4.0, Subversion 1.14, Redis 6, PostgreSQL 13 o MariaDB 10.5, además de otro tipo de herramientas de programación, como GCC 10, LLVM 11.0. 0, Rust 1.49.0 y Go 1.15.7.

El nuevo AlmaOS viene con el repositorio "PowerTools" deshabilitado por defecto, en un intento de parecerse lo más posible a Red Hat Enterprise. Si lo necesitas lo puedes habilitar de manera manual, se llama «almalinuxpowertools.repo».

Puedes descargar AlmaLinux OS 8.4 desde su página oficial.

**Descargar AlmaLinux 8.4** 

## Canales de Telegram: Canal SoloLinux – Canal SoloWordpress

## Chat de SoloLinux en Telegram

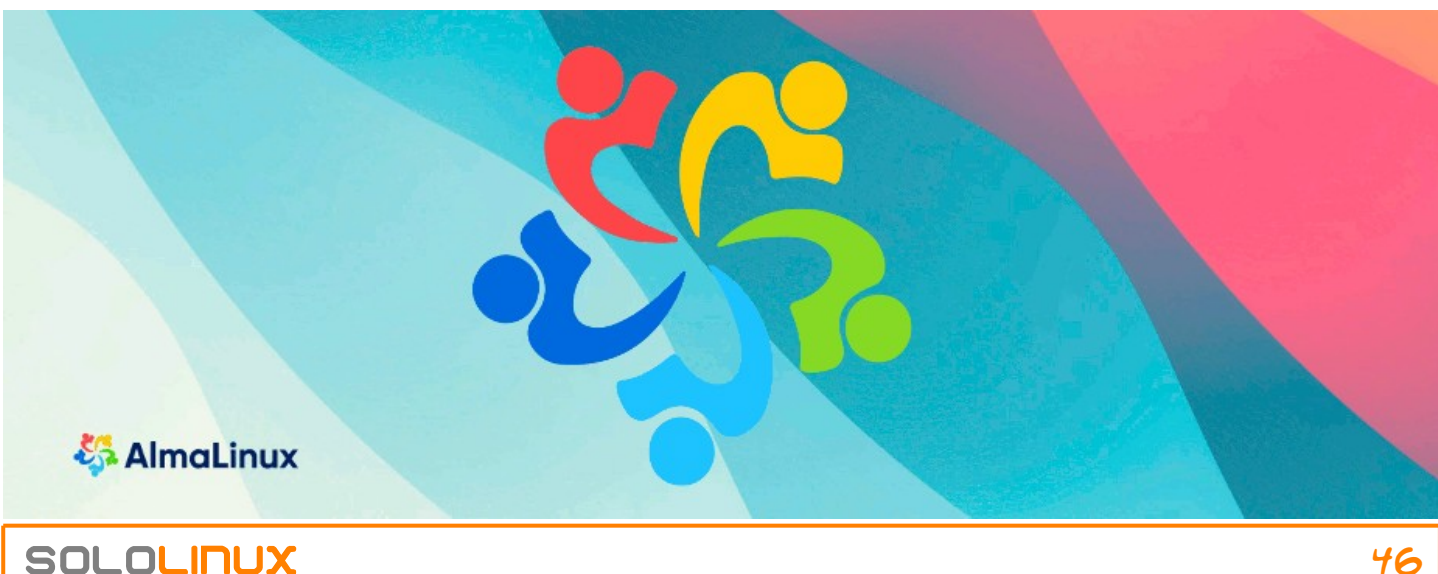

## Actualizar Fedora 32 a Fedora 34

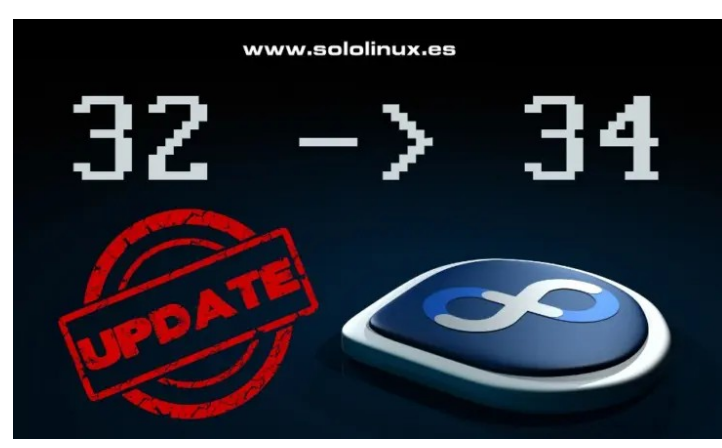

Fedora Linux 32 ha llegado a su fin de ciclo, ya no recibirá más actualizaciones ni soporte, desde Fedora Project. Lanzado hace justo un año (abril del 2020), Fedora Linux 32 presento la serie del kernel Linux 5.6 con soporte de VPN WireGuard incorporado, el entorno de escritorio GNOME 3.36 y muchas novedades más.

Cada nueva versión de **Fedora Linux** tiene un soporte aproximado de 13 meses. Por tanto... llego el momento de decir adiós a la versión 32, su vida útil se terminó. Si todavía estás usando **Fedora Linux 32** en tu máquina, te recomiendo encarecidamente que sigas los pasos indicados en este artículo, de manera que tu sistema se actualice a **Fedora 34** de manera simple, rápida y sin problemas. Recordemos que **Fedora 34**, es la última versión estable que tenemos a nuestra disposición.

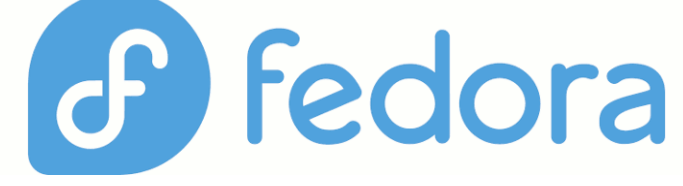

## Actualizar Fedora 32 a Fedora 34

Antes de comenzar, asegúrate de la versión que tienes instalada en la actualidad.

cat /etc/\*-release
[sololinux@localhost -]\$ cat /etc/\*-release
Fedora release 32 (Thirty Two)
MAME=Fedora
VERSION=TABLE S2 (Thirty Two)"
ID=fedora
VERSION\_TD=32 (Thirty Two)"
VERSION\_CODENAME=""
PLATFORM ID="platform:f32"
PLATFORM ID="platform:f32"
ANSI COLOR="0;34"
LOGO=fedora-logo-icon
CPE\_NAME="redora"
NOEUMENTATION\_URL="https://docs.fedoraproject.org/en-US/fedora/f32/system-admi
nistrators-guide/"
SUPPORT\_URL="https://fedoraproject.org/wiki/Communicating\_and\_getting\_help"
BUG REPEORT\_URL="https://fedora"
REDHAT\_BUGZILLA\_PRODUCT="Fedora"
REDHAT\_SUPPORT\_PRODUCT="Fedora"
REDHAT\_SUPPORT\_PRODUCT="Fedora"
REDHAT\_SUPPORT\_PRODUCT="Fedora"
REDHAT\_SUPPORT\_PRODUCT="fedora"
REDHAT\_SUPPORT\_PRODUCT="fedora"
REDHAT\_SUPPORT\_PRODUCT="fedora"
REDHAT\_SUPPORT\_PRODUCT="fedora"
REDHAT\_SUPPORT\_PRODUCT="fedora"
REDHAT\_SUPPORT\_PRODUCT="fedora"
REDHAT\_SUPPORT\_PRODUCT="fedora"
REDHAT\_SUPPORT\_PRODUCT="fedora"
REDHAT\_SUPPORT\_PRODUCT="fedora"
REDHAT\_SUPPORT\_PRODUCT="fedora"
REDHAT\_SUPPORT\_PRODUCT="fedora"
REDHAT\_SUPPORT\_PRODUCT="fedora"
REDHAT\_SUPPORT\_PRODUCT="fedora"
REDHAT\_SUPPORT\_PRODUCT="fedora"
REDHAT\_SUPPORT\_PRODUCT="fedora"
REDHAT\_SUPPORT\_PRODUCT="fedora"
REDHAT\_SUPPORT\_PRODUCT="fedora"
REDHAT\_SUPPORT\_PRODUCT="fedora"
REDHAT\_SUPPORT\_PRODUCT="fedora"
REDHAT\_SUPPORT\_PRODUCT="fedora"
REDHAT\_SUPPORT\_PRODUCT="fedora"
REDHAT\_SUPPORT\_PRODUCT="fedora"
REDHAT\_SUPPORT\_PRODUCT="fedora"
REDHAT\_SUPPORT\_PRODUCT="fedora"
REDHAT\_SUPPORT\_PRODUCT="fedora"
REDHAT\_SUPPORT\_PRODUCT="fedora"
REDHAT\_SUPPORT\_PRODUCT="fedora"
REDHAT\_SUPPORT\_PRODUCT="fedora"
REDHAT\_SUPPORT\_PRODUCT="fedora"
REDHAT\_SUPPORT\_PRODUCT="fedora"
REDHAT\_SUPPORT\_PRODUCT="fedora"
REDHAT\_SUPPORT\_PRODUCT="fedora"
REDHAT\_SUPPORT\_PRODUCT="fedora"
REDHAT\_SUPPORT\_PRODUCT="fedora"
REDHAT\_SUPPORT\_PRODUCT="fedora"
REDHAT\_SUPPORT\_PRODUCT="fedora"
REDHAT\_SUPPORT\_PRODUCT="fedora"
REDHAT\_SUPPORT\_PRODUCT="fedora"
REDHAT\_SUPPORT\_PRODUCT="fedora"
REDHAT\_SUPPORT\_PRODUCT="fedora"
REDHAT\_SUPPORT\_PRODUCT="fedora"
REDHAT\_SUPPORT\_PRODUCT="fedora"
REDHAT\_SUPORT\_PRODUCT="fedora"
REDHAT\_SUPPORT\_PRODUCT=

Bien, comenzamos la actualización.

| <pre>sudo dnf upgraderefresh ### Ejemplo [root@localbost ~]# sudo dnf upgraderefre</pre> | sh  |      |   |     |
|------------------------------------------------------------------------------------------|-----|------|---|-----|
| Fedora 32 openh264 (From Cisco) - x86_64                                                 | 1.7 | kB/s | L | 989 |
| Fedora Modular 32 - x86_64                                                               | 32  | kB/s | L | 25  |
| Fedora Modular 32 - x86_64 - Updates                                                     | 37  | kB/s | L | 23  |
| kB 00:00<br>Fedora 32 - x86_64 - Updates                                                 | 39  | kB/s | I | 24  |
| kB 00:00<br>Fedora 32 - x86_64<br>kB 00:00                                               | 28  | kB/s | I | 25  |
| Dependencias resueltas.<br>Nada por hacer.<br>¡Listo!                                    |     |      |   |     |

Fedora nos propone un plugin que simplifica la tarea, lo instalamos.

sudo dnf install dnf-plugin-system-upgrade

| [root@localhost ∼]# sudo dnf instal<br>Ultima comprobación de caducidad de<br>ay 2021 19:24:36.<br>Dependencias resueltas. | l dnf-pl<br>metadat | ugin-system-upgra<br>os hecha hace 0:( | ade<br>90:54, el ju | ue 27 m     |
|----------------------------------------------------------------------------------------------------|---------------------|----------------------------------------|---------------------|-------------|
| Paquete                                                                                                    | Arq.                | Versión                                | Reposito            | rio<br>Tam. |
| Instalando:<br>python3-dnf-plugin-system-upgrade<br>Instalando dependencias:                                               | noarch              | 4.0.13-1.fc32                          | updates             | 32 k        |
| python3-dnf-plugins-extras-common<br>Resumen de la transacción                                                             | noarch              | 4.0.13-1.fc32                          | updates             | 58 k        |
| Instalar 2 Paquetes                                                                                                    |                     |                                        |                     |             |
| Tamaño total de la descarga: 90 k<br>Tamaño instalado: 225 k<br>¿Está de acuerdo [s/N]?:                                   |                     | www.s                                  | sololinux           | .es         |

Ejecutamos el comando, cuya capacidad es actualizar Fedora 32 a Fedora 34.

sudo dnf system-upgrade download --releasever=34 [root@localhost ~]# sudo dnf system-upgrade download -releasever=34 Antes de continuar asegúrese de que su sistema está completamente actualizado ejecutando "dnf --refresh upgrade". ¿Quiere continuar? [y/N]: y Fedora 34 openh264 (From Cisco) - x86\_64 1.9 kB/s | 2.5 00:01 kΒ Fedora Modular 34 - x86\_64 2.2 MB/s | 4.9 MB 00:02 Fedora Modular 34 - x86\_64 - Updates 777 kB/s | 4.2 00:05 MB Fedora 34 - x86\_64 - Updates 1.1 MB/s | 11 MR 00:10 Fedora 34 - x86\_64 2.2 MB/s | 74 00:33 MB

#### Acepta la descarga de las actualizaciones.

| Printing Support<br>Standard<br>x86 Baremetal Tools<br>Applications for the Xfce Desktop                                                                                                    | www.sololinux.es                                |
|----------------------------------------------------------------------------------------------------|-------------------------------------------------|
| Xfce<br>Extra plugins for the Xfce panel                                                                                                    |                                                 |
| Multimedia support for Xfce<br>Xfce Office<br>lescartando paquetes con conflictos:<br>añada 'bestallowerasing' a la linea de comandos<br>iptables-libs x86_64 l.8.7-8.fc34<br>kesumen de la transacción | para forzar su actualización):<br>updates 402 k |
| nstalar 125 Paquetes<br>ctualizar 1496 Paquetes<br>Liminar 1 Paquete<br>escartar 1 Paquete<br>amaño total de la descarga: 1.4 G                                                                         |                                                 |
| NF solo descargará paquetes, instalará claves gpg y v                                                                                                    | erificará la transacción.                       |

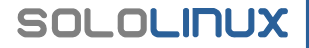

Una vez termine el proceso, verás algo similar a...

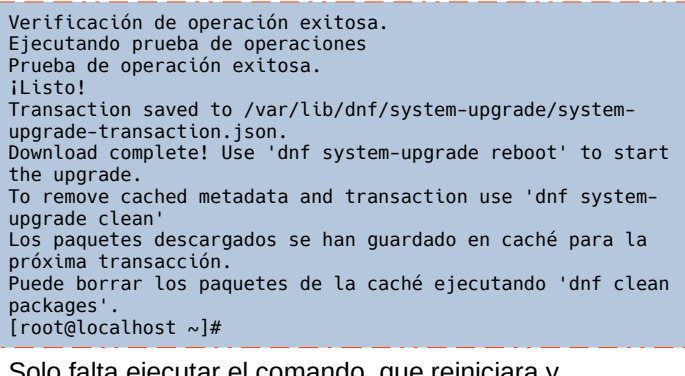

Solo falta ejecutar el comando, que reiniciara y actualizara el sistema.

sudo dnf system-upgrade reboot

Bajo ningún concepto, apagues tu máquina durante el proceso de actualización.

| Actualizando el sistema                 |
|-----------------------------------------|
| No apague su equipo<br>www.sololinux.es |
|                                         |
| 42% completado                          |
| fedora <sup>f</sup>                     |

El proceso puede demorar un tiempo, sé paciente. Una vez que el sistema arranque de forma automática, puedes verificar la nueva versión con el siguiente comando.

cat /etc/\*-release

SOLOLINUX

Imagen de ejemplo, con Fedora 34 instalado.

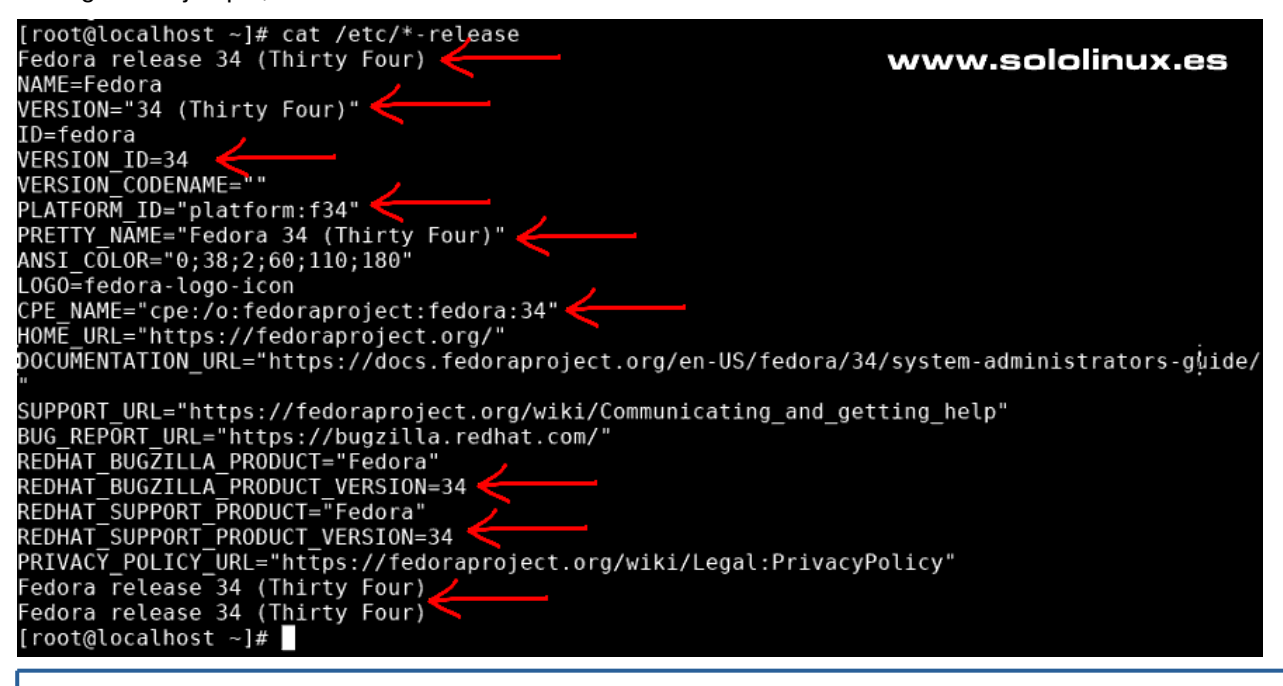

## Configurar un servidor de registros con syslog

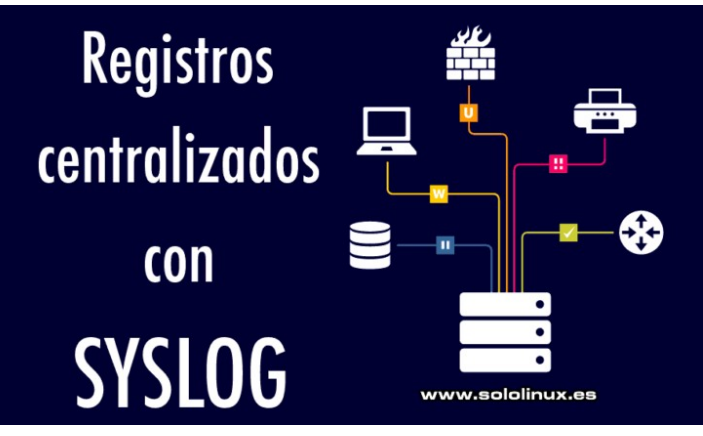

Verificar los registros es una práctica importante y obligatoria, para cualquier **administrador de sistemas** que se precie. Si tienes 2 o 3 servidores, la tarea es sencilla y rápida, pero imagina que tienes 70, o que tienes 150, que haces entonces.

En estos entornos de trabajo a gran escala, es cuando la gestión de registros centralizada entra en escena. Syslog, permite sincronizar todos los registros de tus **servidores Linux** (registros de autentificación, registros cron, syslogs, etc.), en un solo servidor. De esta forma, tendremos acceso a los registros de todos los servidores, independientemente de su número, en un solo servidor.

Es evidente, que es mucho más fácil y rápido revisar un solo servidor, que 50 o 100. En este artículo, aprenderemos a instalar y configurar un **servidor Syslog** en sistemas CentOS, Ubuntu y todos sus derivados. Está claro, que también configuraremos los clientes.

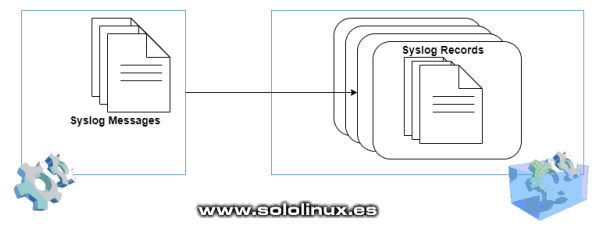

# Configurar un servidor de registros con syslog

Dependiendo de la versión instalada, es posible que syslog venga instalado por defecto. Por si acaso...

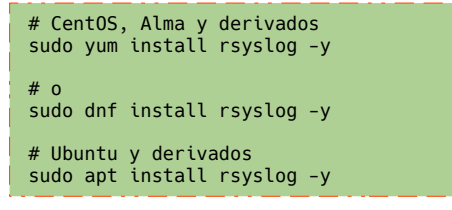

En nuestro caso (CentOS 7), ya lo tenemos instalado.

```
[root@SoloLinux-demo ~]# yum install rsyslog -y
Complementos cargados:fastestmirror
Loading mirror speeds from cached hostfile
* base: ams.edge.kernel.org
* extras: mirror.proserve.nl
* updates: nl.mirrors.clouvider.net
El paquete rsyslog-8.24.0-57.el7_9.x86_64 ya se encuentra
instalado con su versión más reciente
Nada para hacer
[root@SoloLinux-demo ~]#
Una vez instalada la herramienta, abrimos su archivo de
```

configuración.

sudo nano /etc/rsyslog.conf

syslog configuration file

Observa las líneas seleccionadas.

# S, |a # For more information see /usr/share/doc/rsyslog-\*/rsyslog\_conf.html # If you experience problems, see http://www.rsyslog.com/doc/troubleshoot.html ### MODULES #### # The imjournal module bellow is now used as a message source instead of imuxsock. ShodLoad imusock # provides support for local system logging (e.g. via logger command) ShodLoad imiournal # provides support for local system logging (e.g. via logger command) #### MODULES #### # The imjournal module bellow is now used as a message source instead of imuxsock. ShodLoad imiournal # provides support for local system logging (e.g. via logger command) ##ModLoad imiournal # provides support for local system logging (e.g. via logger command) ##ModLoad imiournal # provides support for local system logging (e.g. via logger command) ##ModLoad imiournal # provides support for local system logging (e.g. via logger command) ##ModLoad imiournal # provides support for local system logging (e.g. via logger command) ##ModLoad imiournal # provides support for local system logging (e.g. via logger command) ##ModLoad imiournal # provides support for local system logging (e.g. via logger command) ##ModLoad imiournal # provides support for local system logging (e.g. via logger command) ##ModLoad imiournal # provides support for local system logging (e.g. via logger command) ##ModLoad imiournal # provides support for local system logging (e.g. via logger command) ##ModLoad imiournal # provides erret message (the system logging (e.g. via logger command) #### GloBAL DIRECTIVES #### # Where to place auxiliary files SworkDirectory /var/lib/rsyslog # Use default timestamp format #### GloBAL DIRECTIVES #### Busca las siguientes líneas... # Provides UDP syslog reception #### Provides UDP syslog reception #### Use default time dupper syslog reception #### Use default time dupper syslog reception ##### Use dupper syslog reception ##### Use dupper syslog reception ##### Distance State State State State State State State State State State State State State State State Sta

# Provides UDP syslog reception
#\$ModLoad imudp
#\$UDPServerRun 514
# Provides TCP syslog reception

#\$ModLoad imtcp #\$InputTCPServerRun 514

Las descomentas, de manera que queden como te indico a continuación.

# Provides UDP syslog reception
\$ModLoad imudp
\$UDPServerRun 514
# Provides TCP syslog reception
\$ModLoad imtcp
\$InputTCPServerRun 514

Guarda el archivo y cierra el editor. Es necesario reiniciar la herramienta.

sudo systemctl restart rsyslog

Lo que hemos hecho, es habilitar el puerto 514 tanto en TCP como en UDP, este puerto lo necesitamos para recibir los registros de todos los servidores.

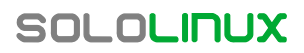

## **Configurar el cliente Syslog**

En las máquinas cliente, también instalamos «rsyslog».

```
# CentOS, Alma Linux y derivados
sudo yum install rsyslog -y
#o
sudo dnf install rsyslog -y
# Ubuntu y derivados
sudo apt install rsyslog -y
```

Una vez instalado el cliente, abres su archivo de configuración.

sudo nano /etc/rsyslog.conf

Al final del archivo, agregas la siguiente línea (con la ip real de servidor que recibirá los registros).

cron.none;\*.info;mail.none;authpriv.none @IP-DESTIN0:514

# Include all config files in /etc/rsyslog.d/
\$IncludeConfig /etc/rsyslog.d/\*.conf

# Turn off message reception via local log socket;
# local messages are retrieved through imjournal now.
\$OmitLocalLogging on

# File to store the position in the journal \$IMJournalStateFile imjournal.state

cron.none;\*.info;mail.none;authpriv.none @185.185.40.171:514

#### RULES ####

Guarda el archivo y cierra el editor. Es necesario reiniciar la herramienta.

www.sololinux.es

sudo systemctl restart rsyslog

Ahora accedes al servidor principal (receptor de mensajes), de **syslog**. Puedes ver todos los registros desde...

cd /var/log

En el archivo mensajes, puedes visualizar los registros tal como se van recibiendo.

tail -f /var/log/messages

[root@SoloLinux-demo ~]# tail -f /var/log/messages May 29 11:33:38 SoloLinux-demo systemd: Reloading. May 29 11:33:38 SoloLinux-demo systemd: [/usr/lib/systemd/system/vzfifo.service:20] Support for option SysVStartPriority= has been removed and it is ignored May 29 11:52:36 SoloLinux-demo systemd: Cannot add dependency job for unit systemd-vconsole-setup.service, ignoring: Unit is masked. May 29 11:52:36 SoloLinux-demo systemd: Stopping System Logging Service... May 29 11:52:36 SoloLinux-demo rsyslogd: [origin software="rsyslogd" swVersion="8.24.0-57.el7\_9" x-pid="7666" x-info="http://www.rsyslog.com"] exiting on signal 15. May 29 11:52:36 SoloLinux-demo systemd: Stopped System Logging Service. May 29 11:52:36 SoloLinux-demo systemd: Stopped System Logging Service. May 29 11:52:36 SoloLinux-demo rsyslogd: [origin software="rsyslogd" swVersion="8.24.0-57.el7\_9" x-pid="8257" x-info="http://www.rsyslog.com"] start May 29 11:52:36 SoloLinux-demo systemd: Started System Logging Service.. May 29 11:52:36 SoloLinux-demo systemd: Started System Logging Service. May 29 11:52:36 SoloLinux-demo systemd: Started System Logging Service. May 29 11:52:36 SoloLinux-demo systemd: Started System Logging Service. May 29 11:52:36 SoloLinux-demo systemd: Started Session 8338457 of user root.

#### Publicidad:

Quieres poner publicidad en la revista, ahora puedes hacerlo de forma muy simple, llegando a todo el mundo con esta revista digital gratuita de software libre y GNU/Linux en ESPAÑOL

CON SOLOLINUX MULTIPLICARAS TUS CLIENTES

Para mayor información escribe un e-mail a: adrian@sololinux.es

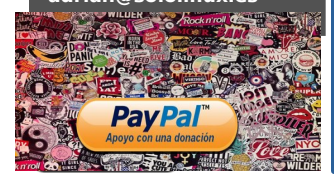

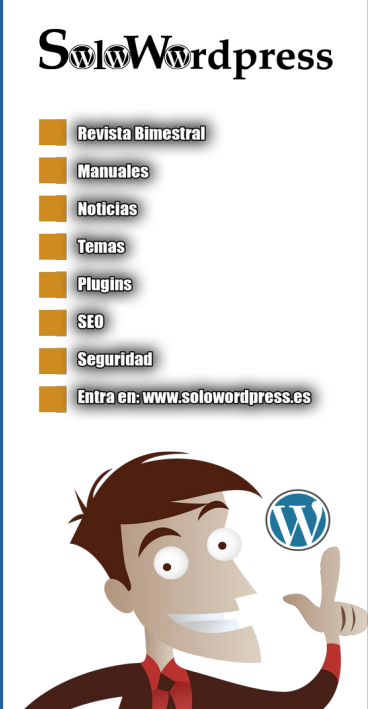

## Instalar Rocky Linux beta - Mi opinión personal

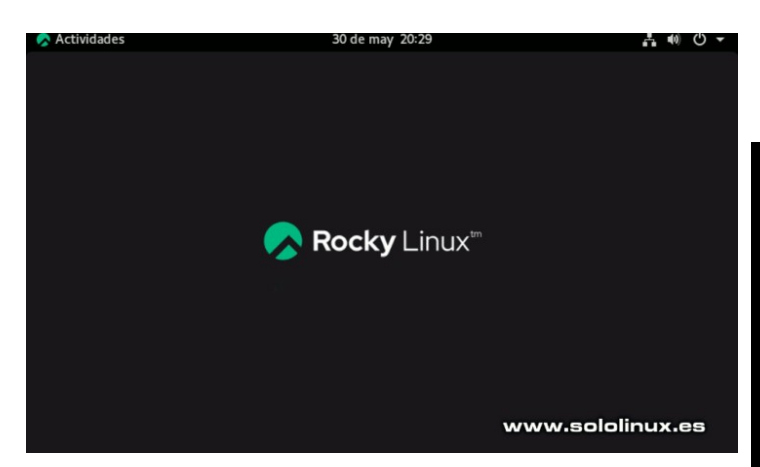

Con el próximo fin de vida útil de la serie **CentOS 8**, programada para el 31 de diciembre de 2021, Dos nuevos actores entraron en escena, **Alma Linux** promovido por **CloudLinux** y, **Rocky Linux** liderado por **Gregory Kurtzer**, el antiguo desarrollador principal y fundador de CentOS. Los dos aseguran, que siempre estarán basados en la versión más reciente de **Red Hat Enterprise Linux (RHEL)**.

Después de **AlmaLinux** (ya en **versión estable**), ahora... **Rocky Linux** lanza una beta intentando reconquistar el tiempo perdido de los que aún tienen dudas, sobre si deben abandonar CentOS o pasarse a Alma Linux. Prometen una base sólida, con un 100% de compatibilidad con **CentOS**, así como numerosas características y mejoras.

En **sololinux**, al igual que hicimos con **Alma Linux**, hemos testeado las dos versiones importantes. La versión DVD, destinada a entornos de escritorio o servidores multifunción con entorno de escritorio y, la versión minimal que es la realmente la que se va a utilizar en masa en servidores. Así como con **AlmaLinux** en su versión beta, tuve la sensación de estar ante una gran **distribución linux**; con Rocky Linux... ha sido todo lo contrario, frustrante. Es lenta hasta la extenuación, fallos garrafales incluso a la hora de instalar y, con una sensación final de que tenía delante un **fork de Rhel** al que le habían insertado Gnome como un copia y pega.

## Instalar Rocky Linux beta – Mi opinión personal

Instalamos Rocky Linux, explicamos sus pasos así como unas primeras impresiones.

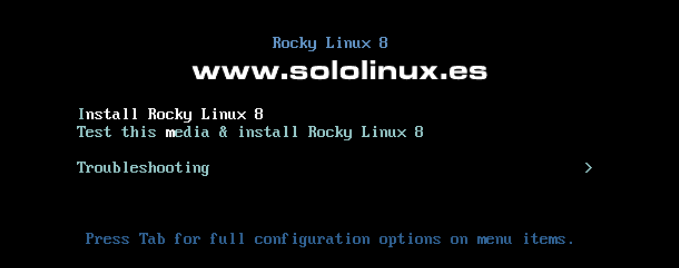

Al iniciar la instalación, ya detecto un consumo excesivo de memoria y cpu. Llegamos al extremo que cuesta seleccionar nuestro idioma preferido.

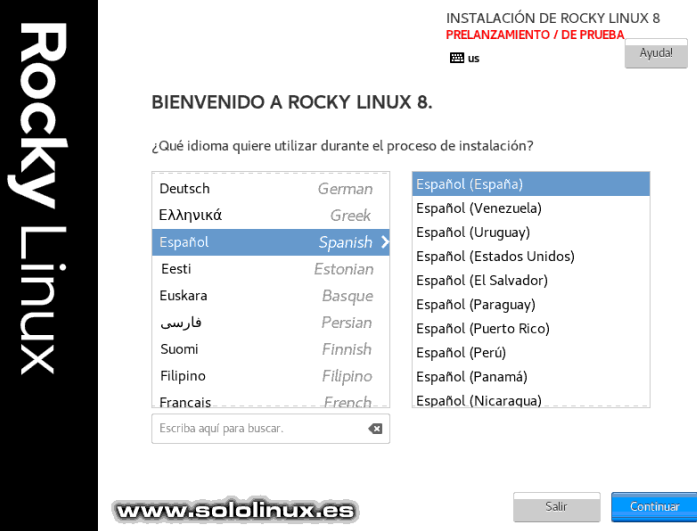

Como es normal recibimos el aviso de que instalamos una versión beta. Lo que no es lógico, es el tiempo que demora en iniciar la instalación, una vez pulsado «**Quiero continuar**».

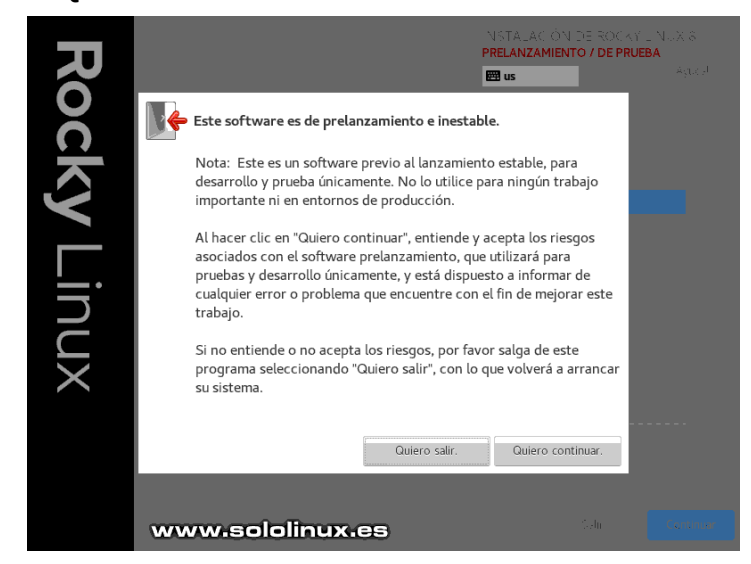

Por fin nos aparece la configuración clásica que comparten los derivados de Rhel. Ponlo a tu gusto, pero asegúrate que las opciones seleccionadas son tomadas por el instalador. Hasta cuatro veces tuve que remarcar el destino de la instalación, increíble. No olvides conectar la red.

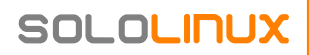

## DISTROSLINUX

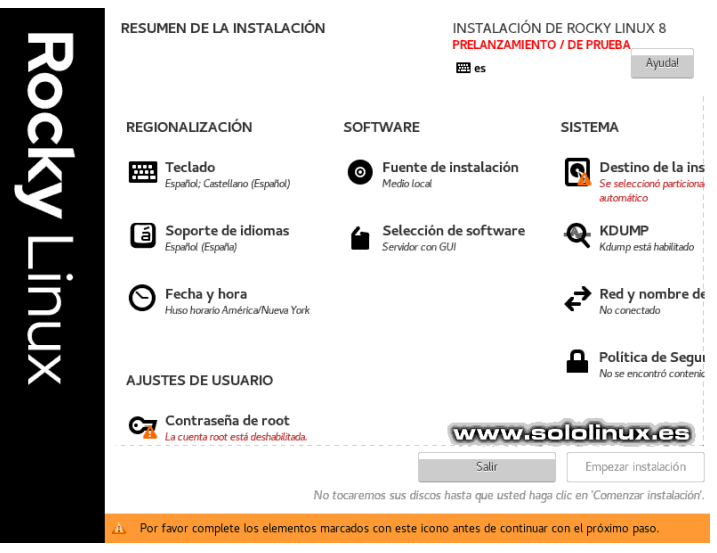

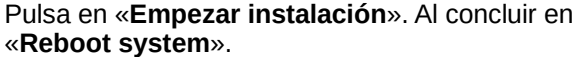

## INSTALLATION PROGRESS INSTALACIÓN DE ROCKY LINUX 8 PRELANZAMIENTO / DE PRUEBA **Rocky** Linux Ayuda! serio... esto no puede ser verdad. 🖽 us Completado Rocky Linux is now successfully installed and ready for you to u Go ahead and reboot your system to start using www.sololinux.es El uso de este producto está sujeto al acuerdo de licencia que se encuentra en /usr/share/rocky-release FUILA

Al reiniciar el sistema, la versión beta de Rocky nos pide aceptar la licencia.

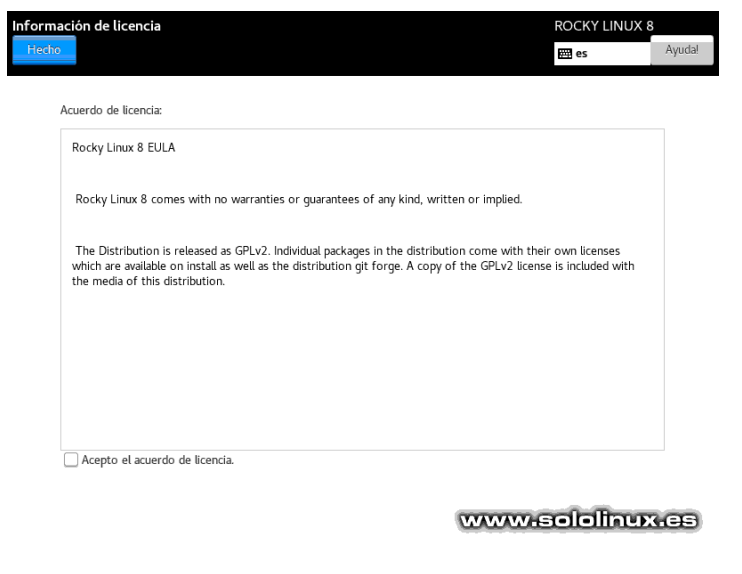

Por fin parece que inicia Rocky Linux, a no... que ahora viene la configuración de Gnome (supongo).

| Actividades |               | 30 de may 20:27 | Å         | •) () | • |
|-------------|---------------|-----------------|-----------|-------|---|
|             | ۹ Escribir pa | ira buscar      |           |       |   |
|             |               |                 |           |       |   |
|             |               | Bienvenido      | Siguiente |       |   |
|             |               | !! Bienvenid    |           |       |   |
|             | WWW           | w.sololinux.es  |           |       |   |
|             | Alemán        | Alemania        |           |       |   |
|             | Árábe         | Eglpto          |           |       |   |
|             | Chino         | China           |           |       |   |
| P           | English       | United States   |           |       |   |
|             | Español 🖌     | España          |           |       |   |
|             | Francés       | Francia         |           |       |   |
|             | Japonés       | Japón           |           |       |   |
|             | Ruso          | Federación Rusa |           |       |   |
|             |               | 1               |           |       |   |
|             |               |                 |           |       |   |

Por defecto sale habilitada la ubicación de tu sistema, en

|     | 🔗 Actividades 🔲 gnome-initial-setup 👻 30 de may 20:27                                                                                | <b>∔ ● ● -</b> |
|-----|----------------------------------------------------------------------------------------------------|----------------|
|     | Anterior Privacidad                                                                                                    | Siguiente      |
| _   | Privacidad                                                                                                    |                |
|     | Servicios de ubicación                                                                                                    | 1              |
| se! | Permite a las aplicaciones determinar su ubicación geográfica. Se muestra una indicación cuand<br>usando los servicios de ubicación. | o se están     |
| it! | Usa el servicio de ubicación de Mozilla: Política de privacidad                                                                      |                |
|     |                                                                                                    |                |
|     | Los controles de privacidad se pueden cambiar en cualquíer momento desde la aplicación de Co                                         | onfiguración.  |

Reconozco que cuando aparece la pantalla de conectar las cuentas de Google, ya no pude más. Se omiten el resto de pantallas, se revisa lo que viene instalado, se apaga y se formatea. En serio, esto es una broma de mal gusto.

| À Actividades | gnome-initial-setup 🔻                                   | 30 de may 20:28                                                                | r, | •) () |
|---------------|---------------------------------------------------------|--------------------------------------------------------------------------------|----|-------|
| Anterior      |                                                         | Cuentas en línea                                                               |    | Omit  |
|               | Conectar                                                | a sus cuentas en línea                                                         |    |       |
|               | Conectarse a sus cue<br>su correo-e, calendar<br>fotos. | ntas le permitirá acceder fácilmente a<br>io en línea, contactos, documentos y |    |       |
| Ľ             | Google                                                  |                                                                                |    |       |
| •             | Nextcloud                                               |                                                                                |    |       |
|               | Microsoft                                               |                                                                                |    |       |
|               | Facebook                                                |                                                                                |    |       |
|               | NUMPER                                                  | veololinuxes                                                                   |    |       |

Se pueden añadir o quitar cuentas en cualquier momento desde la aplicación de Configuración

SOLOLINUX

Es una lástima, pero el resultado final es este...

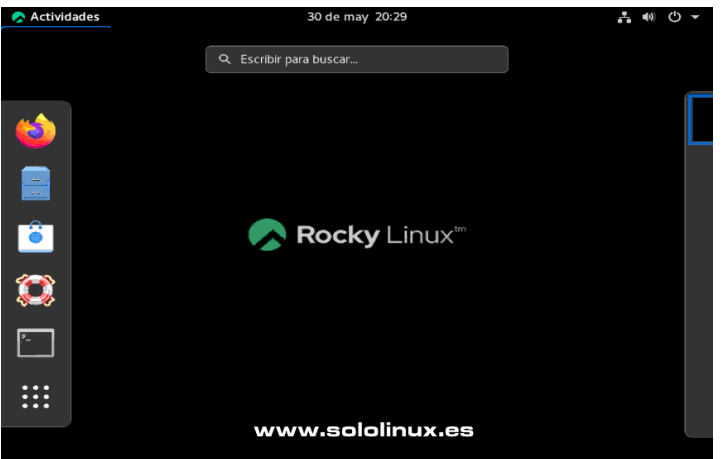

La experiencia en la instalación de la versión **minimal server**, no ha sido mucho mejor. Errores en inicios de sesión sin sentido, por defecto viene todo deshabilitado (incluso los servicios de red), etc, etc.

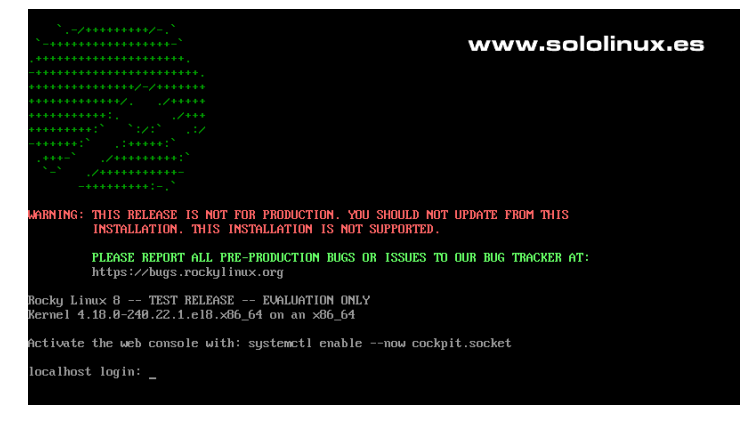

## **Opinión personal sobre Rocky Linux**

Soy consciente que estamos ante una beta, pero una cosa es una versión inestable de prueba y otra es una versión que simplemente no funciona como debería. Bajo mi punto de vista, es un error de bulto del principal desarrollador. Cuando desarrollas una **distribución linux** destinada a la comunidad, debes establecer unos pasos muy marcados.

- 1) Establecer las bases del sistema.
- 2) Crear un equipo de desarrolladores principales.
- 3) Desarrollar un sistema base.
- 4) Publicarlo en la comunidad.
- Aceptar desarrolladores comunitarios contrastados, bajo supervisión de los principales.
- Lanzar una versión de desarrollo primario completo a la comunidad.
- 7) Permitir el envío de bugs y errores diversos.
- 8) Publicar nuevos desarrollos y correcciones al instante (por ejemplo Github o Gitlab).
- 9) Lanzar primeras versiones beta.

El / los desarrolladores principales de Alma Linux, se han saltado los 8 primeros pasos. Pues sé a ciencia cierta, que algún **desarrollador linux** se ofreció directamente a colaborar activamente y, como este domina el idioma ruso lo enviaron directamente a traducir... anda ya, hombre. No le dieron ni opción de acceso al código.

Desconozco los motivos reales, pero pienso que pasa el tiempo... **Alma Linux** funciona muy bien (ya hay muchos en producción), y el tiempo se agota. En serio, si no profundizas en ella, se asemeja a un **copia y pega** que acaba en tremendo desastre. Mi opinión... y ojalá me equivoque, es que Alma Linux será la versión preferida por servidores (sobre todo remotos), y Rocky... a no ser que cambie su rumbo, en una alternativa para servidores locales.

#### Publicidad:

Quieres poner publicidad en la revista, ahora puedes hacerlo de forma muy simple, llegando a todo el mundo con esta revista digital gratuita de software libre y GNU/Linux en ESPAÑOL

CON SOLOLINUX MULTIPLICARAS TUS CLIENTES

Para mayor información escribe un e-mail a: adrian@sololinux.es

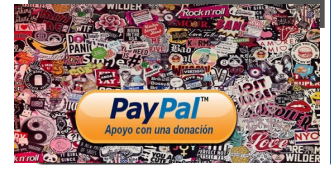

## SwiwWwrdpress Revista Bimestral Manuales Noticias Temas Flugins SED Seguridad Entra en: www.solowordpresses

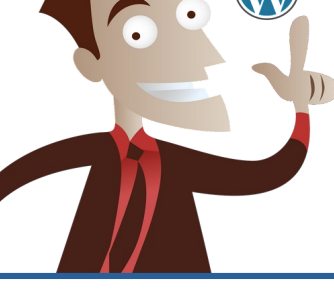

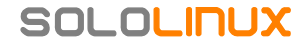

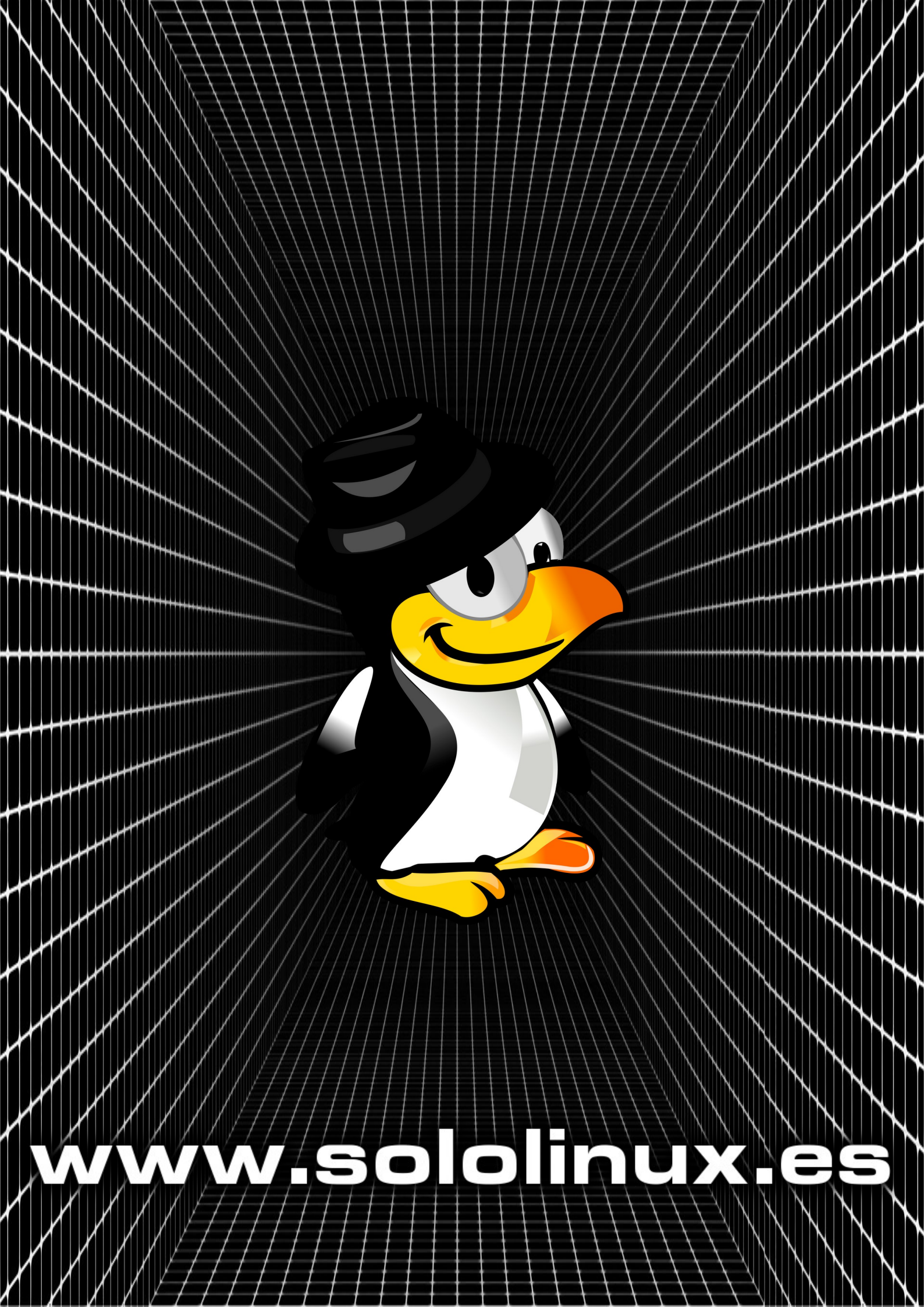